# **CL5000 Series**

# Service Manual (English)

Rev. 2008. 11. 18

# **Table of Contents**

| 1. | Prop  | er Ope    | ration                                    | 5 |
|----|-------|-----------|-------------------------------------------|---|
|    | 1.1   | Intro     | duction                                   | 5 |
|    | 1.2   | Mode      | el and Specification                      | 6 |
|    | 1.3   | Envi      | ronmental Conditions & Safety             | 7 |
|    | 1.4   | Leve      | eling and Foot Location                   | 8 |
|    | 1.5   | Powe      | er Requirements                           |   |
| 2. | Class | sificatio | on                                        |   |
|    | 2.1   | Scale     | e Overview                                |   |
|    | 2.2   | Disp      | lay and Indicators                        |   |
|    | 2.3   | Print     | er                                        |   |
|    | 2.4   | Com       | munication                                |   |
|    | 2.5   | Key       | Pad                                       |   |
| 3. | Get   | ting St   | arted                                     |   |
|    | 3.1   | Seali     | ing Method                                |   |
|    | 3.2   | Insta     | Illation of the Label Roll                |   |
|    | 3.3   | . Turni   | ng Power On/Off                           |   |
|    | 3.4   | Prog      | ram Menu and Tree                         |   |
|    |       | 3.4.1     | How to access the Program Mode            |   |
|    |       | 3.4.2.    | Program Menu Tree                         |   |
|    |       | 3.4.3     | Calibration Menu Tree                     |   |
| 4. | Cali  | ibratio   | n Mode                                    |   |
|    | 4.1   | Calib     | pration                                   |   |
|    |       | 4.1.1.    | Span Calibration (Menu Code 8110)         |   |
|    |       | 4.1.2     | Span/Zero Fine Adjust (Menu Code 8120)    |   |
|    |       | 4.1.3     | Capacity & Units (Menu Code 8130)         |   |
|    |       | 4.1.4     | Gravity Constant (Menu Code 8140)         |   |
|    |       | 4.1.5     | Percent Calibration (Menu Code 8150)      |   |
|    |       | 4.1.6     | Linearity Adjust (Menu Code 8160)         |   |
|    |       | 4.1.7     | Zero & Tare Setting (Menu Code 8170)      |   |
|    | 4.2   | Fact      | ory Setting (Menu Code 8180)              |   |
|    |       | 4.2.3     | A/D Initialize (Menu Code 8183)           |   |
|    |       | 4.2.4     | Linearity Fine Adjust (Menu Code 8184)    |   |
|    |       | 4.3.1     | Clear Report (Menu Code 8211)             |   |
|    |       | 4.3.2     | Clear All PLU (Menu Code 8212)            |   |
|    |       | 4.3.3     | Clear All Table (Menu Code 8213)          |   |
|    |       | 4.3.4     | Clear Report, PLU, Table (Menu Code 8214) |   |
|    |       | 4.5.1     | Print Mode (Menu Code 8310)               |   |

|    | 4.5.2      | 2 Label/Ticket Size (Menu Code 8320)                 |  |
|----|------------|------------------------------------------------------|--|
|    | 4.5.3      | 3 Sensor Calibration (Menu Code 8330)                |  |
|    | 4.5.4      | Sensor & Motor (Menu Code 8340)                      |  |
|    | 4.5.5      | 5 Print Intensity (Menu Code 8350)                   |  |
|    | 4.5.6      | Adjust Feed Length (Menu Code 8360)                  |  |
|    | 4.5.7      | <sup>7</sup> Label Pre-print (Menu Code 8370)        |  |
|    | 4.5.8      | Printer Initialize (Menu Code 8380)                  |  |
|    | 4.6 Net    | work Options                                         |  |
|    | 4.6.1      | Enable Interface (Menu Code 8410)                    |  |
|    | 4.7 Self   | f Test                                               |  |
|    | 4.7.1      | Display Test (Menu Code 8510)                        |  |
|    | 4.7.2      | 2 A/D Test (Menu Code 8520)                          |  |
|    | 4.7.3      | 3 Keyboard Test (Menu Code 8530)                     |  |
|    | 4.7.4      | Chess Print (Menu Code 8540)                         |  |
|    | 4.7.5      | 5 Printer Sensor Test (Menu Code 8550)               |  |
|    | 4.7.6      | Memory Information (Menu Code 8560)                  |  |
|    | 4.7.7      | 7 Firmware Version (Menu Code 8570)                  |  |
| 5. | Paramete   | er                                                   |  |
|    | 5.1 Fac    | tory Setting (para 800~999)                          |  |
|    | 5.2 Dea    | aler Setting (para 500~799)                          |  |
| 6. | Servicing  | g & Parts Replacement                                |  |
|    | 6.1 Plat   | tform Safety Overload Adjustment                     |  |
|    | 6.2 Ren    | noving the Upper Case                                |  |
|    | 6.3 Mai    | n board Replacement                                  |  |
|    | 6.4 Pow    | ver Supply Replacement                               |  |
|    | 6.5 Loa    | d Cell & AD Converter Replacement                    |  |
|    | 6.6 Prir   | nt Assembly Replacement                              |  |
|    | 6.7 Disp   | play Replacement                                     |  |
|    | 6.8 Key    | vboard Replacement (With/Without breaking CAL seal ) |  |
| 7. | Installing | g Options                                            |  |
|    | 7.1 Inst   | alling Ethernet Card                                 |  |
|    | 7.2 Inst   | alling Wireless Lan Card                             |  |
|    | 7.3 Inst   | alling Memory Expansion Card                         |  |
| 8. | Update     |                                                      |  |
|    | 8.1. Fir   | mware update                                         |  |
| 9. | Schemati   | c Diagrams                                           |  |
|    | 9.1 Sys    | tem Block Diagram                                    |  |
|    | 9.2 Con    | nection Diagram                                      |  |
|    | 9.3 I/O    | Pin Connection                                       |  |

|     | 9.4   | Main PCB                     | 87  |
|-----|-------|------------------------------|-----|
|     | 9.5   | A/D PCB                      | 91  |
|     | 9.6   | Display PCB                  | 92  |
|     | 9.7   | I/O PCB                      | 97  |
|     | 9.8   | Printer I/O PCB              | 98  |
|     | 9.9   | Slot PCB                     | 99  |
|     | 9.10  | Expansion Memory PCB         | 100 |
|     | 9.11  | Wired LAN PCB                | 101 |
|     | 9.12  | Wireless LAN PCB             | 102 |
|     | 9.13  | CF Card PCB                  | 103 |
| 10. | Exp   | loded Views                  | 104 |
|     | 10.1  | Scale Assy (B,P,R-type)      | 104 |
|     | 10.2  | Scale Assy (H-type)          | 105 |
|     | 10.3  | Body Assy (B,P,R-type)       | 106 |
|     | 10.4  | Body Assy (H-type)           | 107 |
|     | 10.5  | Platform (B,P,R-type)        | 108 |
|     | 10.6  | Main Frame (H-type)          | 109 |
|     | 10.7  | I.O Cover (H-Type)           | 110 |
|     | 10.8  | Upper Case                   | 111 |
|     | 10.9  | Pole Display (R-type)        | 112 |
|     | 10.1  | ) Pole Display (P-type)      | 113 |
|     | 10.1  | 1 Printer Assembly           | 114 |
|     | 10.12 | 2 Print Head Assembly        | 115 |
|     | 10.1  | 3 Cartridge                  | 116 |
|     | 10.1  | 4 Tray Assembly (B,P,R-type) | 117 |
|     | 10.1  | 5 Tray Assembly (H-type)     | 118 |
|     | 10.1  | 5 LAN card                   | 119 |
| 11. | Par   | EList                        | 120 |
|     | 11.1  | Electronic                   | 120 |
|     | 11.2  | Mechnical                    | 120 |
| 12. | Revis | ion                          | 121 |

# 1. Proper Operation

## **1.1 Introduction**

Thank you for purchasing the CAS CL5000 Scale Printer. The CL5000 Scale Printer has been designed with many advanced features. With the high quality construction and the user-friendly menu driven programming we are confident that the CAS CL5000 Scale Printer will meet all of your most demanding requirements.

The CL5000 utilizes a high speed thermal printer capable of print speeds up to 4 inches per second. It can print on both label and ticket materials. The label cartridge provides an easy method of replacing or installing labels. The CL5000 is capable of printing a variety of custom logos, nutritional information panels, ingredient messages and other in store advertising messages. Using the included software almost any custom label design is possible.

Other features of the CL5000 include several selectable operation modes that enable you to control access to vital scale functions. Sales reports are available through the scale's on-screen menus or through the software. Up to 144 quick look up or speed keys are available on the pole models and 106 on the bench model. The CL5000 has a "double click call" function that enables you to quickly recall speed keys without having to use a shift key.

The CL5000 can be configured in an in-store network with up to 32 scales using either wired or wireless standard Ethernet protocols. Using this network configuration allows you to save time by managing and controlling scale programming and sales reporting from one central location. The scale's operational speed in the network is the same as a stand alone machine because PLU and other data files are stored locally in each scale's memory.

The CL Works software package is included with each scale. This software will operate on most PC's using Windows 98/2000/XP operating systems. Using the CL Works program enables you to have complete control over the CL5000 resulting in more accurate price control and programmed information. It also provides an excellent method of storing all scale data files as an emergency backup function. The CL Works software also includes a label design program that allows you to create, modify and store custom label formats and keyboard layouts.

For proper operation and maintenance of your CL5000 please be sure to read the entire manual before use. A wide variety of supplies and accessories are available through your Authorized CAS Dealer.

# **1.2 Model and Specification**

| Model               | CL5000 Series                                             |                                     |                             |                                                                 |                    |                                              |               |  |
|---------------------|-----------------------------------------------------------|-------------------------------------|-----------------------------|-----------------------------------------------------------------|--------------------|----------------------------------------------|---------------|--|
| Capacity            | 1!                                                        | 5Kg                                 | 30Kg                        |                                                                 | 30 lb              | 60                                           | lb            |  |
| Interval            | 20                                                        | g/5g                                | 5g/10g                      | 0.00                                                            | 05lb/0.01lb        | 0.01b/                                       | 0.02lb        |  |
| Max Tare            | -5.9                                                      | 998Ka                               | -9.995Ka                    | -                                                               | -9.995lb           | -29.                                         | 99lb          |  |
|                     |                                                           | 0                                   | 24 digit VFD +              | Graphic                                                         | LCD                | 1                                            |               |  |
| Display             | Tare: 4 digi<br>Weight: 5 d<br>Unit Price:<br>Total Price | it<br>Jigit<br>6 digit<br>: 6 digit |                             | Weight: 5 digit<br>Unit Price: 6 digit<br>Total Price : 7 digit |                    |                                              |               |  |
| Zero Pass Bange     | 1~50% (de                                                 | ault 10%)                           |                             |                                                                 |                    |                                              |               |  |
| Re-Zero Bange       | 1~50% (de                                                 | efault 2%)                          |                             |                                                                 |                    |                                              |               |  |
| Overload Bange      | Maximum C                                                 | Capacity to Max                     | ximum Capacity + 255d (de   | fault is se                                                     | t to Maximum Ca    | pacity +9d)                                  |               |  |
| A/D Conversion Bate | Approx 8/s                                                |                                     |                             |                                                                 |                    |                                              |               |  |
| Measurement type    | Load cell                                                 |                                     |                             |                                                                 |                    |                                              |               |  |
| Platter type        | SUS                                                       |                                     |                             |                                                                 |                    |                                              |               |  |
| Kev                 |                                                           | PIII Key :                          | 48 Eunction Key: 36         | P-Type                                                          | PIII Key :         | 72 Function                                  | Kev: 36       |  |
| Speed Key           | B-Type                                                    | PIII'                               | Key : 96 (48 x 2)           | B-Type                                                          | PILL               | (ev : 144 (72 )                              | x 2)          |  |
|                     |                                                           | 1 20 1                              |                             | 11 1900                                                         | Input Ba           | <u>(;;;;;;;;;;;;;;;;;;;;;;;;;;;;;;;;;;;;</u> | Max           |  |
|                     |                                                           |                                     | <br>De <sup>,</sup>         | fault PLLI                                                      | mparna             |                                              | 3000          |  |
|                     |                                                           |                                     | Default Ingredient (510 Ch  | aracters)                                                       |                    | 1~999                                        | 999           |  |
|                     |                                                           |                                     |                             | 1~99                                                            | 999                |                                              |               |  |
|                     |                                                           |                                     |                             | nartment                                                        |                    | 1 00                                         |               |  |
|                     |                                                           |                                     |                             |                                                                 |                    | 1~9                                          |               |  |
|                     |                                                           |                                     |                             | Group                                                           |                    | 1~99                                         | 9             |  |
|                     |                                                           |                                     |                             | Clerk                                                           |                    | 1~99                                         | 99            |  |
|                     |                                                           |                                     |                             |                                                                 |                    | 1~999999                                     | 99            |  |
|                     |                                                           |                                     |                             | Origin                                                          |                    | 1~499                                        | 499           |  |
|                     |                                                           |                                     | <br>Tr:                     |                                                                 |                    | 1~999                                        | 99            |  |
|                     | Slaughter House 1~999 9                                   |                                     |                             |                                                                 |                    |                                              |               |  |
| Data Table          |                                                           |                                     | Cu                          | tting Hall                                                      |                    | 1~999                                        | 99            |  |
|                     | Traceability Country 1~999 99                             |                                     |                             |                                                                 |                    |                                              |               |  |
|                     |                                                           | 5. User:20                          |                             |                                                                 |                    |                                              |               |  |
|                     |                                                           |                                     |                             | Bitmap                                                          |                    | 14                                           | 14            |  |
|                     |                                                           |                                     | (                           | Customer                                                        |                    | 1~99                                         | 99            |  |
|                     |                                                           |                                     | Quantit                     | y Symbol                                                        |                    | 1~8                                          | 8             |  |
|                     |                                                           |                                     |                             | 1~9                                                             | 9                  |                                              |               |  |
|                     |                                                           |                                     | ſ                           | ⊃ay Type                                                        |                    | 0~8                                          | 8             |  |
|                     |                                                           |                                     | Sales                       | Message                                                         |                    | 1~99                                         | 99            |  |
|                     |                                                           |                                     |                             | Nutrifact                                                       |                    | 1~500                                        | 500           |  |
|                     |                                                           |                                     | Τε                          | are Table                                                       |                    | 1~99                                         | 99            |  |
|                     |                                                           |                                     |                             | Currency                                                        |                    | 1~4                                          | 4             |  |
| Printer Type        | Direct Ther                                               | mal Print                           |                             |                                                                 |                    |                                              |               |  |
| Printer Resolution  | 202 dpi                                                   |                                     |                             |                                                                 |                    |                                              |               |  |
| Label Size          | Width: 40m                                                | ım ~ 60mm, l                        | ∟ength: 30mm ~ 120mm        |                                                                 |                    |                                              |               |  |
|                     | Offers vario                                              | ous sizes of la                     | bel format, e.g Small, Midd | dle, Large                                                      | Size, and on the   | abel format                                  | , also offers |  |
| Font                | various typ                                               | es of fonts, s                      | such as Italic, Bold, Under | rline, Thro                                                     | ough Line, Doubl   | e Ihrough Iin                                | ie, Reverse,  |  |
| Denert              | Shadow, O                                                 | Utilne, etc.                        |                             |                                                                 |                    |                                              |               |  |
|                     | X I / X Z, Z I / Z                                        | ZZ, Scale, PLU                      | , MISC. PLU, Group, Depart  | ment, Hou                                                       | URIY, CIERK REPORT |                                              |               |  |
| barcode Type        | D-Turne                                                   | 100 × 400                           | 12055, UPCA, UPCIS, CUL     | ESS, CUL                                                        | JE93, CUDE128,     | UUUABAK,                                     |               |  |
| Dimonoiono          |                                                           | 408 x 432                           | x 1/3 mm                    |                                                                 | Trov : 200 v 244   |                                              |               |  |
| DIMENSIONS          | R-Type                                                    | 400 X 493                           | x 542 IIIII                 |                                                                 | 11ay · 300 X 244   | 111111                                       |               |  |
| 1                   | Li iype                                                   | 400 X 493                           |                             |                                                                 |                    |                                              |               |  |

# 1.3 Environmental Conditions & Safety

#### 1) Please avoid the following hostile conditions

- Temperatures below or exceeding:
   -10° C ~ 40° C (14° F ~ 104° F)
- Excessive vibration
- Wind or fans functioning in direct contact with weighing platform.
- Direct sunlight
- High humidity

- Ungrounded electrical outlet
- Unstable or flimsy surface
- Shared electrical outlet
- Dust or dirt
- Poor ventilation

### 2) Environmental Protection

The scale should be installed in a dry and liquid free environment. When the scale is installed in a high humidity or wet-type environment, be sure to avoid spilling or spraying directly on any surface of the scale.

#### 3) Personal Safety

It is very important to be aware of personal safety whenever maintaining or operating this equipment. We have tried to place warning labels and other indicators at the actual location on the equipment where the danger is most likely to occur. Warnings and cautions that are necessary for the safe operation of the scale are contained in this manual. Please, make sure to read carefully ALL warnings and cautions before operating the scale.

#### 4) Observe the following safety precautions

- Turn **OFF** and unplug the scale whenever you are changing the label roll or whenever working in the printer bay.
- The outlet that the scale is plugged into should be properly grounded.
- Whenever connecting or disconnecting **ANY** cables from the scale, be sure to hold the cables by the end connector. Failure to do so may cause a short circuit.
- Maintain a static-free work area.
- The outlet used must have the proper voltage ratings.

# 1.4 Leveling and Foot Location

## 1) Location

This scale must be placed on a flat and stable surface. Please keep the scale away from the direct path of oscillating fans, ventilation systems, or strong drafts as these air disturbances can be picked-up by the scale's very sensitive weighing platform and may cause incorrect weight readings.

1.1) General Foot Location

Factory setting (Refer to Figure Below)

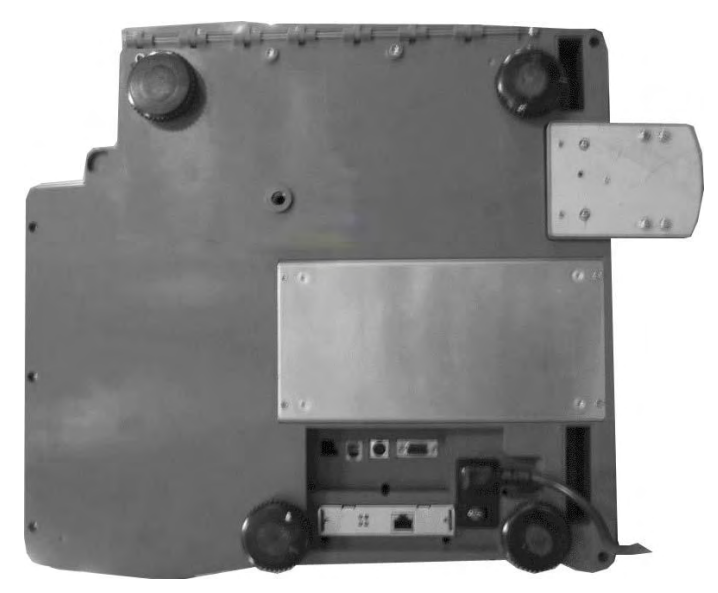

#### 1.2) Short Case Foot Location

Unscrew the foot and place in center hole for narrow locations.

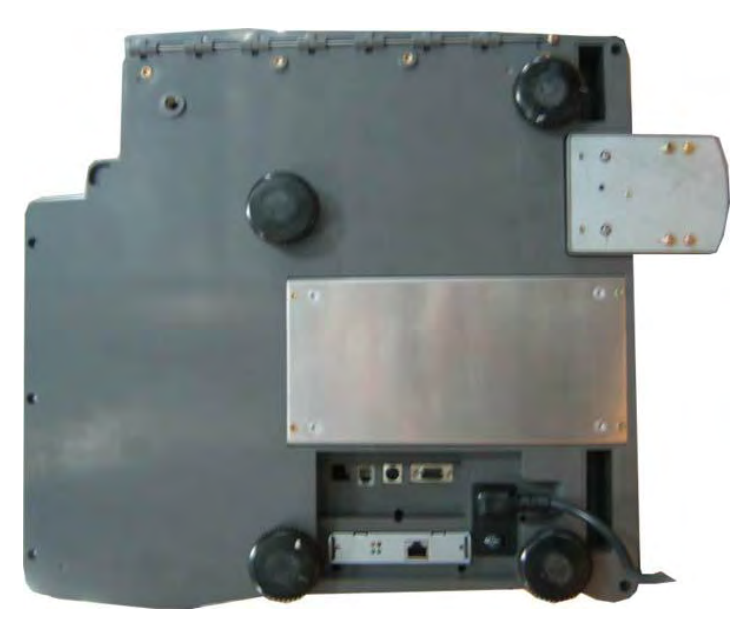

## 2) Leveling

If the scale is not properly leveled, please adjust the 4 adjustable legs at the bottom of the scale. Turn the legs clockwise or counterclockwise so as to center the bubble of the leveling gauge inside the indicated circle. Turning the adjustable legs counter-clockwise (viewed from top of scale) will lower that part of the scale. Turning the adjustable legs clockwise (viewed from top of scale) will raise that part of the scale. (See Fig.)

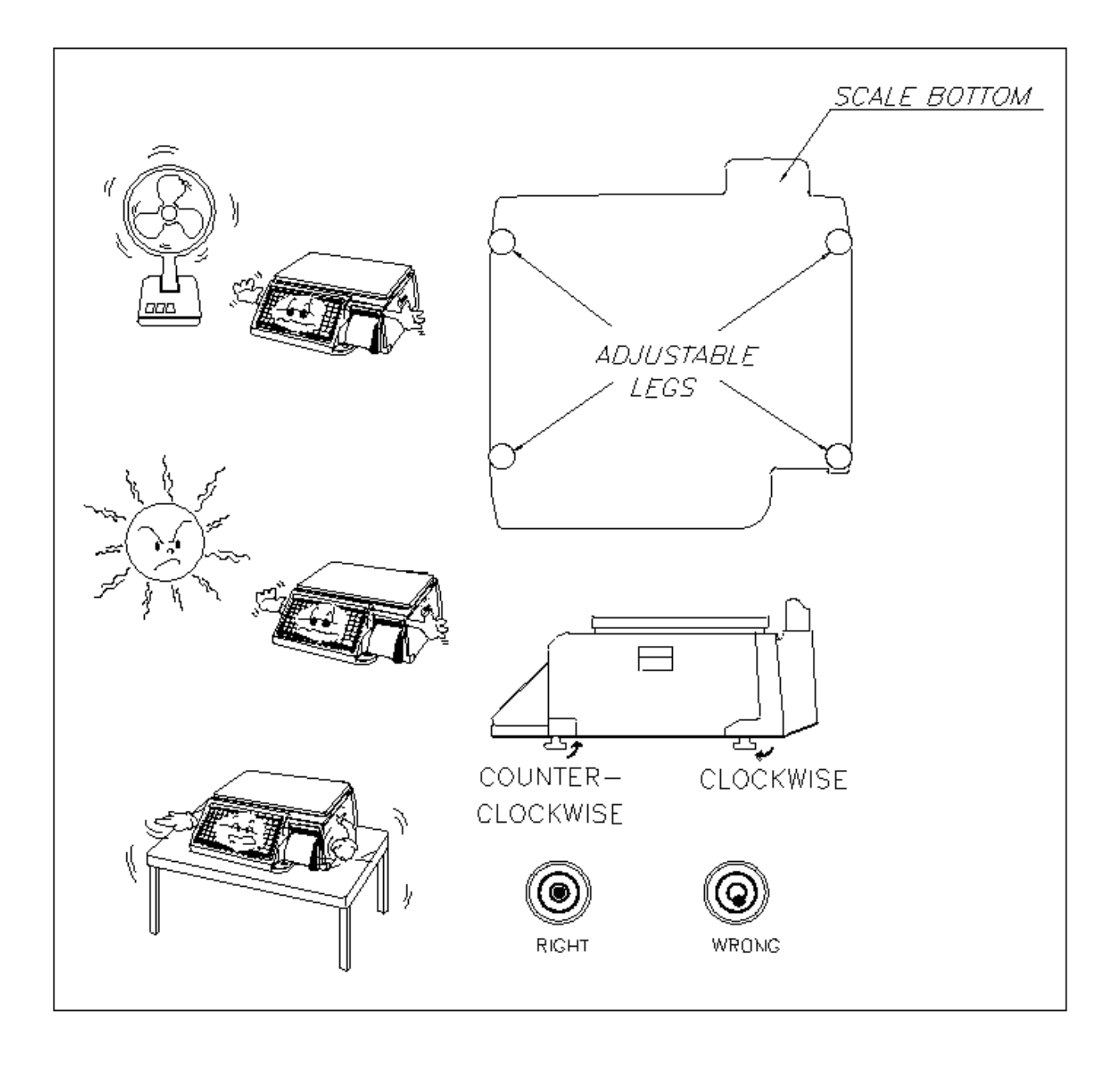

## 1.5 Power Requirements

Power Source: AC 100~240V, 50/60Hz, 1.5A Power Consumption: Max 90W

The CL5000's Power inlet is located on the bottom of the scale. (Refer to Figure)

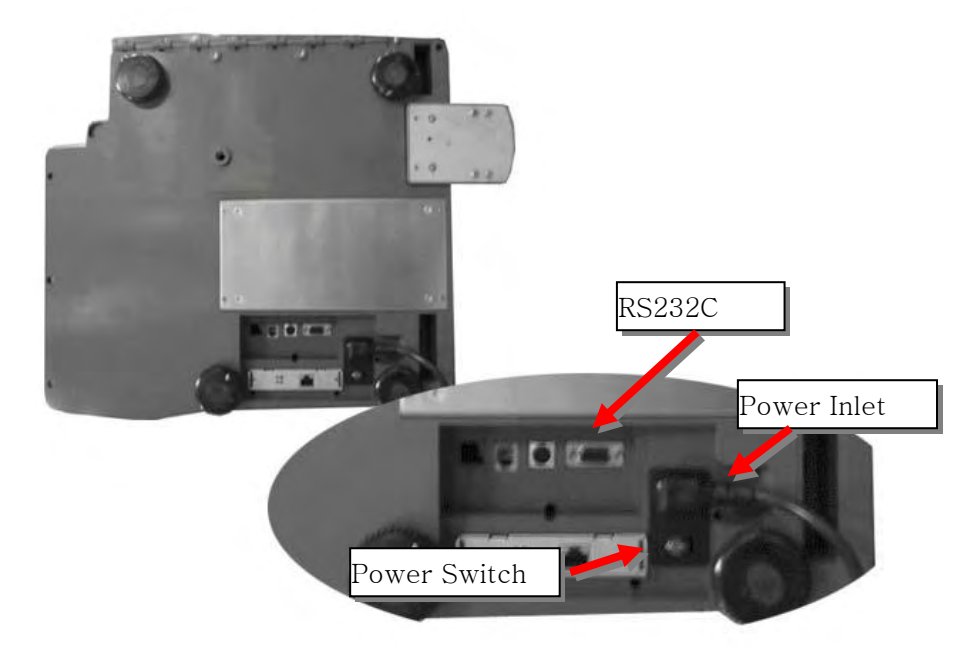

- The CL5000 is designed to be used almost anywhere in the world! Like many appliances of today, the CL5000 is designed with an automatically switching power supply. This allows operation when connected to an AC source from 100V to 240V at 50/60Hz with a 5% tolerance.
  - NOTE: Please make sure that the power lines used for the CL5000 are dedicated lines with no high-noise devices such as compressors or motors on the same circuits. Also make sure that the wiring to the electrical socket is correct. If you are uncertain about the condition of your electrical wiring please contact a certified electrician.
- Once you are sure as to the safety of the electrical line, make sure to ONLY plug the scale into a 3- pronged outlet. The third prong is a safety ground and an electrician should properly wire this if it is not correct or if you are unsure. Failure to do this CAN result in electrical shock from use of this or any electronic scale.
- Do not use any 3-prong to 2-prong adapters or break off the third prong from the CL5000 power cord. The third prong is necessary and must be properly connected.
- 4) If you have any problems or questions regarding this matter, make sure to contact the CAS Service Department.

# 2. Classification

## 2.1 Scale Overview

There are 3 different types of CL5000, Standard Type (B), Pole Types (R,P), and Hanging Type (H).

■ Standard Type

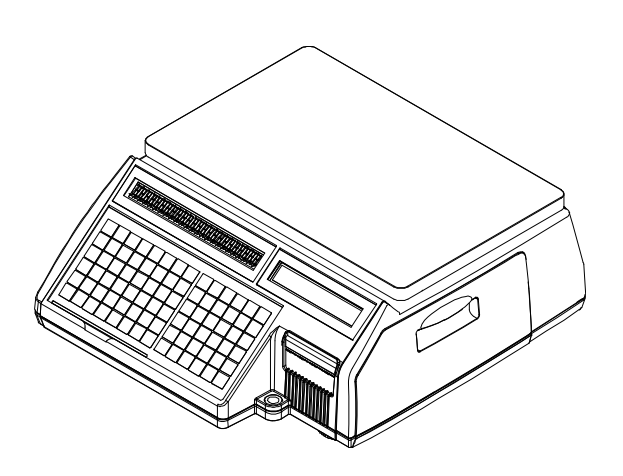

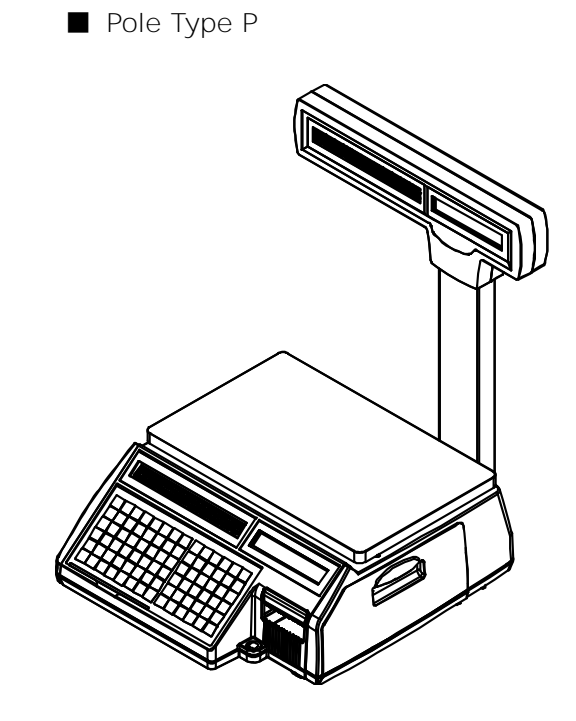

Pole Type R

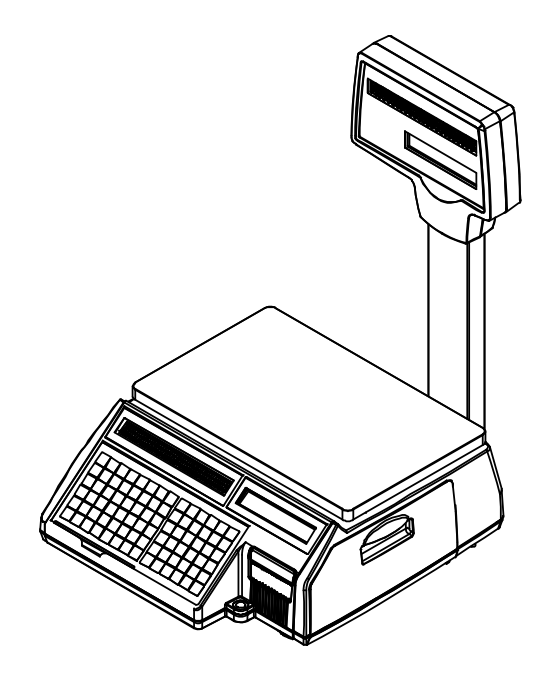

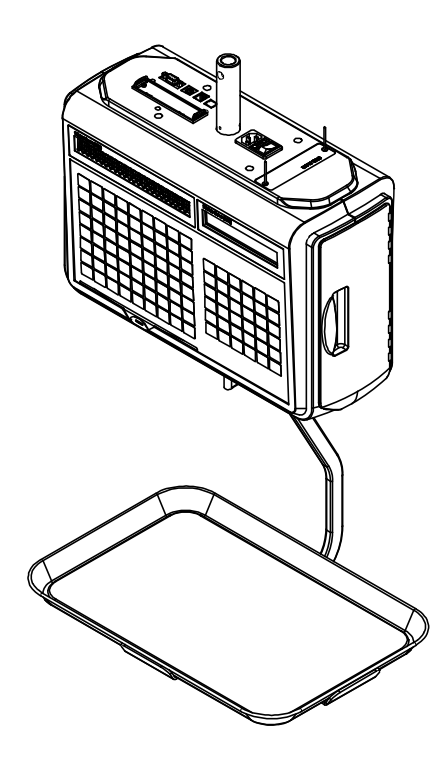

■ Hanging Type H

# 2.2 Display and Indicators

The CL5000 has two different types of displays. A VFD type that displays the Tare Weight, Actual Weight, Unit Price and Total Price along with other scale information such as Stable, Auto mode, Save mode, PrePack mode, Discount (D/C), Shift and Data Transfer status with a tri-mark above each item. The other type of display that the CL5000 utilizes is a Graphic LCD (202 x 64 dot) display. The Graphic LCD is used to display Programming Menus, Scrolling Messages and other advertising promotions.

#### ■ Type-I: 5/8/9

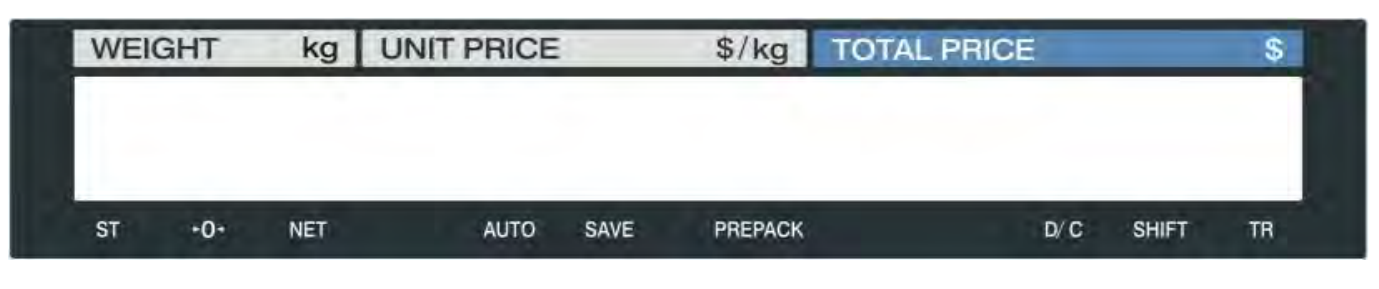

#### ■ Type-II : 4/5/6/6

| PT | kg | WEIGH | łT | kg | <b>UNIT PRI</b> | CE | \$/kg | TOTAL P | RICE | \$ |
|----|----|-------|----|----|-----------------|----|-------|---------|------|----|
|    |    |       |    |    |                 |    |       |         |      |    |
|    |    |       |    |    |                 |    |       |         |      |    |
|    |    |       |    |    |                 |    | -     |         |      |    |

#### Indicators

| SYMBOLS   | DESCRIPTION                        |
|-----------|------------------------------------|
| ST (▼)    | Stable weight indicator            |
| ▶ 0◄      | Zero weight indicator              |
| NET (▼)   | Net weight indicator               |
| kg        | Kilogram weighing indicator        |
| lb        | Pounds weighing indicator          |
| AUTO      | Print Mode indicator               |
| SAVE      | Auto clearing status indicator     |
| \$/kg     | Unit Price per kilogram            |
| \$/lb     | Unit Price per pound               |
| PREPACK   | Auto clearing status indicator     |
| DC (▼)    | Discount status indicator          |
| SHIFT (▼) | Speed key shift status indicator   |
| TR        | Data transmission status indicator |

## 2.3 Printer

- Cartridge type print mechanism
- High quality ROHM print head
- Improved label drive utilizes 2 independent motors
- Large compartment for 100mm label roll
- Print speeds up 100 mm/sec.
- Print Quality adjustments
- Supports Die Cut Labels, Continuous Strip Labels and Thermal Receipt Paper

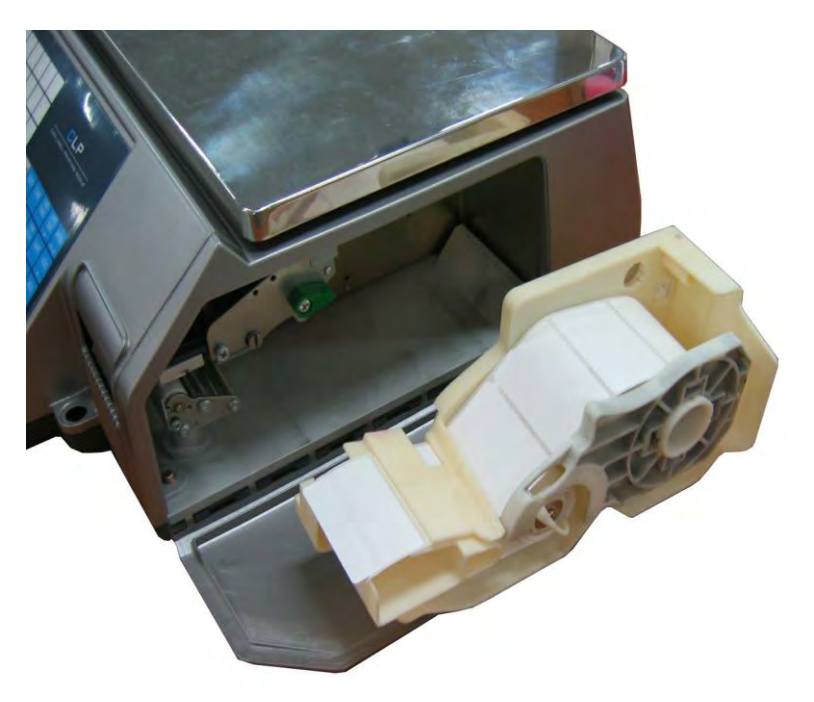

#### Label Specifications

Outer Diameter of Roll : 100mm Inner Diameter of Roll : 40mm Width of Receipt Roll : 40, 50, 60mm Width of Label Roll : 60mm(Max)

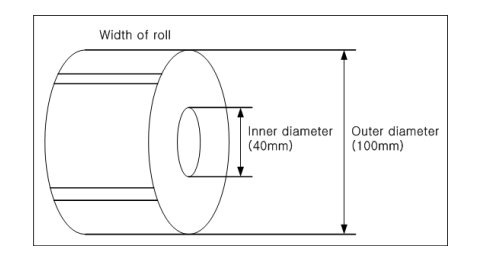

#### Print Area

Print Area : 56mm(Max) Width of Label : 60mm(Max) Length of Label : 120mm(Max)

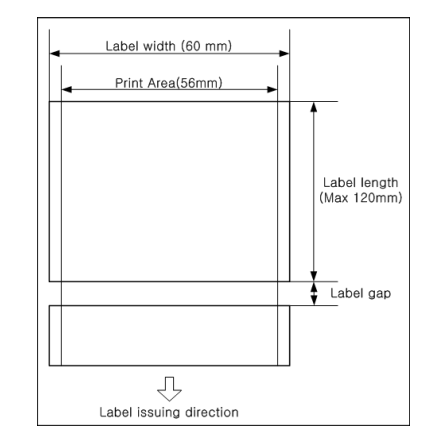

# 2.4 Communication

#### Standard

- ① RS232C
- ② P/S 2

### Options

- ③ Ethernet cartridge
- ④ Wireless Ethernet cartridge

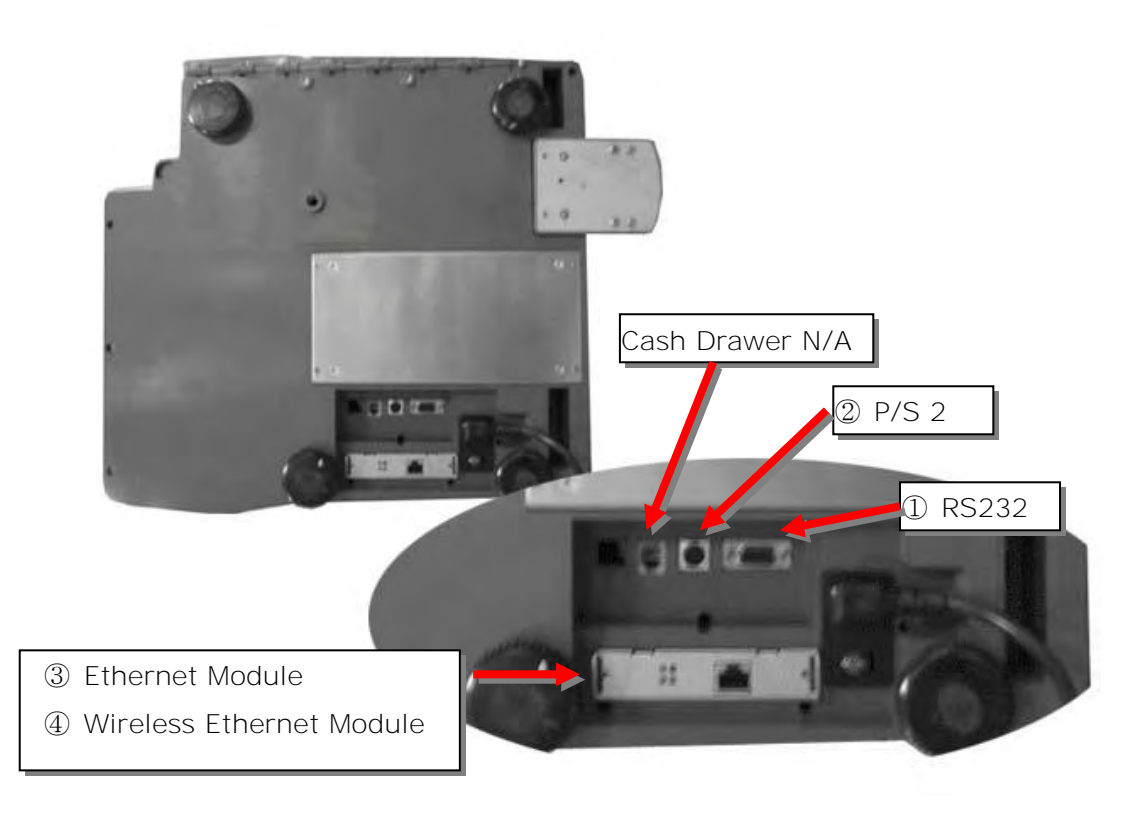

# 2.5 Key Pad

#### Note: Key Pads may vary by country

■ Standard Type Keypad

| Α | в | С  | D | E | F     | G     | Н | RETURN            | ZERO | TARE | OVER<br>RIDE | DATE<br>TIME | MENU<br>PG UP  |
|---|---|----|---|---|-------|-------|---|-------------------|------|------|--------------|--------------|----------------|
| I | J | к  | L | М | N     | 0     | Ρ | DISC(%)           | FOR  |      | PRE<br>PACK  | SAVE         | VOID           |
| Q | R | S  | Т | U | V     | w     | Х | DISC(-)           | 7    | 8    | 9            |              | ADD<br>PG DOWN |
| Y | Z | \$ |   | - | SPACE | SPACE | ÷ | WT/CT             | 4    | 5    | 6            | X            | PAY            |
| / | % | (  | ) | • | ,     | CHAR  |   | MISC.<br>WEIGHED  | 1    | 2    | 3            | FEED         |                |
| À | È | ì  | Ñ | Ò | Ù     | Ü     |   | MISC.<br>BY COUNT | 00   | 0    | С            | PRINT        | PRINT          |

Pole Type Keypad

| A | В | С  | D | E | F     | G     | н |                   |      | ~    |              |              |                   |  |
|---|---|----|---|---|-------|-------|---|-------------------|------|------|--------------|--------------|-------------------|--|
| I | J | к  | L | М | N     | 0     | Ρ |                   |      |      |              |              |                   |  |
| Q | R | S  | т | U | V     | w     | X |                   |      |      |              |              |                   |  |
| Y | Z | \$ |   | - | SPACE | SPACE | Ļ | RETURN            | ZERO | TARE | OVER<br>RIDE | DATE<br>TIME | MENU<br>PG UP     |  |
| / | % | (  | ) |   | ,     | CHAR  |   | DISC(%)           | FOR  |      | PRE<br>PACK  | SAVE         | VOID              |  |
| À | È | ì  | Ñ | Ò | Ù     | Ü     |   | DISC(-)<br>DEL    | 7    | 8    | 9            |              | ADD<br>PG DOWN    |  |
|   |   |    |   |   |       |       |   | WT/CT<br>CAPS     | 4    | 5    | 6            | ×<br>ESC     | ST<br>TTL<br>TEST |  |
|   |   |    |   |   |       |       |   | MISC.<br>WEIGHED  | 1    | 2    | 3            | FEED         | PAY               |  |
|   |   |    |   |   |       |       |   | MISC.<br>BY COUNT | 00   | 0    | С            | PRINT        | PRINT             |  |

## Hanging Type Keypad

| Α  | В | С | D     | E     | F | G    | н | 1 |                   |      |      |              |          |           |
|----|---|---|-------|-------|---|------|---|---|-------------------|------|------|--------------|----------|-----------|
| J  | к | L | м     | N     | 0 | Р    | Q | R | RETURN            | ZERO | TARE | OVER<br>RIDE | DATE     | MENU      |
| S  | т | U | v     | w     | х | Y    | z |   | DISC(%)           | FOR  | AUTO | PRE<br>PACK  | SAVE     | VOID      |
| \$ |   | - | SPACE | SPACE | 4 |      |   |   | DISC(-)<br>DEL    | 7    | 8    | 9            | PLU      |           |
| 1  | % | ( | )     | •     | , | CHAR |   |   | WT/CT<br>CAPS     | 4    | 5    | 6            | ×<br>ESC | PAY       |
| À  | È | 1 | Ñ     | Ò     | Ù | Ü    |   |   | MISC.<br>WEIGHED  | 1    | 2    | 3            | FEED     | ST<br>TTL |
|    |   |   |       |       |   |      |   |   | MISC.<br>BY COUNT | 00   | 0    | С            | PRINT    | PRINT     |
|    |   |   |       |       |   |      |   |   |                   |      |      |              |          |           |
|    |   |   |       |       |   |      |   |   |                   |      |      |              |          |           |

\* Function Keys and User Defined keys are available using Menu Code 1880

# 3. Getting Started

# 3.1 Sealing Method

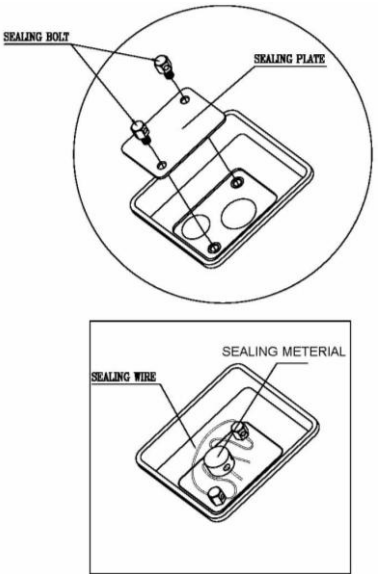

# 3.2 Installation of the Label Roll

## To install the label roll follow the directions in this section:

1) Press the **ON/OFF** key and make sure that the display is completely off. Open the printer's sideaccess panel. (See fig.1)

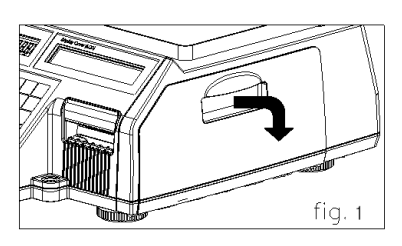

2) Release the Print Head (fig 2)

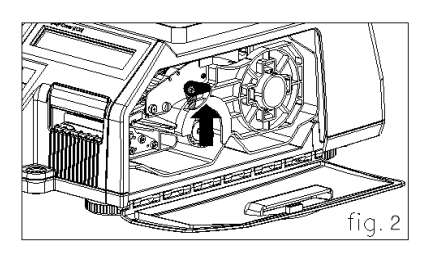

3) Remove Label Cartridge (fig. 3)

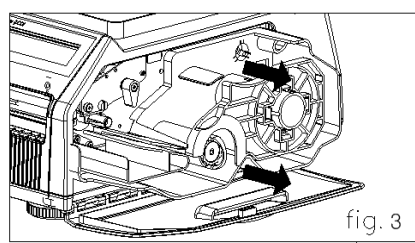

4) Remove Rewind Paper Lock and Roll Cover from the Cartridge (fig. 4)

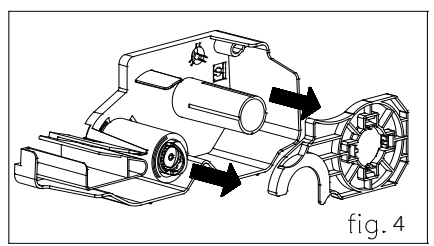

5) Place the label roll in the cartridge (fig. 5)

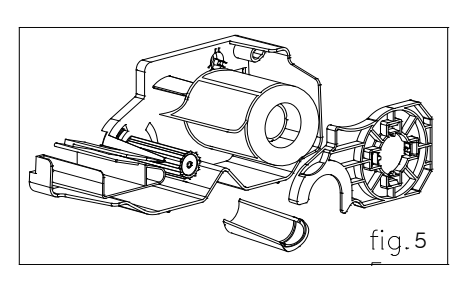

- 6) Route labels through the cartridge and secure them on the label take up spool (fig 6)
- 7) Place label cartridge back into scale (fig 7)
- 8) Press the FEED key.

NOTE: For auto label calibration press FEED key two or three times

- \* If label position is not correct, check the following:
  - a. Label size (Label Setting Menu Code 1732)
  - b. Feed Adjustment (Adjust Feed Length Menu Code 1736)
  - c. Sensor Calibration (Sensor Calibration Menu Code 1733)

# **3.3. Turning Power On/Off**

When the scale is turned on the display will show a count down  $(9\sim0)$  for self testing.

| 9999 | 999999 | 999999999 |  |
|------|--------|-----------|--|
|------|--------|-----------|--|

The following is a list of the self test functions that are performed during the countdown.

| Buzzer On                                | Initial Port, Timer, UART (AD), CPLD, PrinterDriver, RTC |
|------------------------------------------|----------------------------------------------------------|
| Printer Driver Start                     |                                                          |
| Start Timer                              |                                                          |
| Buzzer Off                               | Flash Check, Set UART (AD) Baudrate                      |
| Initial LCD, Display, Key, PS2           |                                                          |
| VFD "999999"                             | Init Serial, Check Caption Data                          |
| VFD ``888888″                            | Init ADM, Check Memory Map                               |
| VFD "777777"                             | Check Network Parameter,                                 |
| Load Global Parameter, Load Service Type |                                                          |
| VFD "666666"                             | Check Network Flag,CAL mode                              |
| VFD ``555555″                            | -                                                        |
| VFD "444444"                             | Init Ethernet Module                                     |
| VFD "333333"                             | Init PLU_Data                                            |
| VFD "222222"                             | Key Error Check -> Buz,Buz : Command Queue Init          |
| VFD "111111"                             | Load Label Default, CheckAdInitStatus                    |
| VFD "000000″                             | Check Password, Logging BOOTTIME, NETSTART               |

# 3.4 Program Menu and Tree

#### 3.4.1 How to access the Program Mode

# Note: You can directly access the individual programming menus by entering the Menu Code and pressing the MENU key.

The 2 numbers at the top right (1/3) are there to help you navigate through the menu items. The number to the left of the slash is the current page or screen number and the number to the right of the slash indicates the total number of pages or screens for that menu item. You can use the PAGE UP and PAGE DOWN keys to navigate from page to page or you can use the Arrow keys to navigate 1 line at a time.

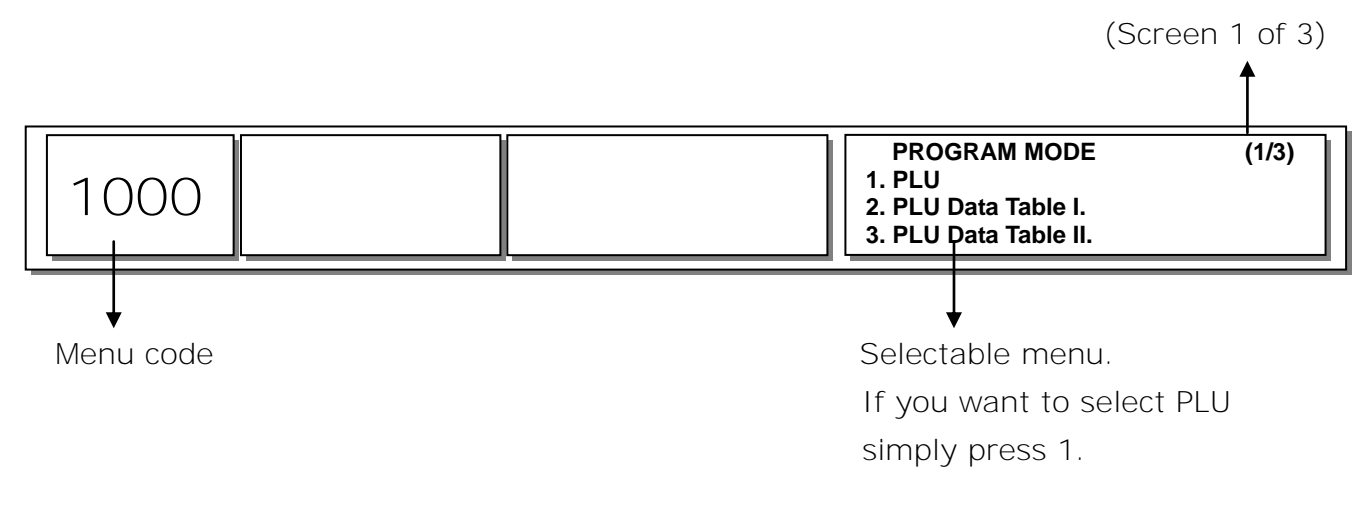

If you press "Pg Dn" key, you can see other menu screens as below.

| PROGRAM MODE<br>1. PLU<br>2. PLU Data Table I.<br>3. PLU Data Table II. | (1/3) | PROGRAM MODE<br>4. Store Data Table<br>5. Global Setting<br>6. Report | (2/3) |
|-------------------------------------------------------------------------|-------|-----------------------------------------------------------------------|-------|
| PROGRAM MODE<br>7. Print<br>8. Scale Configuration                      | (3/3) |                                                                       |       |

9. Network Communication

# 3.4.2. Program Menu Tree

| CODE | Menu             | CODE            | Sub Menu        | CODE | Sub Men   | u          |                     |
|------|------------------|-----------------|-----------------|------|-----------|------------|---------------------|
| 1100 | PLU              | 1110            | Change Price    | •    | •         |            |                     |
|      |                  | 1120            | New/Edit        |      |           |            |                     |
|      |                  | 1130            | Discount        | 1131 | New/Ed    | it         |                     |
|      |                  |                 |                 | 1132 | List      |            |                     |
|      |                  |                 |                 | 1133 | Delete    | 1137       | Delete by PLU(DC)   |
|      |                  |                 |                 |      |           | 1138       | Delete by Dept(DC)  |
|      |                  |                 |                 |      | 1139      | Delete All |                     |
|      |                  | 1140            | Management      | 1141 | Сору      | 1          | 1                   |
|      |                  |                 |                 | 1142 | Delete    | 1147       | Delete by PLU No.   |
|      |                  |                 |                 |      |           | 1148       | Delete by Dept. No. |
|      |                  |                 |                 |      |           | 1149       | Delete All          |
|      |                  |                 |                 | 1143 | Move      |            | L                   |
|      |                  |                 |                 | 1144 | Select P  | LU Item    | S                   |
|      |                  |                 |                 | 1145 | PLU Sale  | e Count    |                     |
|      |                  | 1150            | List            |      | <u> </u>  |            |                     |
|      |                  | 1160            | Speed Key       |      |           |            |                     |
|      | 1170             | Sample Printing |                 |      |           |            |                     |
| 1200 | PLU Table1       | 1210            | Department      |      |           |            |                     |
|      |                  | 1220            | Group           |      |           |            |                     |
|      |                  | 1230            | Tax Rate        |      |           |            |                     |
|      |                  | 1240            | Sales Message   |      |           |            |                     |
|      |                  | 1250            | Origin          |      |           |            |                     |
|      |                  | 1260            | Barcode         |      |           |            |                     |
|      |                  | 1270            | Tare            |      |           |            |                     |
|      |                  | 1280            | Unit Symbol     |      |           |            |                     |
| 1300 | PLU Table2       | 1310            | Ingredient      |      |           |            |                     |
|      |                  | 1320            | Nutrition Facts |      |           |            |                     |
|      |                  | 1330            | Traceability    |      |           |            |                     |
|      |                  | 1340            | Country         |      |           |            |                     |
|      |                  | 1350            | Slaughter House |      |           |            |                     |
|      |                  | 1360            | Cutting Hall    |      |           |            |                     |
| 1400 | Store Data Table | 1410            | Store           |      |           |            |                     |
|      |                  | 1420            | Customer        |      |           |            |                     |
|      |                  | 1430            | Scroll Message  | 1431 | Configu   | ation      |                     |
|      |                  |                 |                 | 1432 | Edit Scro | oll Messa  | age                 |
|      |                  |                 |                 | 1433 | List Scro | oll Messa  | ige                 |
|      |                  | 1440            | Currency        |      |           |            |                     |
| 1500 | Global Setting   | 1510            | Label Format    |      |           |            |                     |
|      |                  | 1520            | Barcode         |      |           |            |                     |
|      |                  | 1530            | Discount        | 1531 | Priority  | Setting    |                     |
|      |                  |                 |                 | 1532 | Weight I  | Discount   |                     |
|      |                  |                 |                 | 1533 | Count D   | iscount    |                     |
|      |                  |                 |                 | 1534 | PCS Disc  | ount       |                     |
|      |                  | 1540            | Тах             | 1541 | Set Glob  | al Tax     |                     |
|      |                  |                 |                 | 1542 | Global T  | ax No.     |                     |

| 1600 | Report       | 1610 | X1 Report            | 1611 | Scale                   |  |  |
|------|--------------|------|----------------------|------|-------------------------|--|--|
|      |              |      |                      | 1612 | PLU                     |  |  |
|      |              |      |                      | 1613 | Misc. PLU               |  |  |
|      |              |      |                      | 1614 | Group                   |  |  |
|      |              |      |                      | 1615 | Department              |  |  |
|      |              |      |                      | 1616 | Hourly                  |  |  |
|      |              |      |                      | 1617 | Clerk                   |  |  |
|      |              | 1620 | 71 Bonort            |      |                         |  |  |
|      |              | 1620 | 21 Report            | 1621 | Seele                   |  |  |
|      |              | 1030 |                      | 1631 |                         |  |  |
|      |              |      |                      | 1632 |                         |  |  |
|      |              |      |                      | 1633 | MISC. PLU               |  |  |
|      |              |      |                      | 1634 | Group                   |  |  |
|      |              |      |                      | 1635 | Department              |  |  |
|      |              |      |                      | 1636 | Hourly                  |  |  |
|      |              |      |                      | 1637 | Clerk                   |  |  |
|      |              | 1640 | Z2 Report            |      |                         |  |  |
|      |              | 1650 | Clear All            |      |                         |  |  |
| 1700 | Printing     | 1710 | Print inhibit        |      |                         |  |  |
|      | -            | 1720 | Markdown             |      |                         |  |  |
|      |              | 1730 | H/W Setting          | 1731 | Print Mode              |  |  |
|      |              |      | ,                    | 1732 | Label/Ticket Size       |  |  |
|      |              |      |                      | 1733 | Sensor Calibration      |  |  |
|      |              |      |                      | 1734 | Motor & Sensor          |  |  |
|      |              |      |                      | 1735 | Print Intensity         |  |  |
|      |              |      |                      | 1735 | Adjust Ecod Longth      |  |  |
|      |              |      |                      | 1730 | Adjust reed Length      |  |  |
|      |              | 1740 |                      | 1/3/ |                         |  |  |
|      |              | 1740 | Serial Number Format |      |                         |  |  |
|      |              | 1750 | Addup Total          |      |                         |  |  |
|      |              | 1760 | Ticket               | 1761 | Select Ticket Item      |  |  |
|      |              |      |                      | 1762 | Select List Item        |  |  |
|      |              |      |                      | 1763 | Select Ticket Font Size |  |  |
| 1800 | Scale Config | 1810 | Sale Mode            |      |                         |  |  |
|      | -            | 1820 | Operation Mode       |      |                         |  |  |
|      |              | 1830 | Department           |      |                         |  |  |
|      |              | 18/0 | Date /Time           |      |                         |  |  |
|      |              | 1950 |                      | 1051 | Now/Edit Ucor           |  |  |
|      |              | 1050 | Configuration        | 1051 | Change Decouverd        |  |  |
|      |              |      | comgaration          | 1852 |                         |  |  |
|      |              |      |                      | 1853 | LIST USER               |  |  |
|      |              |      |                      | 1854 | Delete User             |  |  |
|      |              |      |                      | 1855 | Contig Permission       |  |  |
|      |              |      |                      | 1856 | Clerk Key               |  |  |
|      |              | 1860 | Test                 | 1861 | Display                 |  |  |
|      |              |      |                      | 1862 | A/D                     |  |  |
|      |              |      |                      | 1863 | Keypad                  |  |  |
|      |              |      |                      | 1864 | Printer                 |  |  |
|      |              |      |                      | 1865 | Printer Sensor          |  |  |
|      |              |      |                      | 1866 | Memory Information      |  |  |
|      |              |      |                      | 1867 | Firmware Version        |  |  |
|      |              |      |                      | 1868 | Communication           |  |  |
|      |              | 1870 | Scale Parameter      | 1871 | Display                 |  |  |
|      |              |      |                      | 1872 | Printing                |  |  |
|      |              |      |                      | 1873 | Sale setup              |  |  |
|      |              |      |                      | 1874 | Clerk Logout            |  |  |
|      |              | 1990 | Eunction Key Define  |      |                         |  |  |
|      |              | 1000 | i anction key benne  |      |                         |  |  |

| 1900 | Communication | 1910 | Network Setting   | 1911   | Service Type |
|------|---------------|------|-------------------|--------|--------------|
|      |               |      |                   | 1912   | DHCP         |
|      |               |      | 1913              | IP     |              |
|      | 1             |      |                   | 1914   | Remote IP    |
|      |               |      | 1915<br>1916      | RS232C |              |
|      |               |      |                   | 1916   | WLAN Setting |
|      |               |      |                   | 1917   | WLAN Config  |
|      |               | 1920 | Application       |        |              |
|      |               | 1930 | Scale Lock/Unlock |        |              |
|      |               | 1940 | Check Scale       |        |              |
|      |               | 1950 | Backup to scale   |        |              |

## 3.4.3 Calibration Menu Tree

| CODE | Menu              | CODE | Sub Menu                 | CODE                  | Sub Menu               |  |  |  |  |
|------|-------------------|------|--------------------------|-----------------------|------------------------|--|--|--|--|
| 8100 | Calibration       | 8110 | Span Calibration         |                       |                        |  |  |  |  |
|      |                   | 8120 | Span/Zero Fine Adjust    | Span/Zero Fine Adjust |                        |  |  |  |  |
|      |                   | 8130 | Capacity & Units         |                       |                        |  |  |  |  |
|      |                   | 8140 | Gravity Constant         |                       |                        |  |  |  |  |
|      |                   | 8150 | Percent Calibration      |                       |                        |  |  |  |  |
|      |                   | 8160 | Linearity Adjust         |                       |                        |  |  |  |  |
|      |                   | 8170 | Zero & Tare Setting      |                       |                        |  |  |  |  |
|      |                   | 8180 | Factory Setting          | 8181                  | Digital Filtering      |  |  |  |  |
|      |                   |      |                          | 8182                  | A/D Hardware Setting   |  |  |  |  |
|      |                   |      |                          | 8183                  | A/D Initialize         |  |  |  |  |
|      |                   |      |                          | 8184                  | Linearity Fine Adjust  |  |  |  |  |
|      |                   |      |                          | 8185                  | Hysteresis Calibration |  |  |  |  |
|      |                   |      |                          | 8186                  | Creep Setting          |  |  |  |  |
|      |                   |      |                          | 8187                  | A/D Firmware           |  |  |  |  |
| 8200 | System Options    | 8210 | Clear Memory             | 8211                  | Clear Report           |  |  |  |  |
|      | -,                |      |                          | 8212                  | Clear All PLU          |  |  |  |  |
|      |                   |      |                          | 8213                  | Clear All Table        |  |  |  |  |
|      |                   |      |                          | 8214                  | Flash All Clear        |  |  |  |  |
|      |                   | 8220 | Scale Type               | 1                     |                        |  |  |  |  |
| 8300 | Printer Hardware  | 8310 | Print Mode               |                       |                        |  |  |  |  |
|      |                   | 8320 | Label/Ticket Size        |                       |                        |  |  |  |  |
|      |                   | 8330 | Sensor Calibration       |                       |                        |  |  |  |  |
|      |                   | 8340 | Sensor & Motor           |                       |                        |  |  |  |  |
|      |                   | 8350 | Printer Intensity        |                       |                        |  |  |  |  |
|      |                   | 8360 | Adjust Feed Length       |                       |                        |  |  |  |  |
|      |                   | 8370 | Label Pre-print          |                       |                        |  |  |  |  |
|      |                   | 8380 | Printer Initialize       |                       |                        |  |  |  |  |
| 8400 | Network Options   | 8410 | Enable Interface         |                       |                        |  |  |  |  |
| 8500 | Self Test         | 8510 | Display Test             |                       |                        |  |  |  |  |
|      |                   | 8520 | A/D Test                 |                       |                        |  |  |  |  |
|      |                   | 8530 | Keyboard Test            |                       |                        |  |  |  |  |
|      |                   | 8540 | Printer Test             |                       |                        |  |  |  |  |
|      |                   | 8550 | Printer Sensor Test      |                       |                        |  |  |  |  |
|      |                   | 8560 | Memory Information       |                       |                        |  |  |  |  |
|      |                   | 8570 | Firmware Version         |                       |                        |  |  |  |  |
|      |                   | 8580 | Cash Drawer Test         |                       |                        |  |  |  |  |
|      |                   | 8590 | Communication Test       |                       |                        |  |  |  |  |
| 8600 | Parameter Setting | 8600 | [Parameter Setting Mode] |                       |                        |  |  |  |  |

# 4. Calibration Mode

# 4.1 Calibration

(Calibration MENU -> 1. Calibration)

Execute Weight Calibration and A/D related settings (Should be performed by an Authorized CAS Dealer Only)

Lift the platter and remove the Calibration Seal. (CAUTION: Lift the platter from the right side first and then unlock the left side. Refer to the figure)

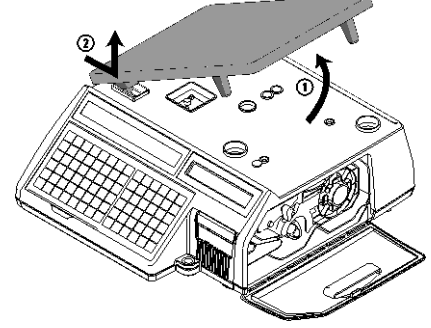

To access Calibration Mode:

Turn ON Main Power Switch while pressing the CAL button. (Refer to figure below)

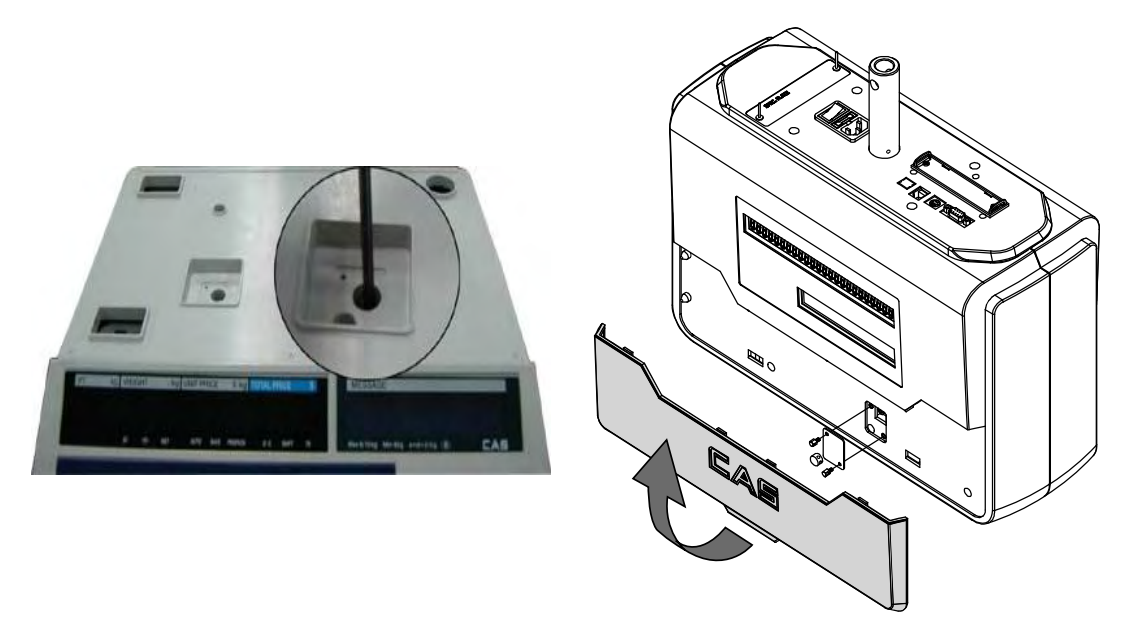

NOTE: For Hanging type: Remove the bottom cover.

First page of Calibration mode

| 8000 | CAL | ModE | CALIBRATION MODE<br>1. CALIBRATION<br>2. SYSTEM OPTIONS<br>3. PRINTER HARDWARE | (1/2) |
|------|-----|------|--------------------------------------------------------------------------------|-------|
|------|-----|------|--------------------------------------------------------------------------------|-------|

## 4.1.1. Span Calibration (Menu Code 8110)

(Calibration MENU -> 1. Calibration -> 1. Span Calibration)

Note: Proper Calibration of the CL5000 requires the use of government certified weights. Make sure you have the correct amount of weight for the capacity that the scale is going to use. (Ex: 30lbs of weight for a 30lb capacity scale.)

Max Capacity of the CL5000 is set in Menu 1830.

The display will prompt you for the amount of weight needed based on the scale configuration settings.

① Select "Span Calibration"

| <b>ULoad 5481</b> 548 | ZERO CALIBRATION(1/2)- REMOVE ALL WEIGHT PRESS PRINT WHEN READY. |
|-----------------------|------------------------------------------------------------------|
|-----------------------|------------------------------------------------------------------|

2 Remove all weight from platter and press "PRINT"

Display will show "Wait4", 3, 2 ,1 and then "Wait0" then the SPAN CALIBRATION Display.

| LoAd | 0 | 5481 | SPAN CALIBRATION (2/2)<br>- PLACE 15. LBS ON THE PLATTER.<br>- PRESS PRINT WHEN READY. |
|------|---|------|----------------------------------------------------------------------------------------|
|------|---|------|----------------------------------------------------------------------------------------|

③ Place the maximum capacity on the platter. (Menu 8130 sets the max capacity for calibration.)

| LoAd | 34475 | 39962 | SPAN CALIBRATION (2/2)<br>- PLACE 15 LBS ON THE PLATTER<br>- PRESS PRINT WHEN READY. |
|------|-------|-------|--------------------------------------------------------------------------------------|
|------|-------|-------|--------------------------------------------------------------------------------------|

#### ④ Press "PRINT"

Display shows "Wait4", 3, 2, 1 and then Wait0" then returns to the Main Calibration Menu.

| 8100 CAL ModE | CALIBRATION (1/3)<br>1. SPAN CALIBRATION<br>2. SPAN/ZERO FINE ADJUST<br>3. CAPACITY & UNITS |
|---------------|---------------------------------------------------------------------------------------------|
|---------------|---------------------------------------------------------------------------------------------|

#### Error Message

\* If the platter is unstable during the Calibration process, the following error message will appear.

| WAitO | 2776 | 2776 | Cal Error – Unstable (0x01)<br>Press Any Key |
|-------|------|------|----------------------------------------------|
|-------|------|------|----------------------------------------------|

\* If the Calibration weight was too much or not enough, the following error message will appear. - Calibration weight limits can be re-adjusted by menu 8182 "Cal Zero(Span) Max(Min) Range"

| WAit0 1027 1027 | Cal Error – Range Over (0x07)<br>Press Any Key |
|-----------------|------------------------------------------------|
|-----------------|------------------------------------------------|

\* If an A/D failure is detected during the Calibration process the following error message will appear. Please check the connector between the main board and the controller board.

| WAit0 | 1027 | 1027 | Cal Error – Wrong ADM (0xff)<br>Press Any Key |  |
|-------|------|------|-----------------------------------------------|--|
|-------|------|------|-----------------------------------------------|--|

## 4.1.2 Span/Zero Fine Adjust (Menu Code 8120)

(Calibration MENU -> 1. Calibration -> 2. Span/Zero Fine Adjust)

This mode is for fine tuning of Span and Zero settings after performing a SPAN Calibration if necessary.

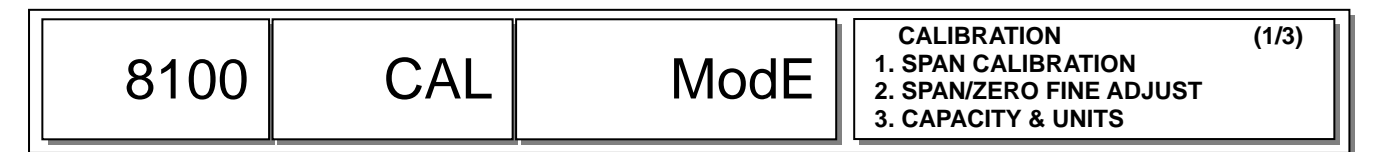

① Select menu "Span/Zero Fine Adjust"

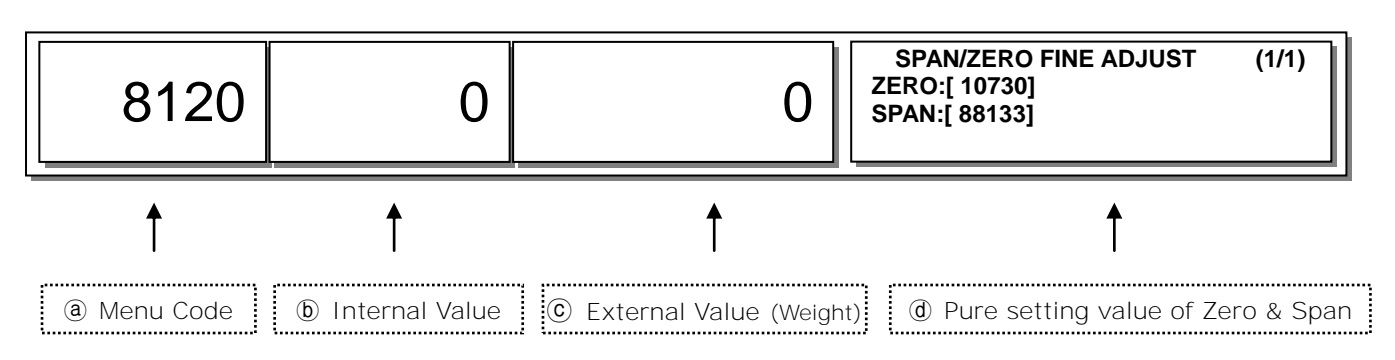

\* If © is not set to zero press "ZERO" key. Value @ will update.

② Put Max. Capacity weight on the platter

③ Use  $\blacktriangleleft$   $\blacktriangleright$  key for fine adjust.

- \* Insert setting value by using the cursor keys (for the fine adjustment)
  - "▶" Increases Span value "ⓓ" to decrease Internal value "ⓑ"
  - "◀" Decreases Span value "ⓓ" to increase External value "ⓑ"

Internal value 60012 needs to change 60000

Press 🕨

X 12 Times to decrease internal value.

- \* Insert setting value by number key pad
- Set Span value: use curser key to highlight span value.
- Type estimate value using number key then press "TEST" key for results
  - # This process may take several times to set 60000.

During this process Max Capacity weight is needed for best result.

Ex) Input "88145" by keypad and press "TEST" key

| 8120 60000 | 15000 | SPAN/ZERO FINE ADJUST<br>ZERO:[ 10730]<br>SPAN:[ 88145] | (1/1) |
|------------|-------|---------------------------------------------------------|-------|
|------------|-------|---------------------------------------------------------|-------|

## 4.1.3 Capacity & Units (Menu Code 8130)

(Calibration MENU -> 1. Calibration -> 3. Capacity & Units)

This mode is used to set the CL5000's Weighing Units, Capacity, Interval, and Cal Unit.

## CAUTION: The Capacity & Units Setting should be made prior to performing the Span Calibration procedure. If the Capacity & Units setting is changed you must perform a Span Calibration again. Do not change setting after Span calibration.

|   | Option        | Setting Value                            |
|---|---------------|------------------------------------------|
| 1 | Weighing Unit | Setting Scale Unit                       |
|   |               | 0 : kg                                   |
|   |               | 1 : lb                                   |
|   |               | 2 : g                                    |
| 2 | Capacity      | Setting Scale Max Capacity               |
|   |               | 1 : 15 kg / 30 lb                        |
|   |               | 2 : 30 kg / 60 lb                        |
| 3 | Interval      | Setting Usage of Multi-interval          |
|   |               | 0 : Single Interval                      |
|   |               | 1 : Dual Interval                        |
| 4 | Cal Unit      | Setting Calibration Weighing unit        |
|   |               | 0 : kg                                   |
|   |               | 1 : lb                                   |
|   |               | * This setting uses in Span Calibration, |
|   |               | Percent Calibration, Linearity Adjust.   |

| 8130 | CAL | ModE | CAPACITY & UNITS (1/2)<br>WEIGHING UNIT:[ 1 ] 0)KG 1)LB 2)G<br>CAPACITY :[ 1 ] 1) 30LB<br>INTERVAL :[ 0 ] 0)SINGLE 1)DUAL |
|------|-----|------|----------------------------------------------------------------------------------------------------|
|      |     |      | CAPACITY & UNITS (2/2)<br>CAL UNIT :[0] 0)KG 1)LB                                                                         |

## 4.1.4 Gravity Constant (Menu Code 8140)

(Calibration MENU -> 1. Calibration -> 4. Gravity Constant)

CL-5000 scale allows you to calibrate for any country. You can set the gravity constant data according to the country. In case of full re-calibration set the factory gravity first and then local area gravity code.

(For span calibration Local gravity value is automatically matched with Factory gravity value)

| Γ |      |     |      | GRAVITY CONSTANT                       | (1/1)                |
|---|------|-----|------|----------------------------------------|----------------------|
|   | 8140 | CAL | ModE | FACTORY GRAVITY :[<br>LOCAL GRAVITY :[ | [9.8024]<br>[9.7814] |
|   |      |     |      |                                        |                      |

| Country        | City         | G-Constant | Country      | City         | G-Constant |  |
|----------------|--------------|------------|--------------|--------------|------------|--|
| Argentina      | Buenos Aires | 9.7979     | Mexico       | Mexico City  | 9.7799     |  |
| Australia      | Sydney       | 9.7979     | Morocco      | Rabat        | 9.7964     |  |
| Austria        | Vienna       | 9.8099     | Netherlands  | Amsterdam    | 9.8129     |  |
| Belgium        | Brussels     | 9.8114     | New Zealand  | Wellington   | 9.8039     |  |
| Belize         | Manamah      | 9.7904     | Norway       | Oslo         | 9.8189     |  |
| Bolivia        | La Paz       | 9.7844     | Panama       | Panama City  | 9.7814     |  |
| Brazil         | Brasilia     | 9.7889     | Peru         | Lima         | 9.7829     |  |
| Canada         | Montreal     | 9.8069     | Philippines  | Manila       | 9.7844     |  |
|                | Ottawa       | 9.8069     | Poland       | Swider       | 9.8159     |  |
|                | Toronto      | 9.8054     | Portugal     | Lisbon       | 9.8009     |  |
|                | Vancouver    | 9.8099     | Rumania      | Bucharest    | 9.8054     |  |
| Check Republic | Prague       | 9.8114     | Saudi Arabia | Riyad        | 9.7904     |  |
| Chile          | Santiago     | 9.7979     | Scotland     | Stockholm    | 9.8189     |  |
| China          | Hong Kong    | 9.8099     | Singapore    | Singapore    | 9.7814     |  |
| Colombia       | Bogota       | 9.7799     | South Africa | Johannesburg | 9.7919     |  |
| Costa Rica     | San Jose     | 9.7829     | Spain        | Madrid       | 9.8024     |  |
| Cypress        | Nicosia      | 9.7979     | Switzerland  | Bern         | 9.8084     |  |
| Denmark        | Copenhagen   | 9.8159     | Taiwan       | Taipei       | 9.7904     |  |
| Ecuador        | Quito        | 9.7724     | Tunisia      | Tunis        | 9.7799     |  |
| Finland        | Helsinki     | 9.8189     | Turley       | Ankara       | 9.8024     |  |
| Germany        | Dusseldorf   | 9.8129     | Uruguay      | Montevideo   | 9.7964     |  |
| Great Britain  | London       | 9.8144     | USA          | Anchorage    | 9.8189     |  |
| Greece         | Athens       | 9.8009     |              | Atlanta      | 9.7964     |  |

Use the following table to determine the proper G-Constant for your area

|   | Guatemala | Guatemala  | 9.7844 |           | Boston        | 9.8039 |  |
|---|-----------|------------|--------|-----------|---------------|--------|--|
|   | Hungary   | Budapest   | 9.8069 |           | Chicago       | 9.8024 |  |
| ĺ | Indonesia | Djakarta   | 9.7814 |           | Dallas        | 9.7949 |  |
|   | Iraq      | Baghdad    | 9.7964 |           | Detroit       | 9.8039 |  |
|   | Japan     | Mishima    | 9.7979 |           | Los Angeles   | 9.7979 |  |
|   | Korea     | Seoul      | 9.7994 |           | New York      | 9.8024 |  |
|   | Kuwait    | Kuwait     | 9.7919 |           | Philadelphia  | 9.8024 |  |
|   | Lebanon   | Beirut     | 9.7964 |           | San Francisco | 9.7994 |  |
|   | Mauritius | Port Louis | 9.7859 | Venezuela | Caracas       | 9.7829 |  |

**NOTE:** The G-Constant is the acceleration of gravity in meters per second per second.

## 4.1.5 Percent Calibration (Menu Code 8150)

(Calibration MENU -> 1. Calibration -> 5. Percent Calibration)

When you don't have the maximum weights for calibration, the Percent Calibration allows you to set the amount of weight you will use to calibrate the scale.

① Select Percent Calibration.

| 8150 CAL ModE | PERCENT CALIBRATION (1/1)<br>USE WEIGHT : [15] LB<br>FULL CAPA WEIGHT: 30.00 LB |
|---------------|---------------------------------------------------------------------------------|
|---------------|---------------------------------------------------------------------------------|

② For 15lb weight, input "15" and press "print"

| ULoAd | 5481 | 5481 | ZERO CALIBRATION(1/2)<br>- REMOVE ALL WEIGHT.<br>- PRESS PRINT WHEN READY. |
|-------|------|------|----------------------------------------------------------------------------|
|-------|------|------|----------------------------------------------------------------------------|

③ Remove all weight from the platter and press "PRINT", then "Wait4~Wait0" will display.

| LoAd 0 1 | 0731 SPAN CALIBRATION (2/2)<br>- PLACE 15 Ib ON THE PLATTER.<br>- PRESS PRINT WHEN READY. |
|----------|-------------------------------------------------------------------------------------------|
|----------|-------------------------------------------------------------------------------------------|

④ Put 15lb on the platter then press "PRINT" after "Wait4~Wait0" scale will return to CAL Menu.

## 4.1.6 Linearity Adjust (Menu Code 8160)

(Calibration MENU -> 1. Calibration -> 6. Linearity Adjust)

You can fine adjust the mid-range weight reading for a more precise calibration.

| 8100 CAL Mode 4. GRAVITY C<br>5. PERCENT (<br>6. LINEARITY |
|------------------------------------------------------------|
|------------------------------------------------------------|

① Select Linearity Adjust.

| 8160 | CAL | ModE | LINEARITY ADJUST<br>USE WEIGHT :[ 15] Ib<br>FULL CAPA WEIGHT : 30.00 Ib | (1/1) |
|------|-----|------|-------------------------------------------------------------------------|-------|
|------|-----|------|-------------------------------------------------------------------------|-------|

2 For 15lb weight, input "15"key and press "print"

| ULoAd | 5501 | 5501 | ZERO CALIBRATION<br>- REMOVE ALL WEIGHT.<br>- PRESS PRINT WHEN READY. | (1/3) |
|-------|------|------|-----------------------------------------------------------------------|-------|
|-------|------|------|-----------------------------------------------------------------------|-------|

③ Remove all weight from the platter and press "PRINT", after "Wait4~Wait0" display shows

| Mid 0 5501 |
|------------|
|------------|

④ Place 15lbs on platter and press "PRINT" after "Wait4~Wait0" display will show

| LoAd | 17243 | 22745 | SPAN CALIBRATION<br>- PLACE 30.00 LB ON THE PLATT<br>- PRESS PRINT WHEN READY. | (3/3)<br>ER. |
|------|-------|-------|--------------------------------------------------------------------------------|--------------|
|------|-------|-------|--------------------------------------------------------------------------------|--------------|

(5) Put 30lbs on the platter and then press "PRINT" after "Wait4~Wait0" display will show

| 8100 CAL ModE | CALIBRATION (2/3)<br>4. GRAVITY CONSTANT<br>5. PERCENT CALIBRATION<br>6. LINEARITY ADJUST |
|---------------|-------------------------------------------------------------------------------------------|
|---------------|-------------------------------------------------------------------------------------------|

# 4.1.7 Zero & Tare Setting (Menu Code 8170)

(Calibration MENU -> 1. Calibration -> 7. Zero & Tare Setting)

#### CAUTION: This Setting is part of (OIML, NTEP, etc) regulation must be setting by the local restriction.

You can set the ZERO, TARE at acceptable range and maximum display range.

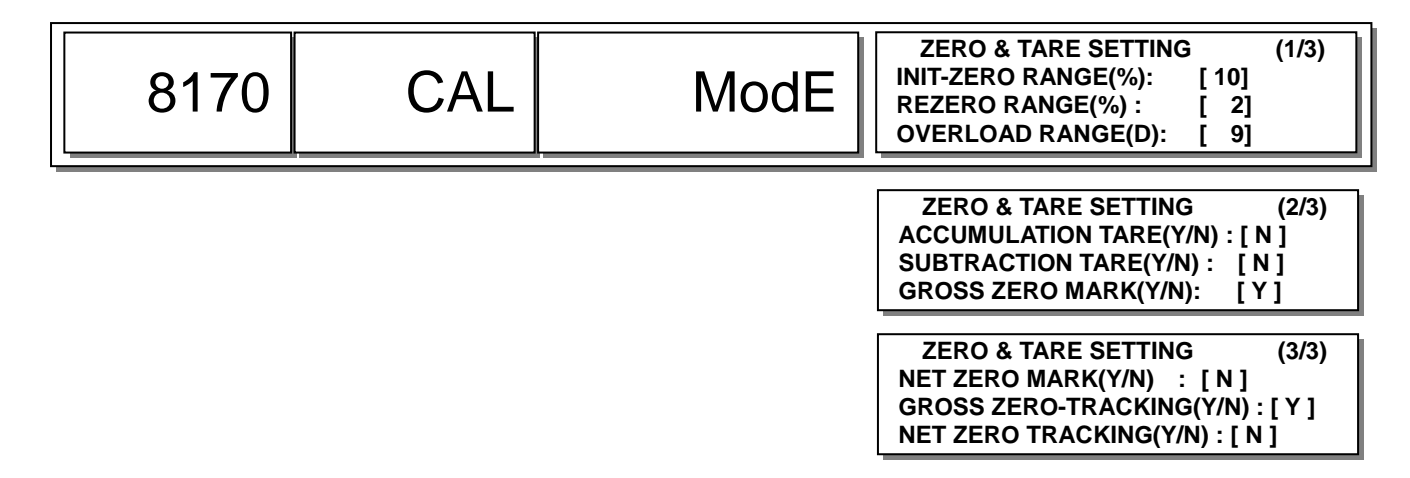

#### Init-Zero range

Before entering the Sales Mode the Calibrated A/D value and current A/D value are compared. These values need to be in an acceptable range for the CL5000 to function properly. The CL5000 will not operate correctly if there is any weight on the platter.

#### Re-zero Range (%)

During normal usage, zero range might become unstable. This could be caused by the platter or other environmental conditions. You can set the allowed percent (%) range for zero display. (OIML regulation restricts 2% of maximum weight range can be used)

#### Overload Range (d)

You can set the maximum overload range. For example, [9] set as 30.09 lbs (.01x[9]=.09lbs). If the weight is over 30.09 lbs the overload message will appear.

#### Accumulation (Y/N)

Tare weights can be accumulated. This is useful when adding packages of different types.

#### Subtraction(Y/N)

Allows you to set a different Tare value but only if the new tare value is less than the first value.

#### Gross Zero Mark(Y/N)

The real weight value is 0(Gross Weight=0) display will indicate "♥" on the gross weight

- NOTE: \* Gross weight will display as total weight. (Tare setting does not effect)
  - \* Net weight is remain value of Tare weight.
  - \* If Tare setting is set as "N" the gross weight and net weight value is same.

#### Net Zero Mark(Y/N)

When Tare weight is set to zero, Zero mark will display. In other words Net Weight is zero.

#### Gross Zero-Tracking(Y/N)

You can set Zero-tracking while Gross Zero is 0. Factory setting is "Y".

#### Net Zero-Tracking(Y/N)

You can set Zero-tracking while Net zero is 0. Factory setting is "N".

## 4.2 Factory Setting (Menu Code 8180)

*(Calibration MENU -> 1. Calibration -> 8. Factory Setting)* This setting A/D's advanced setting only for factory primary setting.

# 4.2.3 A/D Initialize (Menu Code 8183)

(Calibration MENU -> 1. Calibration -> 8. Factory Setting -> 3. A/D Initialize)

| 8183 CAL ModE | A/D INITIALIZE<br>Are You Sure?(Y/N) | (1/1)<br>:[N] |
|---------------|--------------------------------------|---------------|
|---------------|--------------------------------------|---------------|

CAUTION: Must record setting values before Selecting [Y]. This will set the scale first default setting

# 4.2.4 Linearity Fine Adjust (Menu Code 8184)

(Calibration MENU -> 1. Calibration -> 8. Factory Setting -> 4. Linearity Fine Adjust)

① Selecting"LinearityFineAdjust"

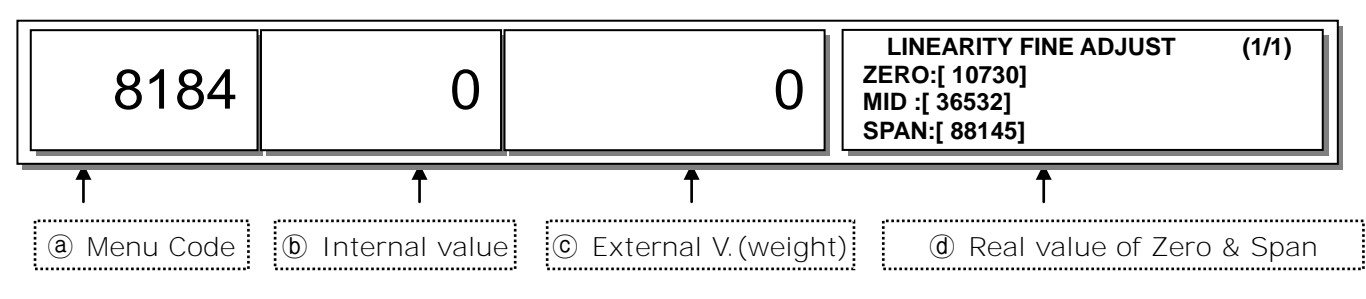

**NOTE:** You can set 0 by pushing "ZERO" This will update new Zero value.

② Using the weight value entered in MENU 8160, place 15lbs (MAX=30lbs) on the platter.

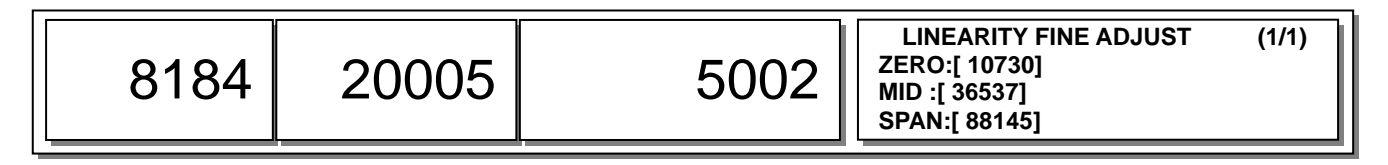

③ Using cursor key for fine adjust.

- \* How to use cursor key
  - "▶" Increase Span value(@) to reduce internal (ⓑ)value
  - "◀" Decrease Span value(ⓓ) to increase internal (ⓑ)value
- Setting Mid value press "▼"key
- Internal value 20005 to change 20000 press "▶" 5times.

\* How to input setting value

- Use cursor key to change mid value.
- Insert "36537" then press "TEST"

- (4) Also change Span value with cursor key.
- 5 Press "SAVE" to save and exit.

## 4.3 Memory Clear

(Calibration MENU -> 2. System Options -> 1. Clear Memory)

The CL5000's memory can be cleared individually, item by item, or it can be cleared all at once based on the following options.

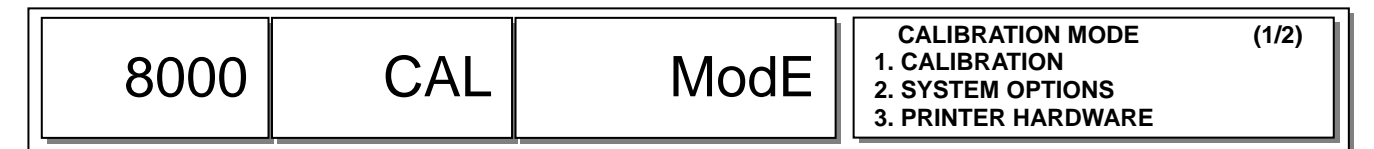

① Select System Options

| 8200 CAL ModE | SYSTEM OPTIONS (1/1)<br>1. CLEAR MEMORY<br>2. SCALE TYPE |
|---------------|----------------------------------------------------------|
|---------------|----------------------------------------------------------|

2 Select Clear Memory

| 8210 | CAL | ModE | CLEAR MEMORY<br>1. CLEAR REPORT<br>2. CLEAR ALL PLU<br>3. CLEAR ALL TABLE | (1/2) |
|------|-----|------|---------------------------------------------------------------------------|-------|
|------|-----|------|---------------------------------------------------------------------------|-------|

CLEAR MEMORY (2/2) 4. CLEAR REPORT, PLU, TABLE

# 4.3.1 Clear Report (Menu Code 8211)

(Calibration MENU -> 2. System Options -> 1. Clear Memory -> 1. Clear Report) The Clear Report Menu item will clear only the Sales Data stored in the scale.

# 4.3.2 Clear All PLU (Menu Code 8212)

*(Calibration MENU -> 2. System Options -> 1. Clear Memory -> 2. Clear All PLU)* The Clear All PLU Menu item will clear ALL PLU Data and ALL Discount Data.

## 4.3.3 Clear All Table (Menu Code 8213)

(Calibration MENU -> 2. System Options -> 1. Clear Memory -> 3. Clear All Table) The Clear All Table Menu item will clear ALL Table Data except for the PLU and Discount. This includes Department names, Sales Messages, Ingredients, Nutrifacts, etc.

# 4.3.4 Clear Report, PLU, Table (Menu Code 8214)

(Calibration MENU -> 2. System Options -> 1. Clear Memory -> 4. Clear Report, PLU, Table) The Clear Report, PLU, Table Menu item will clear all Sales, PLU, Discount and Table Data from the scale in one step.

## 4.4 Scale Type

Menu Code 8220 (Calibration MENU -> 2. System Options -> 2. Scale Type)

This Menu item is used to select the proper scale model. The possible models are:

- 1. Standard Type (CL5000-B)
- 2. Pole Type (CL5000-R or CL5000-P)
- 3. Hanging Type (CL5000-H)
- 4. Self Service Type

CAUTION: Selecting the wrong scale model can affect the keyboard layout and cause improper operation of the CL5000. Please make sure to select the type that matches your CL5000.

## 4.5 Printer Hardware

| No. | Sub-menus              | Description                                                                                                    |
|-----|------------------------|----------------------------------------------------------------------------------------------------|
| 1   | Print Mode             | Select label, ticket, continuous label mode.                                                                                                    |
| 2   | Label / Ticket<br>Size | Label Mode: <u>"Width(60)"</u> , <u>"Height(40)"</u> and <u>"Gap length(2)"</u><br>Ticket mode: <u>"Width(60)"</u> , <u>"Feed(20)"</u> and <u>"End Margin(30)"</u><br>Continous Label: <u>"Width(60)"</u> , <u>"Feed(40)"</u> and <u>"End Margin(30)"</u><br>* () are default value.     |
| 3   | Sensor<br>Calibration  | <ul> <li>Enter the "Gap(128)" and "Peel(128)" values for printing sensor calibration.</li> <li>* The values in () are default.</li> <li>* If you press "TEST" key, Gap and Peel values are adjusted automatically.</li> <li>* In case of Ticket mode, Gap value is not saved.</li> </ul> |
| 4   | Sensor & Motor         | Setting Peel-off sensor, Rewind Motor, Label Paper type.                                                                                                    |
| 5   | Print Intensity        | Sets the Print Intensity or Print darkness                                                                                                    |
| 6   | Adjust Feed<br>Length  | Set adjusting values of feed length.<br>This value can be from -200 to +200. You can change sign(+,-) by<br>pressing ZERO key.<br>* Pressing "TEST" key automatically feeds to adjust the feed length.                                                                                   |
| 7   | Label Pre-print        | You can set preprint length.                                                                                                    |
| 8   | Printer Initialize     | You can reset printer.                                                                                                    |

## 4.5.1 Print Mode (Menu Code 8310)

(Calibration MENU -> 3. Printer Hardware -> 1. Print Mode)

Press "1" to get into "PRINT MODE."

You can select "0" for Label mode, "1" for Ticket mode or "2" for Continuous Label mode. Press "PRINT" to save current selection.

## 4.5.2 Label/Ticket Size (Menu Code 8320)

(Calibration MENU -> 3. Printer Hardware -> 2. Label/Ticket Size)

You can input **"Width," "Height," "Gap Length"** of label manually.

"TEST" key will automatically measures current label.

\* Case of ticket mode "TICKET SIZE" will display and "TEST" key will not function.

## 4.5.3 Sensor Calibration (Menu Code 8330)

(Calibration MENU -> 3. Printer Hardware -> 3. Sensor Calibration)

You can input "Gap," "Peel," "Out of Paper" manually.

"TEST" key will automatically feed the label several times to calculate the measurement.

\* For Ticket mode, display will be same except "Gap" value. (This value will not save)

## 4.5.4 Sensor & Motor (Menu Code 8340)

(Calibration MENU -> 3. Printer Hardware -> 4. Sensor&Motor)

In this menu you can enable or disable the PEEL OFF Sensor, GAP Sensor or Label Take Up/Rewind Motor.

#### Press "4" to get into "SENSOR&MOTOR".

You can select [Y], [N] for "ACTIVE PEEL-OFF," "ACTIVE REWIND MOTER," AND "LABEL PAPER."

- \* For Ticket mode display will be same. Only "ACTIVE PEEL-OFF" can be set.
- \* For Ticket mode Rewind-Motor and Label paper setting will not display.

## 4.5.5 Print Intensity (Menu Code 8350)

(Calibration MENU -> 3. Printer Hardware -> 1. Clear Memory)

The Print Intensity Menu allows you to adjust the darkness of the print. The adjustment value is from "0" to "20" with "0" being the lightest and 20 being the darkest.

Press "TEST" to issue a test label or ticket.
# 4.5.6 Adjust Feed Length (Menu Code 8360)

(Calibration MENU -> 3. Printer Hardware -> 6. Adjust Feed Length)

User may enter any value of the feed alignment from "-200" to "+200". Press "ZERO" to toggle sign. Press "TEST" to test feed or "ENTER" to save current "FEED Length value. \* 1pixel = 0.125mm, 8pixel = 1mm Ex) Value "+80" will feed 10mm more Value "-40" will feed 5mm less 4.5.7 Label Pre-print (Menu Code 8370)

(Calibration MENU -> 3. Printer Hardware -> 3. Label Pre-print)

User may enter "Y(Yes)" or "N(No)" to select Preprint mode and any value of the preprint length from "0"mm to "10"mm. Press "TEST" to test preprinting.

# 4.5.8 Printer Initialize (Menu Code 8380)

(Calibration MENU -> 3. Printer Hardware -> 8. Printer Initialize)

Initialize printer setting.

# 4.6 Network Options

# 4.6.1 Enable Interface (Menu Code 8410)

(Calibration MENU -> 4. Network Options -> 1. Enable Interface)

You can set usage of I/O interface.

| 8410 | CAL | ModE | ENABLE INTERFACE<br>Ethernet(TCP/IP) :[Y] | (1/1) |
|------|-----|------|-------------------------------------------|-------|
|------|-----|------|-------------------------------------------|-------|

# 4.7 Self Test

# 4.7.1 Display Test (Menu Code 8510)

(Calibration MENU -> 5. Self Test -> 1. Display Test)

Selecting 1 will start Display test, press any key to stop and exit.

# 4.7.2 A/D Test (Menu Code 8520)

(Calibration MENU -> 5. Self Test -> 2. A/D Test)

| 8520 0 8333 | A/D TEST<br>Normalized AD(AD1) – C1 value | (1/1) |
|-------------|-------------------------------------------|-------|
|-------------|-------------------------------------------|-------|

You can select A/D level "0"~"5" to test.

**NOTE:** You can set ZERO temporarily within each level. Exiting the menu will not keep zero value.

| Key No. | Name                    | Description                                     |
|---------|-------------------------|-------------------------------------------------|
| 0       | Weight – External value | kg or Ib                                        |
|         |                         | (◀ : kg, ► : lb)                                |
| 1       | Normalized(Zeroing) A/D | Internal count (60,000). Calibration Zero - A/D |
| 2       | Normalized A/D          | Internal count (60,000)                         |
| 3       | Unit Factorized A/D     | Unit Factor applied A/D value                   |
| 4       | Linearized A/D          | Linear incising A/D value                       |
| 5       | Filtered Raw A/D        | Filtered Raw A/D                                |

# 4.7.3 Keyboard Test (Menu Code 8530)

(Calibration MENU -> 5. Self Test -> 3. Keyboard Test)

You can test keyboard by pressing.

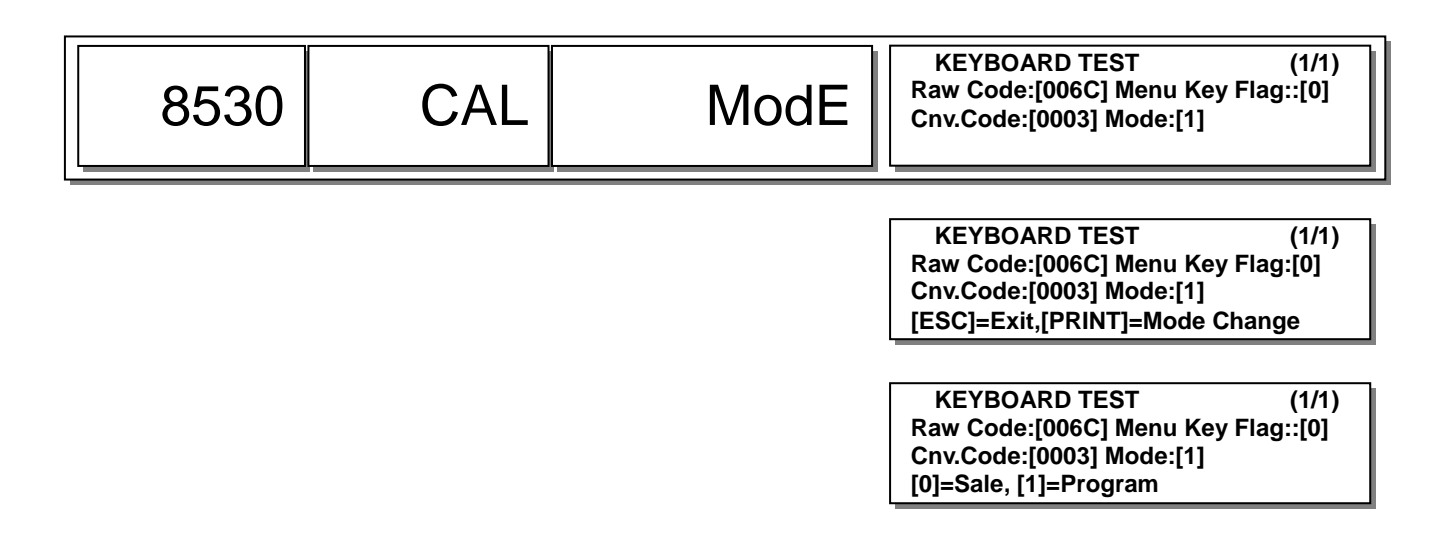

Press any keys to test Row Code and Conversion Code.

- \* Raw Code is location of key. (Upper left corner is 1. For Bench Type starts with 22)
- \* Conversion Code is function Code which has different code other then Raw Code.
- \* Menu Key Flag will set as 1 when "MENU" and other key is pushed same time.
- \* Press ESC will exit the test or change key mode.
  - ESC + ESC : End of test
  - ESC + PRINT key to change Mode

Mode 0 : Sale Mode

Mode 1 : program Mode

# 4.7.4 Chess Print (Menu Code 8540)

(Calibration MENU -> 5. Self Test -> 4. Chess Print)

Self Test Menu screen, press the 4 key for Printer Test. The scale will then print a TPH (Thermal Print Head) test label. This label print checker pattern helps to find problems with the TPH. You should clean the TPH before you try this procedure. Follow the maintenance procedure for cleaning the TPH. The following examples show some of the problems that can occur.

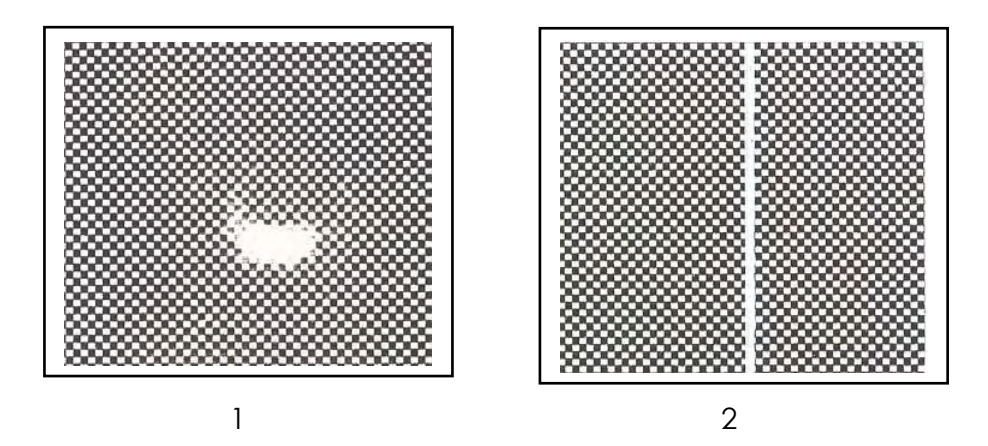

There are several things that this printout sample can reveal:

- 1. The platen roller may be dirty, have something stuck to it or be physically damaged.
- 2. This is a clear indication that the Thermal Head has been damaged or has failed. The Thermal Head should only be replaced by an Authorized CAS Dealer.

If you need to replace the TPH, please contact the CAS Service Department.

# 4.7.5 Printer Sensor Test (Menu Code 8550)

(Calibration MENU -> 5. Self Test -> 5. Printer Sensor Test)

You can test PEEL-OFF Sensor and Head Up Sensor in real time.

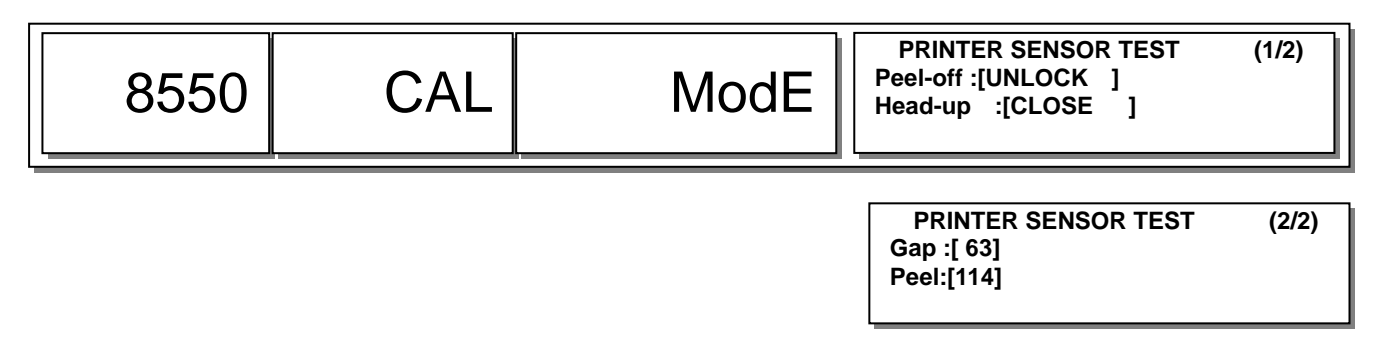

|   | Test Items | Description                     |
|---|------------|---------------------------------|
| 1 | Peel-off   | Checks the Peel-Off Sensor      |
| 2 | Head-up    | Checks Thermal Head Up Sensor   |
| 3 | Gap        | Displays Label Gap Sensor Value |
| 4 | Peel       | Displays Peel-Off Sensor Value  |

# 4.7.6 Memory Information (Menu Code 8560)

(Calibration MENU -> 5. Self Test -> 6. Memory Information)

The CL5000 Memory can be expaned up to 6MB

Memory Status is displayed by using "0" and "X"

"0" represents memory that is installed (in 1MB increments)

"X" represents vacant memory space.

# 4.7.7 Firmware Version (Menu Code 8570)

(Calibration MENU -> 5. Self Test -> 7. Firmware Version)

This menu item reads the current firmware versions in the scale. There are 2 pages of information that can be viewed by pressing the PG Up and PG Down keys.

| 8570 CAL ModE | DEVDESCRIPTIONVERSION#1Scale Main F/WV1.35.2#2A/D Module F/WV1.12#3EthernetLAN 2.01 |
|---------------|-------------------------------------------------------------------------------------|
|---------------|-------------------------------------------------------------------------------------|

| DEV | DESCRIPTION     | VERSION |
|-----|-----------------|---------|
| #4  | Caption (V1.35) | V2.0    |
| #5  | Data            | V1.5    |
| #6  | Scale Boot      | VFF.FF  |

- #1 Scale Main Firmware Version
- #2 A/D Module Firmware Version
- #3 Ethernet Version
- #4 Caption Version
- #5 Data Version
- #6 Scale Boot Version

| 8600 CAL | Mode | PARAMETER SETTING (1/1)<br>Function code : [501]<br>Ride Second Position |
|----------|------|--------------------------------------------------------------------------|
|----------|------|--------------------------------------------------------------------------|

The Parameter Setting Menu allows you to input Function Codes to change the CL5000' s predefined settings. These settings determine how the scale operates and should only be changed if you are certain about the effect they will have on scale operations. In some cases these settings should not be changed without first checking with the local government agency.

There are two levels of Parameter Settings, Factory and Dealer. The Factory Settings are numbered 800  $\sim$  899 and can only be accessed through the Calibration Mode. The Dealer Settings are numbered 500  $\sim$  799 and can be accessed either through the Calibration Mode or by using the System Password from the normal Programming Menu.

# 5.1 Factory Setting (para 800~999)

#### 1. Parameter 801 ~ 808 are UNDEFINED PARAMETERS

#### 2. Parameter 809

| MESSAGE              | VALUE | CONTENT                                 | REMARK | DEFAULT |
|----------------------|-------|-----------------------------------------|--------|---------|
| Weight Decimal Point | 0~10  | Define weight position of decimal point |        | 2       |

#### 3. Parameter 810

| MESSAGE             | VALUE | CONTENT                                | REMARK | DEFAULT |
|---------------------|-------|----------------------------------------|--------|---------|
| Price Decimal Point | 0~10  | Define price position of decimal point |        | 2       |

#### 4. Parameter 811 ~ 830 are UNDEFINED PARAMETERS

| MESSAGE               | VALUE | CONTENT                                 | REMARK        | DEFAULT |
|-----------------------|-------|-----------------------------------------|---------------|---------|
| Select Initial Screen | 0~3   | Select Initial start message on display | 0: Chess      |         |
|                       |       |                                         | 1: Check List | 0       |
|                       |       |                                         | 2:Version     | 2       |
|                       |       |                                         | 3: Logo       |         |

| MESSAGE        | VALUE | CONTENT                                | REMARK     | DEFAULT |
|----------------|-------|----------------------------------------|------------|---------|
| Use Serial Out | Y/N   | Transmit initial start by serial port. | Yes= USE   | N       |
|                |       |                                        | No= NO USE | IN      |

#### 7. Parameter 833

| MESSAGE             | VALUE | CONTENT                  | REMARK      | DEFAULT |
|---------------------|-------|--------------------------|-------------|---------|
| Use last using time | Y/N   | Display last usage time. | Yes = USE   | N       |
|                     |       |                          | No = NO USE | IN      |

#### 8. Parameter 834

| MESSAGE            | VALUE | CONTENT                                 | REMARK      | DEFAULT |
|--------------------|-------|-----------------------------------------|-------------|---------|
| Use Clerk password | Y/N   | During Initial start use Clerk password | Yes = USE   | N       |
|                    |       |                                         | No = NO USE | IN      |

#### 9. Parameter 835 ~ 860 are UNDEFINED PARAMETERS

#### 10. Parameter 861

| MESSAGE       | VALUE  | CONTENT                                | REMARK | DEFAULT |
|---------------|--------|----------------------------------------|--------|---------|
| Prepack Print | 10~    | Auto-detect weight difference in range |        | 20      |
| threshold(d)  | 30,000 |                                        |        | 20      |

#### 11. Parameter 862

| MESSAGE                | VALUE  | CONTENT                           | REMARK | DEFAULT |
|------------------------|--------|-----------------------------------|--------|---------|
| MIN Weight for sale(d) | 10~999 | Set minimum range of sales weight |        | 20      |

#### 12. Parameter 863

| MESSAGE                     | VALUE | CONTENT | REMARK | DEFAULT |
|-----------------------------|-------|---------|--------|---------|
| Display Dummy Digit(Weight) | Y/N   |         |        | N       |

#### 13. Parameter 864 ~ 865 are UNDEFINED PARAMETERS

| MESSAGE             | VALUE | CONTENT                     | REMARK        | DEFAULT      |
|---------------------|-------|-----------------------------|---------------|--------------|
| Weight Decimal Sign | CHAR  | Set decimal point on weight | USE "CHAR" to | <b>66 66</b> |
|                     |       |                             | input ASCI    | •            |

#### 15. Parameter 867 ~ 884 are UNDEFINED PARAMETERS

#### 16. Parameter 885

| MESSAGE         | VALUE | CONTENT                       | REMARK    | DEFAULT |
|-----------------|-------|-------------------------------|-----------|---------|
| [00] Key Format | 1~4   | Set "00_" key input format    | 1 = 10    |         |
|                 |       | *(1 means 1*10 <sup>n</sup> ) | 2 = 100   | 0       |
|                 |       |                               | 3 = 1000  | 2       |
|                 |       |                               | 4 = 10000 |         |

#### 17. Parameter 886

| MESSAGE                | VALUE | CONTENT                        | REMARK           | DEFAULT |
|------------------------|-------|--------------------------------|------------------|---------|
| ErrorMsg Clear Timeout | 0~99  | Set Error message display time | Display time =   | 20      |
|                        |       |                                | Input# X 0.1 sec | 30      |

#### 18. Parameter 887

| MESSAGE           | VALUE | CONTENT                         | REMARK           | DEFAULT |
|-------------------|-------|---------------------------------|------------------|---------|
| Auto Call Keycode | 0~999 | Set Auto Call Keycode (for sale | Reference Para   | 70      |
|                   |       | mode)                           | 586 for set time | 70      |

#### 19. Parameter 888

| MESSAGE              | VALUE | CONTENT            | REMARK           | DEFAULT |
|----------------------|-------|--------------------|------------------|---------|
| Key Clear Time(0.1s) | 1~99  | Set key clear time | Set Value =      | 20      |
|                      |       |                    | Input# x 0.1 Sec |         |

#### 20. Parameter 889 ~ 899 are UNDEFINED PARAMETERS

#### 21. Parameter 900

| MESSAGE           | VALUE | CONTENT        | REMARK      | DEFAULT |
|-------------------|-------|----------------|-------------|---------|
| Ethernet (TCP/IP) | Y/N   | Ethernet usage | Yes = USE   | ×       |
|                   |       |                | No = NO USE | T       |

## 22. Parameter 901 ~ 919 are UNDEFINED PARAMETERS

#### 23. Parameter 920~921

| MESSAGE        | VALUE | CONTENT                | REMARK           | DEFAULT |
|----------------|-------|------------------------|------------------|---------|
| 920 -> Sign AM | CHAR  | Set AM correspond name | Able to CHAR key | AM      |
| 921 -> Sign PM | CHAR  | Set PM correspond name | Able to CHAR key | PM      |

#### 24. Parameter 922 ~ 933

| MESSAGE         | VALUE | CONTENT                      | REMARK           | DEFAULT |
|-----------------|-------|------------------------------|------------------|---------|
| 922 -> Month 1  |       |                              |                  | JAN     |
| 923 -> Month 2  |       |                              |                  | FEB     |
| 924 -> Month 3  |       |                              |                  | MAR     |
| 925 -> Month 4  |       |                              |                  | APR     |
| 926 -> Month 5  |       | AR Set correspond month name | Able to CHAR key | MAY     |
| 927 -> Month 6  | CHAR  |                              |                  | JUN     |
| 928 -> Month 7  |       |                              |                  | JUL     |
| 929 -> Month 8  |       |                              |                  | AUG     |
| 930 -> Month 9  |       |                              |                  | SEP     |
| 931 -> Month 10 |       |                              |                  | OCT     |
| 932 -> Month 11 |       |                              |                  | NOV     |
| 933 -> Month 12 |       |                              |                  | DEC     |

#### 25. Parameter 934 ~ 940

| MESSAGE       | VALUE | CONTENT                    | REMARK           | DEFAULT |
|---------------|-------|----------------------------|------------------|---------|
| 934 -> Week 1 |       |                            |                  | SUN     |
| 934 -> Week 2 |       |                            |                  | MON     |
| 935 -> Week 3 | CHAR  |                            | Able to CHAR key | TUE     |
| 936 -> Week 4 |       | Set correspond DAT of week |                  | WED     |
| 937 -> Week 5 |       | name                       |                  | THU     |
| 938 -> Week 6 |       |                            |                  | FRI     |
| 939 -> Week 7 |       |                            |                  | SAT     |

#### 26. Parameter 941 ~ 979 are UNDEFINED PARAMETERS

#### 27. Parameter 980

| MESSAGE            | VALUE | CONTENT             | REMARK |
|--------------------|-------|---------------------|--------|
| Use Korean for USA | Y/N   | Use Korean Language | Ν      |

#### 28. Parameter 981 ~ 994 are UNDEFINED PARAMETERS

| MESSAGE         | VALUE    | CONTENT                     | REMARK |
|-----------------|----------|-----------------------------|--------|
| Ingredient Size | 512~1024 | Set Ingredient Message Size | 512    |

| MESSAGE        | VALUE | CONTENT              | REMARK           | DEFAULT |
|----------------|-------|----------------------|------------------|---------|
| Allow FWUPDATE | 0/1   | F/W Update Condition | 0 = No Check CAL | 1       |
|                |       |                      | 1 = Check CAL    |         |

#### 31. Parameter 997

| MESSAGE       | VALUE | CONTENT       | REMARK      | DEFAULT |
|---------------|-------|---------------|-------------|---------|
| Display Style | 3/4   | Display Style | 3 = 5/6/7   | 4       |
|               |       |               | 4 = 4/5/6/6 | 4       |

#### 32. Parameter 998

| MESSAGE         | VALUE | CONTENT             | REMARK | DEFAULT |
|-----------------|-------|---------------------|--------|---------|
| Factory Default | Y/N   | Set Factory Default |        | N       |

| MESSAGE      | VALUE | CONTENT         | REMARK  | DEFAULT |
|--------------|-------|-----------------|---------|---------|
| Country Code | 0~9   | Country Setting | 0 = UN  |         |
|              |       |                 | 1 = KR  |         |
|              |       |                 | 2 = US  | 0       |
|              |       |                 | 3 = EU  | 2       |
|              |       |                 | 5 = RUS |         |
|              |       |                 | 6 = ETC |         |

# 5.2 Dealer Setting (para 500~799)

## 1. Parameter 501

| MESSAGE              | VALUE | CONTENT                            | REMARK    | DEFAULT |
|----------------------|-------|------------------------------------|-----------|---------|
| Ride Second Position | Y/N   | If FOR key is not exist on key pad | KOREA USE |         |
|                      |       | You can set initial reference      |           | NI      |
|                      |       | (R1,R2,R3)                         |           | IN      |
|                      |       | (Count, PCS, Price)                |           |         |

#### 2. Parameter 502

| MESSAGE         | VALUE | CONTENT                      | REMARK   | DEFAULT |
|-----------------|-------|------------------------------|----------|---------|
| System Password | Char  | Input dealer password        | Does Not |         |
|                 |       | NOTE: Use 4byte memory       | Work     | 000419  |
|                 |       | (If PW is 1234 input 001234) |          |         |

## 3. Parameters 503 ~ 529 are UNDEFINED

#### 4. Parameter 530

| MESSAGE     | VALUE   | CONTENT                 | REMARK    | DEFAULT |
|-------------|---------|-------------------------|-----------|---------|
| Date Format | Numeric | Set current date format | YY:Year   |         |
|             |         | 0:YY/MM/DD              | MM: Month |         |
|             |         | 1 : MM/DD/YY            | DD:Day    | 1       |
|             |         | 2 : MM/YYYY             |           |         |
|             |         | 3 : DD/MM/YY            |           |         |

| MESSAGE     | VALUE   | CONTENT                 | REMARK      | DEFAULT |
|-------------|---------|-------------------------|-------------|---------|
| Time Format | Numeric | Set current time format | HH : Hour   |         |
|             |         | 0:HH:MM (24hours)       | MM : Minute |         |
|             |         | 1:HH:MM AM (12hours)    | SS:Second   | 0       |
|             |         | 2:HH:MM:SS (24hours)    |             |         |
|             |         | 3:HH:MM:SS AM (12hours) |             |         |

| MESSAGE             | VALUE   | CONTENT                           | REMARK | DEFAULT |
|---------------------|---------|-----------------------------------|--------|---------|
| Sell by date Format | Numeric | 0: Calculate expire date with     |        |         |
|                     |         | current date and input date1:     |        |         |
|                     |         | Input all date information        |        |         |
|                     |         | (yy/mm/dd)                        |        | 0       |
|                     |         | 1: (Input date less then 4 digit, |        |         |
|                     |         | scale will recognize as month and |        |         |
|                     |         | date (mm/dd))                     |        |         |

# 7. Parameter 533

| MESSAGE          | VALUE | CONTENT                           | REMARK | DEFAULT |
|------------------|-------|-----------------------------------|--------|---------|
| Use 1kg,100g Key | Y/N   | Use 1kg, 100g Key. This parameter |        | v       |
|                  |       | is valid only in kg mode          |        |         |

## 8. Parameter 534

| MESSAGE             | VALUE   | CONTENT                          | REMARK | DEFAULT |
|---------------------|---------|----------------------------------|--------|---------|
| Default Unit Weight | Numeric | Set default unit of PLU. All     |        |         |
| (1kg,100g)          |         | weight/price calculate according |        |         |
|                     |         | to following:                    |        | 1       |
|                     |         | 1:1kg                            |        |         |
|                     |         | 2:100g                           |        |         |

#### 9. Parameter 535

| MESSAGE         | VALUE   | CONTENT                             | REMARK | DEFAULT |
|-----------------|---------|-------------------------------------|--------|---------|
| Display Message | Numeric | Set display time for Error, Warning |        | 10      |
| Time(0.1s)      |         | message.                            |        | 12      |

#### 10. Parameter 536

| MESSAGE       | VALUE | CONTENT       | REMARK | DEFAULT |
|---------------|-------|---------------|--------|---------|
| Use kg/lb key | Y/N   | Use kg/lb key |        | Ν       |

| MESSAGE        | VALUE | CONTENT                   | REMARK | DEFAULT |
|----------------|-------|---------------------------|--------|---------|
| Use kg/lb Auto | Y/N   | Use kg/lb Auto Conversion |        | N       |
| Conversion     |       |                           |        | IN      |

| MESSAGE             | VALUE | CONTENT                            | REMARK | DEFAULT |
|---------------------|-------|------------------------------------|--------|---------|
| Use 1/2lb,1/4lb Key | Y/N   | Use 1/2lb, 1/4lb Key. This         |        | v       |
|                     |       | parameter is valid only in Ib mode |        | l t     |

#### 13. Parameter 540

| MESSAGE           | VALUE   | CONTENT                           | REMARK         | DEFAULT |
|-------------------|---------|-----------------------------------|----------------|---------|
| Barcode Price Cut | Numeric | Set barcode last digit (price) to | When input = 1 | 0       |
|                   | 0~3     | be dropped                        | \$12.34 -> 123 | 0       |

#### 14. Parameter 541

| MESSAGE            | VALUE   | CONTENT                           | REMARK         | DEFAULT |
|--------------------|---------|-----------------------------------|----------------|---------|
| Barcode Weight Cut | Numeric | Set barcode last digit(weight) to | When input = 1 | 0       |
|                    | 0~3     | be dropped                        | 1.234kg -> 123 | 0       |

# 15. Parameter 542

| MESSAGE           | VALUE | CONTENT                            | REMARK         | DEFAULT |
|-------------------|-------|------------------------------------|----------------|---------|
| Barcode Item Code | Y/N   | Set barcode last digit (Item Code) | When input = Y | N       |
| Cut               |       | to drop 1 digit                    | 12345 -> 1234  | IN      |

#### 16. Parameter 543

| MESSAGE              | VALUE   | CONTENT                           | REMARK  | DEFAULT |
|----------------------|---------|-----------------------------------|---------|---------|
| Weight Barcode Print | Numeric | 0: Weight Barcode to Weight print | ONLY    |         |
| Setting              | 0~3     | 1: IF PLUtype == Count then       | KOREA:3 |         |
|                      |         | Weight Barcode to quantity print  |         | 0       |
|                      |         | 2 :IF Fixed sale(or (-)sale) then |         | 0       |
|                      |         | Weight Barcode to " 1" print      |         |         |
|                      |         | 3: USE both 1 and 2               |         |         |

| MESSAGE          | VALUE | CONTENT | REMARK | DEFAULT |
|------------------|-------|---------|--------|---------|
| Print Weight Cut | Y/N   |         |        | 0       |

| MESSAGE               | VALUE | CONTENT | REMARK | DEFAULT |
|-----------------------|-------|---------|--------|---------|
| Display Error Message | Y/N   |         |        | v       |
| bigger                |       |         |        | T T     |

#### 19. Parameter 546

| MESSAGE              | VALUE | CONTENT | REMARK | DEFAULT |
|----------------------|-------|---------|--------|---------|
| Use Frequent Shopper | Y/N   |         |        | v       |
| Program              |       |         |        | T       |

#### 20. Parameter 547

| MESSAGE           | VALUE   | CONTENT | REMARK | DEFAULT |
|-------------------|---------|---------|--------|---------|
| Time Print Format | Numeric |         |        | 0       |
| (0~2)             | (0~2)   |         |        | 0       |

#### 21. Parameter 548

| MESSAGE |      |        |     | VALUE | CONTENT | REMARK | DEFAULT |
|---------|------|--------|-----|-------|---------|--------|---------|
| Use     | 2    | Column | for | Y/N   |         |        | N       |
| Servi   | ng C | Date   |     |       |         |        | IN IN   |

# 22. Parameter 549

| MESSAGE            | VALUE   | CONTENT | REMARK | DEFAULT |
|--------------------|---------|---------|--------|---------|
| Display Weight Cut | Numeric |         |        | 0       |

| MESSAGE      | VALUE   | CONTENT                               | REMARK | DEFAULT |
|--------------|---------|---------------------------------------|--------|---------|
| Out of paper | Numeric | Set roll paper sensor sensitivity. If |        |         |
| threshold    |         | sensor doesn't recognize roll         |        | 200     |
|              |         | paper, setting value should be        |        | 200     |
|              |         | lowered                               |        |         |

| MESSAGE          | VALUE | CONTENT                         | REMARK | DEFAULT |
|------------------|-------|---------------------------------|--------|---------|
| Use double print | Y/N   | Set "Y" to double print (scale  |        |         |
| (auto)           |       | will print same label twice but |        |         |
|                  |       | counts as one transaction)      |        | N       |
|                  |       | You must press print key to     |        |         |
|                  |       | function                        |        |         |

#### 25. Parameter 552

| MESSAGE           | VALUE | CONTENT                           | REMARK | DEFAULT |
|-------------------|-------|-----------------------------------|--------|---------|
| Print Preset Tare | Y/N   | Print Preset Tare Symbol on Label |        | N       |
| Symbol            |       |                                   |        | IN IN   |

## 26. Parameter 553

| MESSAGE VALU   |           | VALUE  | CONTENT | REMARK                           | DEFAULT |   |
|----------------|-----------|--------|---------|----------------------------------|---------|---|
| Print<br>Symbo | Net<br>ol | Weight | Y/N     | Print Net Weight Symbol on Label |         | Ν |

#### 27. Parameter 554 is UNDEFINED PARAMETER

#### 28. Parameter 555

| MESSAGE            | VALUE | CONTENT                         | REMARK | DEFAULT |
|--------------------|-------|---------------------------------|--------|---------|
| Packed Time        | Y/N   | Print packed time, according to |        | NI      |
| (dep.Sell by time) |       | existing sell by time           |        |         |

#### 29. Parameter 556

| MESSAGE |     | VALUE | CONTENT | REMARK | DEFAULT |  |   |
|---------|-----|-------|---------|--------|---------|--|---|
| Use     | PS2 | port  | for     | Y/N    |         |  | N |
| Scan    | ner |       |         |        |         |  |   |

| MESSAGE         | VALUE   | CONTENT | REMARK | DEFAULT |
|-----------------|---------|---------|--------|---------|
| Scanner Working | Numeric |         |        | 0       |
| Mode            | (0~7)   |         |        | 0       |

| MESSAGE         | VALUE | CONTENT | REMARK | DEFAULT |
|-----------------|-------|---------|--------|---------|
| Scanner Mapping | Y/N   |         |        | N       |
| Format          |       |         |        | IN IN   |

#### 32. Parameter 559 $\sim$ 561 are UNDEFINED PARAMETERS

#### 33. Parameter 562

| MESSAGE             | VALUE   | CONTENT                    | REMARK    | DEFAULT |  |
|---------------------|---------|----------------------------|-----------|---------|--|
| Cashdraw close time | Numeric | Set duration of cashdrawer | 1 = 0.1ms | 4       |  |
|                     |         | opening and closing        |           |         |  |

#### 34. Parameter 563

| MESSAGE             | VALUE | CONTENT                         | REMARK | DEFAULT |  |
|---------------------|-------|---------------------------------|--------|---------|--|
| Allow Reverse Feed: | Y/N   | Use reverse feed function, when |        | ×       |  |
|                     |       | using continuous label mode     |        | T       |  |

#### 35. Parameter 564 is an UNDEFINED PARAMETER

#### 36. Parameter 565

| MESSAGE            | VALUE | CONTENT                         | REMARK | DEFAULT |
|--------------------|-------|---------------------------------|--------|---------|
| Print Training Msg | Y/N   | Print Training Message on label |        | Y       |

#### 37. Parameter 566

| MESSAGE             | VALUE | CONTENT | REMARK | DEFAULT |
|---------------------|-------|---------|--------|---------|
| Check Connection of | Y/N   |         |        |         |
| Master R - I        |       |         |        |         |

#### 38. Parameter 567 $\sim$ 568 are UNDEFINED PARAMETERS

| MESSAGE       | VALUE   | CONTENT | REMARK | DEFAULT |
|---------------|---------|---------|--------|---------|
| PLU Type Code | Numeric |         |        | 2110    |

| MESSAGE         | VALUE | CONTENT                           | REMARK | DEFAULT |
|-----------------|-------|-----------------------------------|--------|---------|
| Non Weight sale | Y/N   | Allow transaction for pcs/PLU     |        |         |
| (WT.on Tray)    |       | while weight on the tray.         |        | N       |
|                 |       | (the weight doesn't affect price) |        |         |

# 41. Parameter 571

| MESSAGE          | VALUE | CONTENT                            | REMARK | DEFAULT |
|------------------|-------|------------------------------------|--------|---------|
| Print Weight (by | Y/N   | Allow to print weight while PLU is |        |         |
| count sale)      |       | By count type (Weight value        |        | V       |
|                  |       | doesn't effect on price)           |        | Ť       |
|                  |       | *Weight is only for reference      |        |         |

#### 42. Parameter 572

| N     | IESSAGE |     | VALUE | CONTENT                           | REMARK | DEFAULT |
|-------|---------|-----|-------|-----------------------------------|--------|---------|
| Apply | U.Price | for | Y/N   | Allow to display discounted unit- |        | NI      |
| T.D/C |         |     |       | price for total price             |        |         |

#### 43. Parameter 573

| MESSAGE          | VALUE | CONTENT                   | REMARK | DEFAULT |
|------------------|-------|---------------------------|--------|---------|
| Allow Unit Price | Y/N   | Allow changing unit price |        | N       |
| Change           |       |                           |        | IN      |

#### 44. Parameter 574

| MESSAGE          | VALUE | CONTENT                            | REMARK | DEFAULT |  |
|------------------|-------|------------------------------------|--------|---------|--|
| Allow Print Zero | Y/N   | Allow printing when total price is |        | N       |  |
| T.Price          |       | zero                               |        | IN      |  |

#### 45. Parameter 575

| MESSAGE      |     | VALUE | CONTENT | REMARK                      | DEFAULT |   |
|--------------|-----|-------|---------|-----------------------------|---------|---|
| Barcode      | 'E' | to    | Y/N     | Barcode 'E' to PTYPE(Korea) |         | N |
| PTYPE(Korea) |     |       |         |                             |         |   |

| MESSAGE          | VALUE | CONTENT          | REMARK | DEFAULT |
|------------------|-------|------------------|--------|---------|
| Fixed Price Hide | Y/N   | Fixed Price Hide |        | Ν       |

| MESSAGE        | VALUE | CONTENT            | REMARK | DEFAULT |
|----------------|-------|--------------------|--------|---------|
| Common Barcode | Y/N   | Use Common Barcode |        | Ν       |

#### 48. Parameter 578

| MESSAGE      | VALUE | CONTENT          | REMARK | DEFAULT |
|--------------|-------|------------------|--------|---------|
| Common Label | Y/N   | Use Common Label |        | N       |

#### 49. Parameter 579

| MESSAGE             | VALUE | CONTENT             | REMARK | DEFAULT |
|---------------------|-------|---------------------|--------|---------|
| Use Temp Key [TYPE] | Y/N   | Use Temp Key [TYPE] |        | N       |

#### 50. Parameter 580

|       | MES | SAGE |       | VALUE | CONTENT                       | REMARK | DEFAULT |
|-------|-----|------|-------|-------|-------------------------------|--------|---------|
| Print | one | time | after | Y/N   | Allow to print one time per   |        |         |
| call  |     |      |       |       | transaction. NOTE: In prepack |        | N       |
|       |     |      |       |       | mode, reset para 554 for      |        | IN      |
|       |     |      |       |       | Auto+Save                     |        |         |

#### 51. Parameter 581

| MESSAGE       | VALUE | CONTENT                               | REMARK | DEFAULT |
|---------------|-------|---------------------------------------|--------|---------|
| Print only    | Y/N   | Allow to print with weight value      |        |         |
| WT.(u.p.zero) |       | even if Unit price is 0 (Use for only |        | N       |
|               |       | product weight transaction, not on    |        | IN IN   |
|               |       | price)                                |        |         |

#### 52. Parameter 582

| MESSAGE            | VALUE | CONTENT                          | REMARK | DEFAULT |
|--------------------|-------|----------------------------------|--------|---------|
| Use X key (by WT.) | Y/N   | Allow to use X key on by weight  |        |         |
|                    |       | type (For By-count and pcs X key |        | N       |
|                    |       | is allowed)                      |        |         |

| MESSAGE               | VALUE | CONTENT                           | REMARK | DEFAULT |
|-----------------------|-------|-----------------------------------|--------|---------|
| Allow continuous sale | Y/N   | Allow to use add-up transaction   |        |         |
|                       |       | Add-up the product/ continually   |        | N       |
|                       |       | (after transaction scale will set |        | IN IN   |
|                       |       | zero)                             |        |         |

| MESSAGE            | VALUE | CONTENT                            | REMARK | DEFAULT |
|--------------------|-------|------------------------------------|--------|---------|
| Use TARE Table No; | Y/N   | Set input method Tare ID or direct |        |         |
|                    |       | input. If you set Y, must set tare |        | N       |
|                    |       | weight before sale                 |        |         |

# 55. Parameter 585

| MESSAGE             | VALUE | CONTENT                        | REMARK | DEFAULT |
|---------------------|-------|--------------------------------|--------|---------|
| Use U.Price for key | Y/N   | Set discount key for (-,%)     |        | ~       |
| discount            |       | individual item or total price |        | T       |

#### 56. Parameter 586

| MESSAGE           | VALUE   | CONTENT                            | REMARK    | DEFAULT |
|-------------------|---------|------------------------------------|-----------|---------|
| Indirect PLU Call | Numeric | Set duration time for Indirect PLU | 1 = 0.1s  |         |
| (0.1s)            |         | call-up. NOTE: Input 0 will not    | 10 = 1sec |         |
|                   |         | call-up any PLU In this case you   |           | 0       |
|                   |         | must press PLU button to call-up   |           |         |
|                   |         | a PLU                              |           |         |

#### 57. Parameter 587

| MESSAGE       | VALUE | CONTENT                            | REMARK            | DEFAULT |
|---------------|-------|------------------------------------|-------------------|---------|
| Override only | Y/N   | Set auto override when unit price  | IF parameter 588  |         |
| u.p.zero PLU  |       | is 0. You must input unit price to | is set Y override | Y       |
|               |       | print                              | value is saved    |         |

| MESSAGE             | VALUE | CONTENT                             | REMARK | DEFAULT |
|---------------------|-------|-------------------------------------|--------|---------|
| Save Overriden u.p. | Y/N   | If para 587 set as 0, save the unit |        |         |
| zero PLU            |       | price to PLU. Next time PLU is      |        | N       |
|                     |       | called up PLU has saved unit        |        |         |
|                     |       | price.                              |        |         |

| MESSAGE           | VALUE | CONTENT                           | REMARK | DEFAULT |
|-------------------|-------|-----------------------------------|--------|---------|
| Apply Price Round | 0~4   | 0: No use                         |        |         |
|                   |       | 1: For each PLU                   |        |         |
|                   |       | 2: Addup Round (ticket only)      |        | 0       |
|                   |       | 3: Addup Round (label and ticket) |        |         |
|                   |       | 4: Cutting                        |        |         |

#### 60. Parameter 590

| MESSAGE    | VALUE   | CONTENT                      | REMARK | DEFAULT |
|------------|---------|------------------------------|--------|---------|
| Round Type | Numeric | 0 : Round down, Total Price  |        |         |
|            |         | 1 : Round off, Total Price   |        | 0       |
|            |         | Defalut value : Set value in |        | 0       |
|            |         | parameter 591                |        |         |

#### 61. Parameter 591

| MESSAGE          | VALUE   | CONTENT                           | REMARK            | DEFAULT |
|------------------|---------|-----------------------------------|-------------------|---------|
| Price Round Unit | Numeric | Set round value of last digit of  | Set value=100     |         |
|                  |         | total price (set value: 0, 5, 10, | para 590 set as 1 |         |
|                  |         | 100, 1000 etc)                    | ex 1)             |         |
|                  |         | This value set correspond with    | Total Price=12345 |         |
|                  |         | para 590 (Round off/down)         | Set value applied | 0       |
|                  |         |                                   | Total Price=12300 | 0       |
|                  |         |                                   | ex 2)             |         |
|                  |         |                                   | Total Price=12355 |         |
|                  |         |                                   | Set value applied |         |
|                  |         |                                   | Total Price=12400 |         |

| MESSAGE           | VALUE | CONTENT                          | REMARK | DEFAULT |
|-------------------|-------|----------------------------------|--------|---------|
| Weight Round Unit | Y/N   | Currently not used               |        |         |
|                   |       | Weight round off/down in 10 unit |        | 0       |
|                   |       | Calculate and print at same time |        |         |

| MESSAGE        | VALUE | CONTENT                     | REMARK | DEFAULT |
|----------------|-------|-----------------------------|--------|---------|
| Use By Pcs PLU | Y/N   | Set by pcs PLU              |        |         |
|                |       | Y for count/quantity        |        | Y       |
|                |       | N for simple count function |        |         |

# 64. Parameter 594

| MESSAGE          | VALUE | CONTENT                            | REMARK | DEFAULT |
|------------------|-------|------------------------------------|--------|---------|
| Print under Min. | Y/N   | Allow to print under minium weight |        | N       |
| Weight           |       |                                    |        | IN      |

#### 65. Parameter 595

| MESSAGE            | VALUE | CONTENT                           | REMARK            | DEFAULT |
|--------------------|-------|-----------------------------------|-------------------|---------|
| Individual Reset(Z | Y/N   | Y: Set to erase each repot on Z   | X Report : only   |         |
| Report)            |       | report. NOTE: May cause effect on | call-up record    |         |
|                    |       | other reports                     | and print Z       |         |
|                    |       | N: Set to erase all the report at | Report : allow to | N       |
|                    |       | once Except X1/X2 is separate     | call-up and       |         |
|                    |       | item                              | erase record for  |         |
|                    |       |                                   | final-report      |         |

#### 66. Parameter 596

| MESSAGE    | VALUE | CONTENT                       | REMARK | DEFAULT |
|------------|-------|-------------------------------|--------|---------|
| X/Z Report | Y/N   | Set to make a report          |        |         |
|            |       | NOTE: N makes no transaction  |        | ~       |
|            |       | therefore return key does not |        | Ť       |
|            |       | function                      |        |         |

| MESSAGE        | VALUE | CONTENT                         | REMARK           | DEFAULT |
|----------------|-------|---------------------------------|------------------|---------|
| Prepack Report | Y/N   | Set to make a report on Prepack | Set para 596 as  |         |
|                |       | mode                            | N. This set will | Y       |
|                |       |                                 | not make report  |         |

| MESSAGE             | VALUE | CONTENT                        | REMARK         | DEFAULT |
|---------------------|-------|--------------------------------|----------------|---------|
| Print when Z report | Y/N   | Set to print on Z report clear | Set as N       |         |
| clear               |       |                                | X report only  |         |
|                     |       |                                | prints         | Y       |
|                     |       |                                | Z report erase |         |
|                     |       |                                | only           |         |

#### 69. Parameter 599

| MESSAGE           | VALUE | CONTENT                      | REMARK | DEFAULT |
|-------------------|-------|------------------------------|--------|---------|
| Print Last Result | Y/N   | Print last Result with X key |        | N       |
| (X key)           |       |                              |        | IN      |

#### 70. Parameter 600

| MESSAGE             | VALUE | CONTENT                            | REMARK | DEFAULT |
|---------------------|-------|------------------------------------|--------|---------|
| Auto clear key tare | Y/N   | Set undo key-tare value after sale |        | V       |
|                     |       | (when PLU is clear)                |        |         |

# 71. Parameter 601

| MESSAGE           | VALUE | CONTENT                          | REMARK | DEFAULT |
|-------------------|-------|----------------------------------|--------|---------|
| Auto clear weight | Y/N   | Set undo weight-tare value after |        | v       |
| tare              |       | sale                             |        | T       |

# 72. Parameter 602

| MESSAGE           | VALUE | CONTENT                           | REMARK | DEFAULT |
|-------------------|-------|-----------------------------------|--------|---------|
| Use Canadian tare | Y/N   | Set to keep tare value if PLU has |        |         |
|                   |       | own tare value                    |        | N       |
|                   |       | (for reset tare value, must reset |        | IN IN   |
|                   |       | scale)                            |        |         |

| MESSAGE        | VALUE | CONTENT                         | REMARK | DEFAULT |
|----------------|-------|---------------------------------|--------|---------|
| Apply PLU Tare | Y/N   | Set to change weight tare value |        |         |
| Preferentialy  |       | after call-up the PLU           |        | N       |
|                |       | (Must greater then call-up PLU  |        | IN      |
|                |       | tare)                           |        |         |

| MESSAGE            | VALUE | CONTENT                           | REMARK            | DEFAULT |
|--------------------|-------|-----------------------------------|-------------------|---------|
| Keep key tare (PLU | Y/N   | Allow to over-ride last called-up | Y= PLU preset     |         |
| tare)              |       | PLU value. Last key tare value is | tare overrides    |         |
|                    |       | over-ride by PLU key tare. After  | manual tare.      |         |
|                    |       | transaction PLU tare is clear and | N= Doesn't        | N       |
|                    |       | manually entered tare value       | allow PLU with    |         |
|                    |       | remains                           | preset tare to be |         |
|                    |       |                                   | recalled.         |         |

# 75. Parameter 605

| MESSAGE           | VALUE | CONTENT                            | REMARK | DEFAULT |
|-------------------|-------|------------------------------------|--------|---------|
| Accumulation tare | Y/N   | Set to use accumulation tare       |        |         |
|                   |       | NOTE: tare value has to be greater |        | N       |
|                   |       | than last one                      |        |         |

## 76. Parameter 606

| MESSAGE          | VALUE | CONTENT                                 | REMARK | DEFAULT |
|------------------|-------|-----------------------------------------|--------|---------|
| Subtraction tare | Y/N   | Set to use subtraction tare             |        |         |
|                  |       | Only set tare value less than last tare |        | N       |
|                  |       | value                                   |        |         |

## 77. Parameter 607

| MESSAGE         | VALUE | CONTENT          | REMARK             | DEFAULT |
|-----------------|-------|------------------|--------------------|---------|
| Tare Input Type | 0~4   | Check input tare | When invalid value |         |
|                 |       |                  | 0: Error           |         |
|                 |       |                  | 1: No Round        | 0       |
|                 |       |                  | 2: Round Off       | 0       |
|                 |       |                  | 3: Round Down      |         |
|                 |       |                  | 4: Round Up        |         |

| MESSAGE             | VALUE | CONTENT                              | REMARK | DEFAULT |
|---------------------|-------|--------------------------------------|--------|---------|
| Tare after PLU call | Y/N   | Set tare value after PLU is selected |        | Y       |

| MESSAGE   |      | VALUE | CONTENT | REMARK                               | DEFAULT      |    |  |
|-----------|------|-------|---------|--------------------------------------|--------------|----|--|
| Display   | tare | only  | Y/N     | Set to display main tare only PLU is | Apply on EU  | N  |  |
| weight ta | re   |       |         | weight type                          | display mode | IN |  |

#### 80. Parameter 610

| MESSAGE             | VALUE | CONTENT                         | REMARK | DEFAULT |
|---------------------|-------|---------------------------------|--------|---------|
| Ignore Wt. at Fixed | Y/N   | Ignore weight when called fixed |        | V       |
| Item                |       | Item                            |        | T       |

#### 81. Parameter 611

| MESSAGE                      | VALUE | CONTENT                   | REMARK | DEFAULT |
|------------------------------|-------|---------------------------|--------|---------|
| Display weight tare<br>on PT | Y/N   | Display weight tare on PT |        | Ν       |

#### 82. Parameter 612

| MESSAGE                | VALUE | CONTENT | REMARK | DEFAULT |
|------------------------|-------|---------|--------|---------|
| Use Neg . Weight Limit | Y/N   |         |        | Ν       |

#### 83. Parameter 613

| MESSAGE              | VALUE | CONTENT | REMARK | DEFAULT |
|----------------------|-------|---------|--------|---------|
| Transaction Msg Size | Y/N   |         |        | Ν       |

### 84. Parameter 614

| MESSAGE               | VALUE   | CONTENT | REMARK | DEFAULT |
|-----------------------|---------|---------|--------|---------|
| Clerk Lock Key Method | Numeric |         |        | 0       |

#### 85. Parameter 615

| MESSAGE          | VALUE | CONTENT | REMARK | DEFAULT |
|------------------|-------|---------|--------|---------|
| Use By Count PLU | Y/N   |         |        | Y       |

| MESSAGE   | VALUE   | CONTENT | REMARK | DEFAULT |
|-----------|---------|---------|--------|---------|
| Hold Time | Numeric |         |        | 0       |

| MESSAGE             | VALUE | CONTENT | REMARK | DEFAULT |
|---------------------|-------|---------|--------|---------|
| Clerk Subtotal List | Y/N   |         |        | N       |

#### 88. Parameter 618

| MESSAGE                | VALUE | CONTENT | REMARK | DEFAULT |
|------------------------|-------|---------|--------|---------|
| Unlimited Fixed Weight | Y/N   |         |        | N       |

#### 89. Parameter 619

| MESSAGE             | VALUE | CONTENT | REMARK | DEFAULT |
|---------------------|-------|---------|--------|---------|
| Use RS-232 for Real | Y/N   |         |        | N       |
| Time Transactions   |       |         |        | IN      |

#### 90. Parameter 620

| MESSAGE        | VALUE | CONTENT | REMARK | DEFAULT |
|----------------|-------|---------|--------|---------|
| Send Real Time | Y/N   |         |        | N       |
| Transactions   |       |         |        | IN      |

#### 91. Parameter 621

| MESSAGE          | VALUE | CONTENT | REMARK | DEFAULT |
|------------------|-------|---------|--------|---------|
| Use NMI Discount | Y/N   |         |        | N       |

#### 92. Parameter 622

| MESSAGE              | VALUE   | CONTENT | REMARK | DEFAULT |
|----------------------|---------|---------|--------|---------|
| Send Weight Value <1 | Numeric |         |        | 0       |

#### 93. Parameter 623

| MESSAGE              | VALUE | CONTENT | REMARK | DEFAULT |
|----------------------|-------|---------|--------|---------|
| Use PS2 Keyboard for | Y/N   |         |        | N       |
| CL-5000 " S" type    |       |         |        | IN      |

## 94. Parameter 624 is an UNDEFINED PARAMETER

| MESSAGE        | VALUE | CONTENT | REMARK | DEFAULT |
|----------------|-------|---------|--------|---------|
| EXT NVRAM Type | Y/N   |         |        | N       |

| MESSAGE              | VALUE  | CONTENT                    | REMARK | DEFAULT |
|----------------------|--------|----------------------------|--------|---------|
| Display Primary sign | String | Set money sign for display |        | \$      |

#### 97. Parameter 627

| MESSAGE           | VALUE  | CONTENT                            | REMARK | DEFAULT |
|-------------------|--------|------------------------------------|--------|---------|
| Display Last sign | String | Set smaller money sign for display |        | ¢       |

#### 98. Parameter 628

| MESSAGE            | VALUE  | CONTENT                           | REMARK      | DEFAULT |
|--------------------|--------|-----------------------------------|-------------|---------|
| Weight LB Symbol 1 | String | Set use weight unit/symbol for lb | CAUTION: DO | Ĕ       |
|                    |        | (CAUTION: do not change)          | NOT CHANGE  | a       |

#### 99. Parameter 629

| MESSAGE            | VALUE  | CONTENT                        | REMARK      | DEFAULT |
|--------------------|--------|--------------------------------|-------------|---------|
| Weight LB Symbol 2 | String | Set use sub weight unit/symbol | CAUTION: DO | 07      |
|                    |        | for lb (do not change)         | NOT CHANGE  | 02      |

#### 100. Parameter 630

| MESSAGE         | VALUE  | CONTENT                    | REMARK      | DEFAULT |
|-----------------|--------|----------------------------|-------------|---------|
| Weight symbol 1 | string | Set use weight unit/symbol | CAUTION: DO | ka      |
|                 |        | (CAUTION: do not change)   | NOT CHANGE  | ĸġ      |

#### 101. Parameter 631

| MESSAGE         | VALUE  | CONTENT                        | REMARK      | DEFAULT |
|-----------------|--------|--------------------------------|-------------|---------|
| Weight symbol 2 | String | Set use sub weight unit/symbol | CAUTION: DO | a       |
|                 |        | (do not change)                | NOT CHANGE  | y,      |

#### 102. Parameter 632

| MESSAGE      | VALUE  | CONTENT                | REMARK | DEFAULT |
|--------------|--------|------------------------|--------|---------|
| Primary sign | String | Set primary money sign |        | \$      |

| MESSAGE   | VALUE  | CONTENT                | REMARK | DEFAULT |
|-----------|--------|------------------------|--------|---------|
| Last sign | String | Set smaller money sign |        | Ø       |

| MESSAGE             | VALUE | CONTENT                        | REMARK | DEFAULT |
|---------------------|-------|--------------------------------|--------|---------|
| Time separator sign | Char. | Set separator for time/min/sec |        | •       |

#### 105. Parameter 635

| MESSAGE             | VALUE | CONTENT                           | REMARK | DEFAULT |
|---------------------|-------|-----------------------------------|--------|---------|
| Date separator sign | Char. | Set separator for year/month/date |        | _       |

#### 106. Parameter 636

| MESSAGE             | VALUE   | CONTENT                        | REMARK          | DEFAULT |
|---------------------|---------|--------------------------------|-----------------|---------|
| Price output format | Numeric | Set to print money currency    | For type 3      |         |
|                     |         | (display/ticket, not on label) | useage          |         |
|                     |         | 0:" 100.00" type               | Parameter 633   |         |
|                     |         | 1:"\$100.00" type              | (last sign)must | 1       |
|                     |         | 2:" 100.00 \$" type            | set before this |         |
|                     |         | 3:"\$100.00 c" type            | setting         |         |
|                     |         | 4:"\$100.00c(Greek)" type      |                 |         |

#### 107. Parameter 637

| MESSAGE             | VALUE   | CONTENT                              | REMARK             | DEFAULT |
|---------------------|---------|--------------------------------------|--------------------|---------|
| Price output format | Numeric | Set to print money currency on label | For 3,4 type usage |         |
| (LABEL)             |         | (Label print only for total price)   | Parameter 633 last |         |
|                     |         | 0:" 100.00" type                     | sign must set      |         |
|                     |         | 1:"\$100.00" type                    | before             |         |
|                     |         | 2:" 100.00\$" type                   | For 4 type only    | 0       |
|                     |         | 3:"\$100.00c" type                   | display money is   |         |
|                     |         | 4:"\$100.00c(Greek)" type            | below decimal      |         |
|                     |         | * default : 0                        | point (EX:" 56c")  |         |

| MESSAGE           | VALUE   | CONTENT                      | REMARK | DEFAULT |
|-------------------|---------|------------------------------|--------|---------|
| Set Dual Currency | Numeric | 0: No use                    |        |         |
|                   |         | 1:Use                        |        |         |
|                   |         | Use currency table 1 as dual |        | N       |
|                   |         | currency (Use when 2types of |        |         |
|                   |         | currency is used)            |        |         |

| MESSAGE           | VALUE | CONTENT                        | REMARK | DEFAULT |
|-------------------|-------|--------------------------------|--------|---------|
| Print [REPACK] on | Y/N   | Print [REPACK] on Repack Field |        | v       |
| Repack            |       |                                |        | T       |

## 110. Parameter 640 ~ 677 are LABEL CAPTION FIELDS

| MESSAGE                   | VALUE   | CONTENT | REMARK | DEFAULT            |
|---------------------------|---------|---------|--------|--------------------|
| 640 > Total Price         |         |         |        | TOTAL PRICE        |
| 641 > By Weight Price     | -       |         |        | PRICE %C/%U        |
| 642 > Non Weight Price    |         |         |        | PRICE %C           |
| 643 > By Count Price      |         |         |        | PRICE %C/PCS       |
| 644 > Weight              |         |         |        | WT %W              |
| 645 > Quantity            |         |         |        | QUANTITY           |
| 646 > Tare                |         |         |        | TARE %W            |
| 647 > Saved Price         |         |         |        | YOU SAVE           |
| 648 > Regular Price       |         |         |        | REG PRICE          |
| 649 > Tax Price           |         |         |        | TAX %C             |
| 650 > Packed On Date      |         |         |        | PACKED ON          |
| 651 > Sell By Date        |         |         |        | SELL BY            |
| 652 > Cook By Date        |         |         |        | COOK BY            |
| 653 > Produced Date       |         |         |        | PRODUCED           |
| 654 > Packed On Time      | String  |         |        | PACKED ON          |
| 655 > Sell By Time        | Stillig |         |        | SELL BY            |
| 656 > Payment Price       |         |         |        | RECEIVE %C         |
| 657 > Change Price        |         |         |        | CHANGE %C          |
| 658 > Refer. Net Weight   |         |         |        | NET WT %W          |
| 659 > Refer Gross Weight  |         |         |        | GROSS WT %W        |
| 660 > Manual Weight       |         |         |        | MAN WT %W          |
| 661 > Percent Tare        |         |         |        | TARE %%            |
| 662 > Percent Tare Limit  |         |         |        | LIMIT %%           |
| 663 > Total Price (Total) |         |         |        | TOTAL PRICE %C     |
| 664 > Total Count (Total) |         |         |        | TRANSACTION        |
| 665 > Total Tax (Total)   |         |         |        | TAX %C             |
| 666 > Reference           |         |         |        | <b>REFERENCE</b> : |
| 667 > Born In             |         |         |        | BORN IN:           |
| 668 > Bred In             |         |         |        | BRED IN:           |
| 669 > Slaughtered In      |         |         |        | SL IN:             |

| MESSAGE                      | VALUE    | CONTENT | REMARK | DEFAULT        |
|------------------------------|----------|---------|--------|----------------|
| 670 > Cut In                 |          |         |        | CUT IN:        |
| 671 > Total Price (RPK)      |          |         |        | TOTAL (REPACK) |
| 672 > Void Count (Total)     |          |         |        | VOID COUNT     |
| 673 > Void Price (Total)     | Otalia a |         |        | VOID PRICE     |
| 674 > Total Weight (Total)   | String   |         |        | TOTAL WT %W    |
| 675 > Total Quantity (Total) |          |         |        | TOTAL QTY      |
| 676 > Ingredient             |          |         |        | INGREDIENT :   |
| 677 > PLU No.                |          |         |        | PLU # :        |

#### 111. Parameter 678 ~ 700 are UNDEFINED PARAMETERS

#### 112. Parameter 701

| MESSAGE         | VALUE | CONTENT                                          | REMARK | DEFAULT |
|-----------------|-------|--------------------------------------------------|--------|---------|
| Prt Tax(Report) | Y/N   | Set to print Tax report on scale or clerk report |        | Y       |

#### 113. Parameter 702

| MESSAGE         | VALUE | CONTENT                                   | REMARK | DEFAULT |
|-----------------|-------|-------------------------------------------|--------|---------|
| Prt Pay(Report) | Y/N   | Set to print Pay report on scale or clerk |        | Y       |

#### 114. Parameter 703

| MESSAGE           | VALUE | CONTENT                                     | REMARK | DEFAULT |
|-------------------|-------|---------------------------------------------|--------|---------|
| Prt Round Summary | Y/N   | Set to print Round report on scale or clerk |        | NI      |
| (Report)          |       |                                             |        | IN      |

#### 115. Parameter 704

| MESSAGE        | VALUE | CONTENT                           | REMARK | DEFAULT |
|----------------|-------|-----------------------------------|--------|---------|
| Prt Store Name | Y/N   | Set to print store name on report |        | NI      |
| (Report):      |       |                                   |        | IN IN   |

#### 116. Parameter 705 ~ 710 are UNDEFINED PARAMETERS

| MESSAGE            | VALUE | CONTENT                                      | REMARK | DEFAULT |
|--------------------|-------|----------------------------------------------|--------|---------|
| Prt Repack(Report) | Y/N   | Set to print Repack report on scale or clerk |        | Y       |

| MESSAGE             | VALUE | CONTENT                                 | REMARK | DEFAULT |
|---------------------|-------|-----------------------------------------|--------|---------|
| Prt Prepack(Report) | Y/N   | Set to print Prepack report on scale or |        | V       |
|                     |       | clerk                                   |        | I       |

#### 119. Parameter 713

| MESSAGE               | VALUE | CONTENT                      | REMARK | DEFAULT |
|-----------------------|-------|------------------------------|--------|---------|
| Prt Negative (Report) | Y/N   | Set to print Negative report |        | Y       |

#### 120. Parameter 714

| MESSAGE          | VALUE | CONTENT                         | REMARK | DEFAULT |
|------------------|-------|---------------------------------|--------|---------|
| Prt No Sale Open | Y/N   | Set to print No sale open count |        | V       |
| (Report)         |       |                                 |        | T       |

#### 121. Parameter 715 ~ 770 are UNDEFINED PARAMETERS

#### 122. Parameter 771

| MESSAGE      | VALUE | CONTENT                      | REMARK | DEFAULT |
|--------------|-------|------------------------------|--------|---------|
| Enable Clerk | Y/N   | Enable Clerk Function & Menu |        | N       |

#### 123. Parameter 772

| MESSAGE         | VALUE | CONTENT                         | REMARK | DEFAULT |
|-----------------|-------|---------------------------------|--------|---------|
| Enable Discount | Y/N   | Enable Discount Function & Menu |        | N       |

#### 124. Parameter 773

| MESSAGE          | VALUE | CONTENT                    | REMARK | DEFAULT |
|------------------|-------|----------------------------|--------|---------|
| Enable TAX Table | Y/N   | Enable Tax Function & Menu |        | N       |

#### 125. Parameter 774

| MESSAGE       | VALUE | CONTENT                       | REMARK | DEFAULT |
|---------------|-------|-------------------------------|--------|---------|
| Enable Origin | Y/N   | Enable Origin Function & Menu |        | N       |

| MESSAGE           | VALUE | CONTENT                           | REMARK | DEFAULT |
|-------------------|-------|-----------------------------------|--------|---------|
| Enable Tare Table | Y/N   | Enable Tare Table Function & Menu |        | N       |

| MESSAGE            | VALUE | CONTENT                            | REMARK | DEFAULT |
|--------------------|-------|------------------------------------|--------|---------|
| Enable Nutri-Facts | Y/N   | Enable Nutri-Facts Function & Menu |        | Y       |

#### 128. Parameter 777

| MESSAGE             | VALUE | CONTENT                             | REMARK | DEFAULT |
|---------------------|-------|-------------------------------------|--------|---------|
| Enable Traceability | Y/N   | Enable Traceability Function & Menu |        | N       |

#### 129. Parameter 778

| MESSAGE         | VALUE | CONTENT                         | REMARK | DEFAULT |
|-----------------|-------|---------------------------------|--------|---------|
| Enable Customer | Y/N   | Enable Customer Function & Menu |        | N       |

#### 130. Parameter 779

| MESSAGE         | VALUE | CONTENT                         | REMARK | DEFAULT |
|-----------------|-------|---------------------------------|--------|---------|
| Enable Currency | Y/N   | Enable Currency Function & Menu |        | N       |

#### 131. Parameter 780

| MESSAGE           | VALUE | CONTENT           | REMARK | DEFAULT |
|-------------------|-------|-------------------|--------|---------|
| Enable Department | Y/N   | Enable Department |        | Y       |

#### 132. Parameter 781

| MESSAGE      | VALUE | CONTENT      | REMARK | DEFAULT |
|--------------|-------|--------------|--------|---------|
| Enable Group | Y/N   | Enable Group |        | Y       |

#### 133. Parameter 782 ~ 798 are UNDEFINED PARAMETERS

| MESSAGE          | VALUE   | CONTENT | REMARK | DEFAULT |
|------------------|---------|---------|--------|---------|
| A/D Filter Level | Numeric |         |        | 0       |

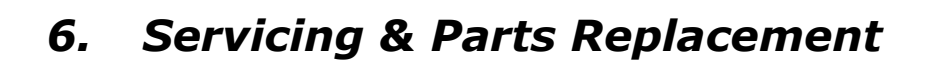

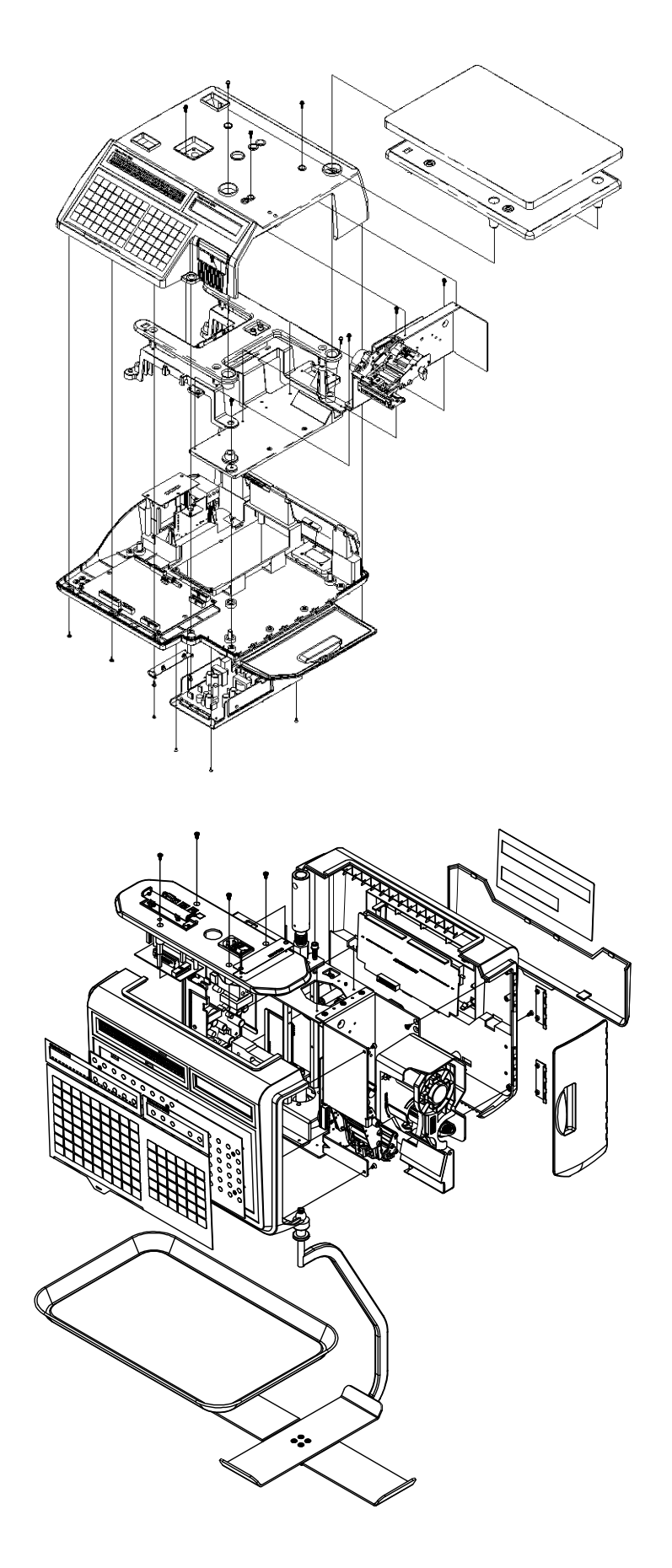

# 6.1 Platform Safety Overload Adjustment

- 1) Turn power off and remove power cord
- 2) Remove tray from scale (make sure lift right side first and unlock the left hook)

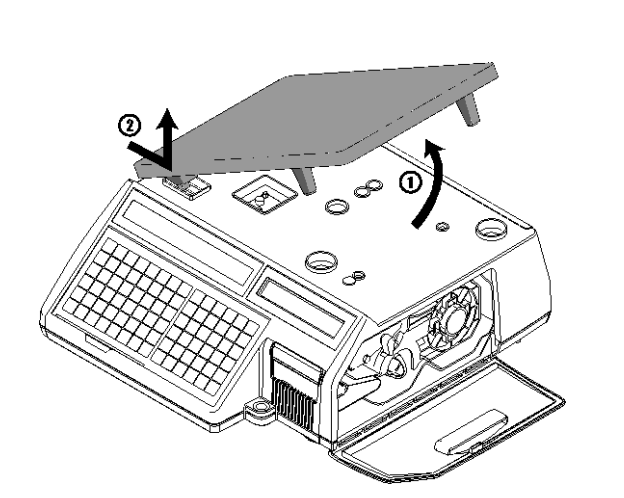

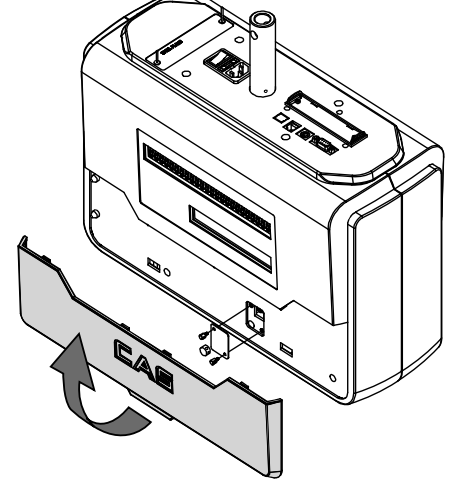

3) Remove calibration seal

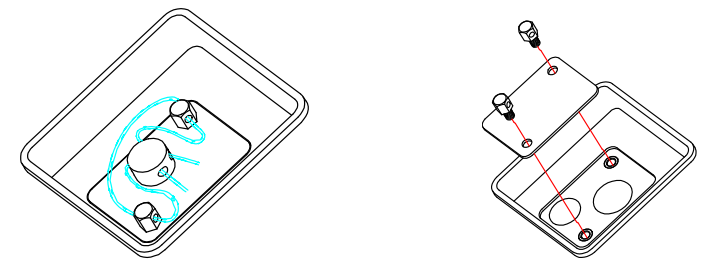

- 4) Remove the upper case
- 5) Put 150% of max weight on platform rear right corner of platform. The allen-bolt should not be touching.
- 6) Adjust the allen-bolt so that it is almost touching the bottom frame. (See Figure)
- 7) Perform this procedure on each corner of the platform.

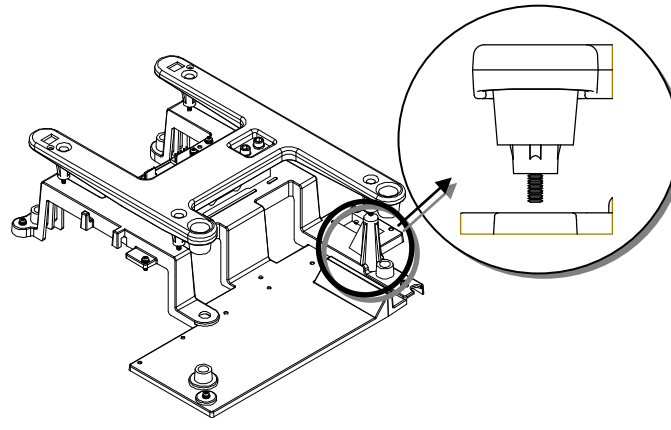

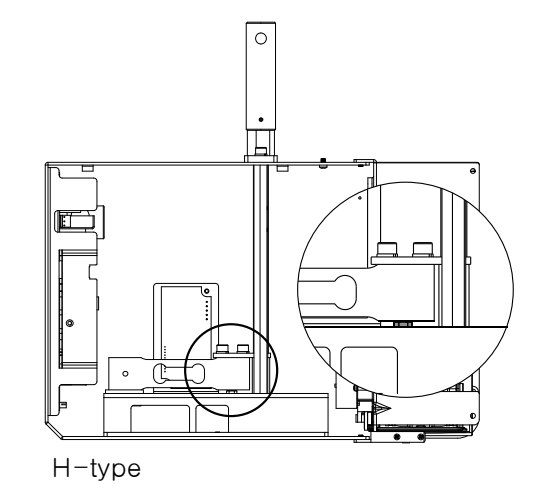

B,P,R-type

# 6.2 Removing the Upper Case

- 1) Turn power off and remove power cord
- 2) Remove tray from scale (make sure lift right side first and unlock the left hook)
- 3) Remove printer cartridge
- 4) Remove 6 bolts from bottom case(for pole type: remove pole mount bolt first)

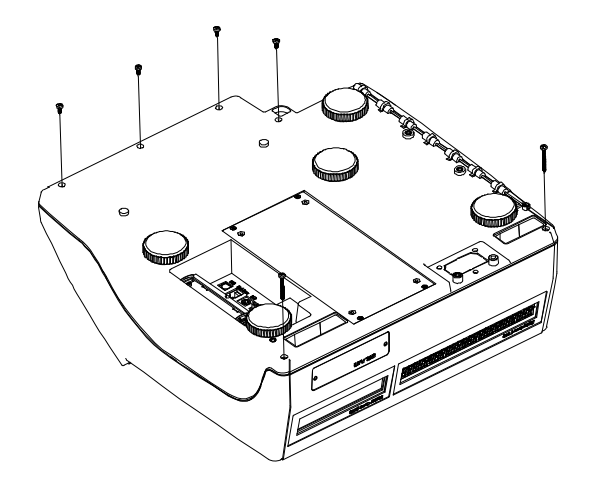

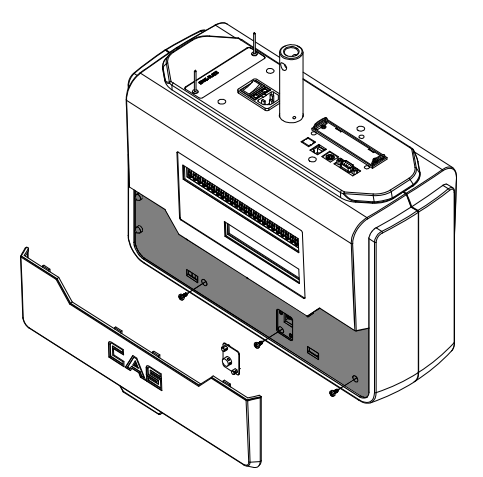

For hanging type: remove 3 bolts from front cover

5) Remove 4 bolts from upper case

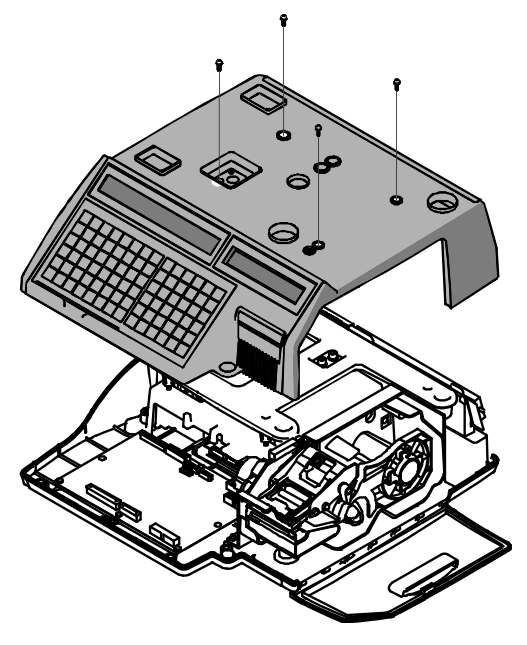

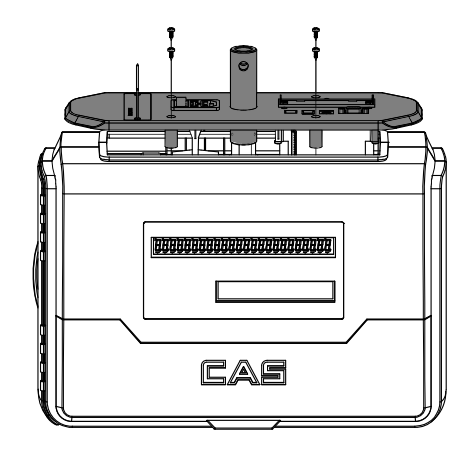

6) Remove keybord and display cable to remove upper case

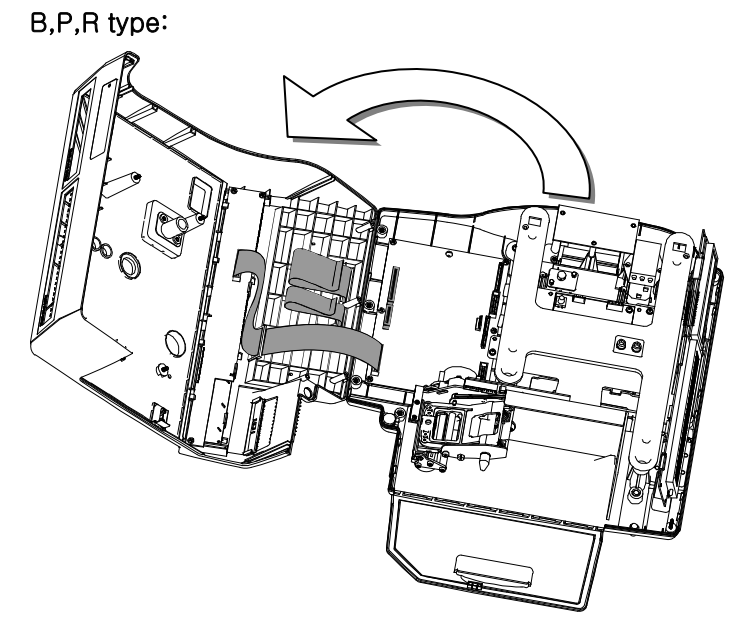

\* Be careful with front key pad connector

H type:

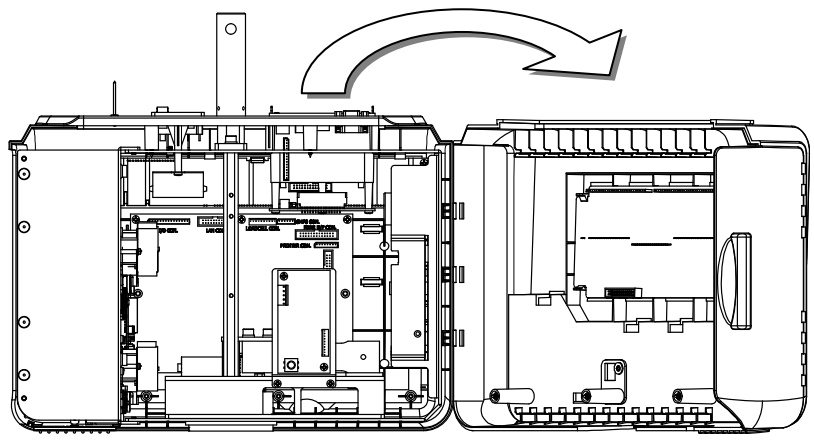

\* Open up front cover from printer part. NOTE: Assemble hook part first.

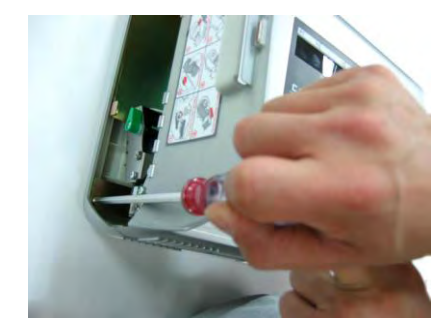

Remove front cover bolt (2 bolt)

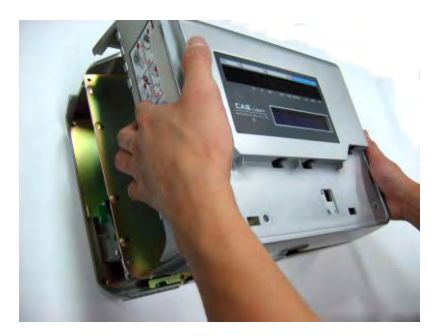

Open up from printer side to disassambel front cover

# 6.3 Main board Replacement

- 1) Turn power off and remove power cord
- 2) Remove following cables
  - SMPS Line
  - Key Board Line
  - Display Board Line
  - Printer Board Line
  - A/D Board Line
- Remove following bolt to remove main board B,P,R type:

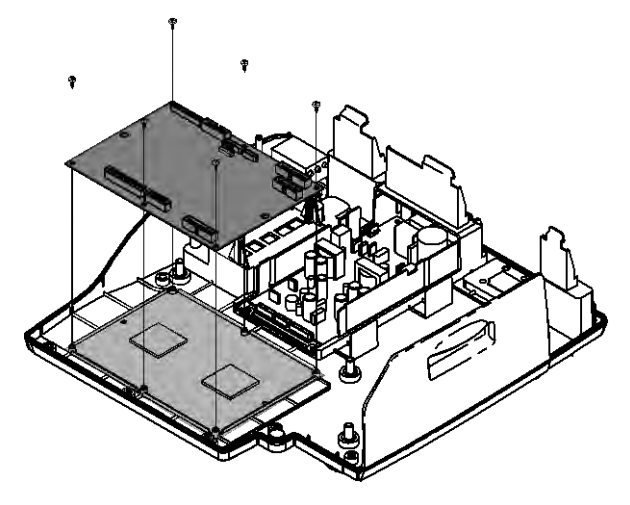

Connector locations

H type:

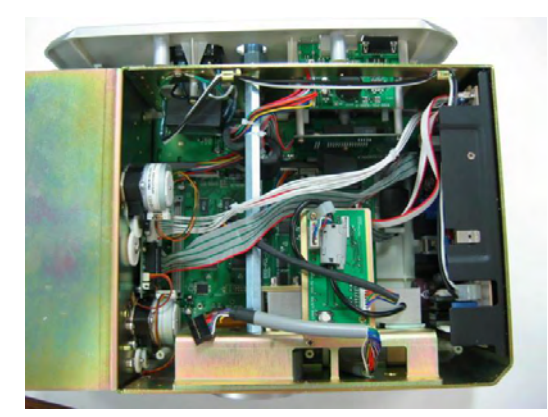

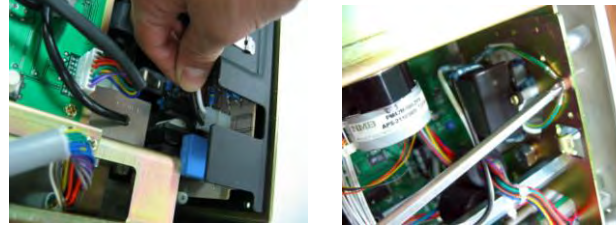

1. Remove power cable from SMPS and ground wire.

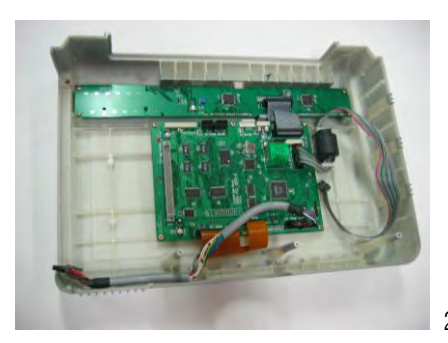

2. Remove support frame and replace main board.
#### 6.4 Power Supply Replacement

- 1) Turn power off and remove power cord
- 2) Remove upper case(following 6.2)
- 3) Remove power lines (white cables)

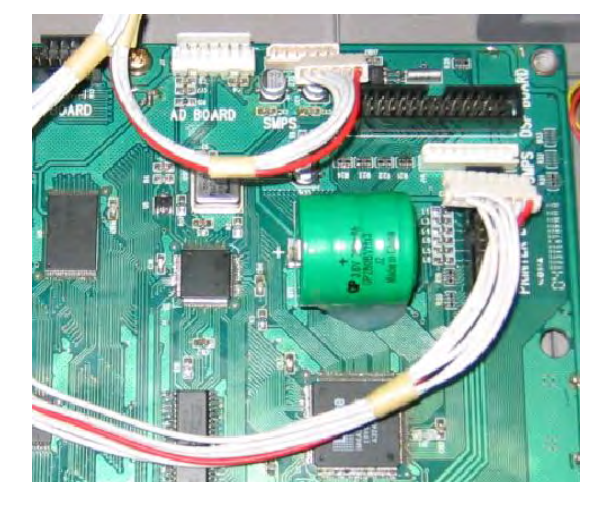

4) Remove bottom Power module(SMPS) bolt(4)

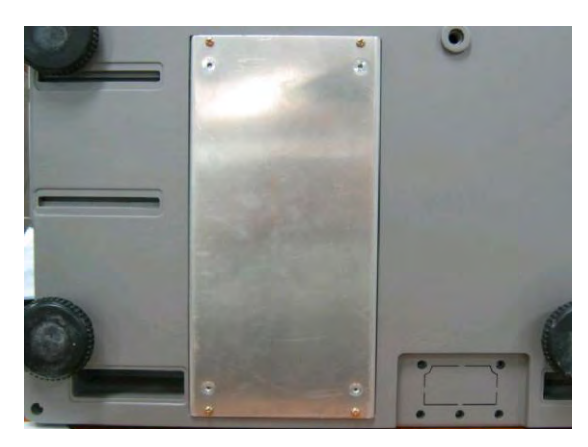

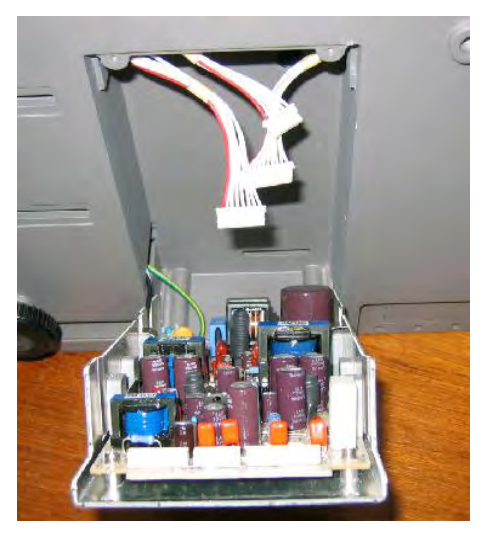

5) Pull Power Module forward and remove power cables on SMPS

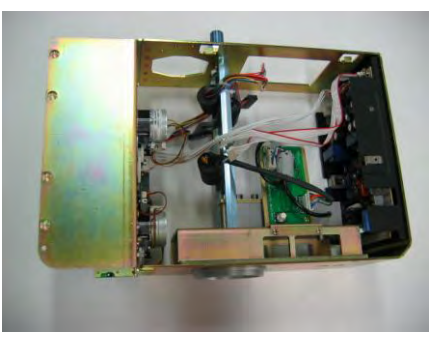

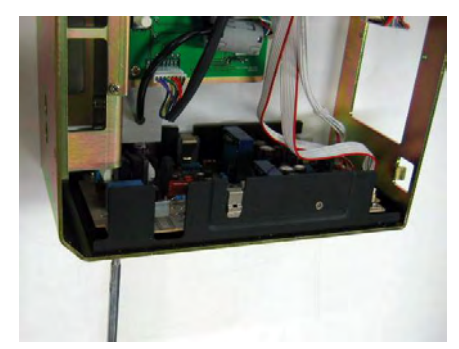

6) Disassamble support frame and remove side bolt(4) to remove power supply.

#### 6.5 Load Cell & AD Converter Replacement

- 1) Turn power off and remove power cord
- 2) Remove upper case(6.2)
- 3) Remove upper frame(Load cell mount)bolt

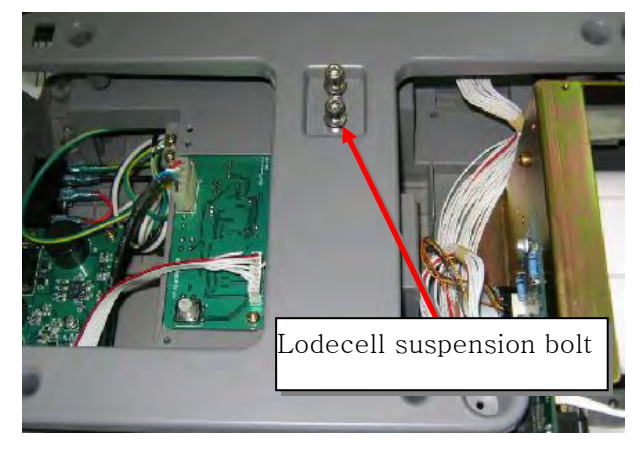

4) Remove bottom frame bolt

NOTE: Be careful with load cell, this procedure may cause critical damage on scale

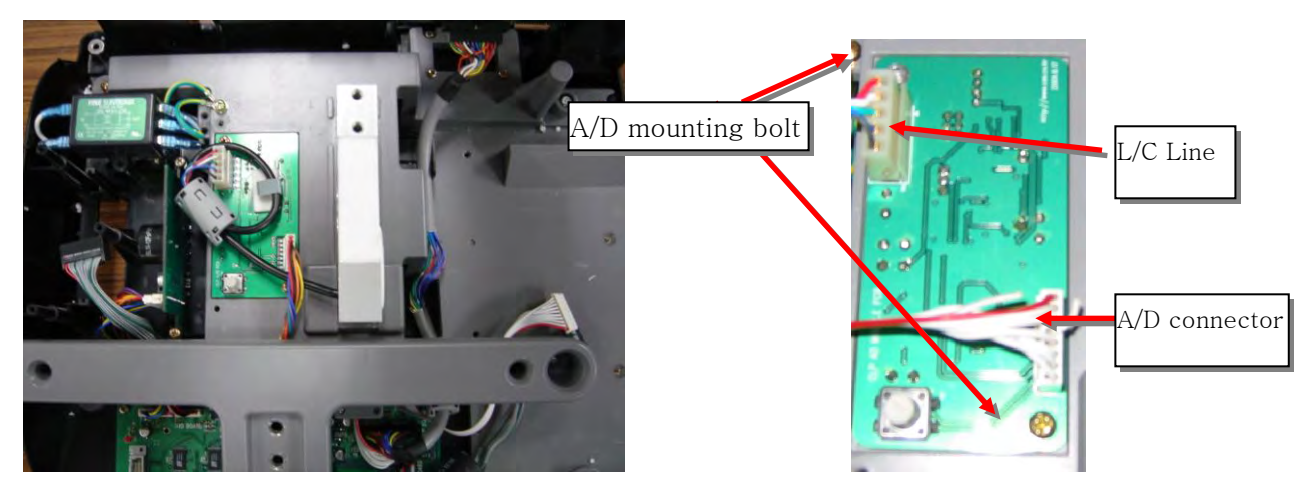

- 5) Remove A/D module bolt(2) and cable(A/D data line, L/C line)
- 6) For H type: Remove LC suspension bolt from bottom frame (there are two holes for easy access)

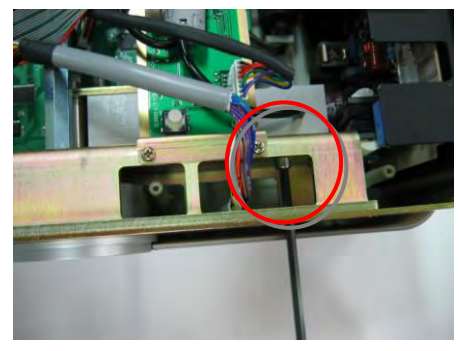

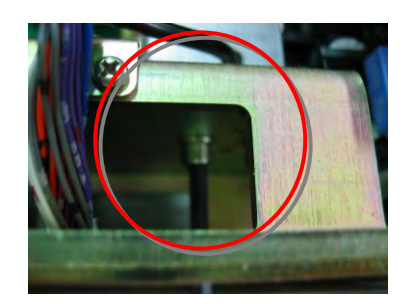

#### 6.6 Print Assembly Replacement

- 1) Turn power off and remove power cord
- 2) Remove printer cartridge
- 3) Remove upper case(6.2)
- 4) Remove printer connecting bolt

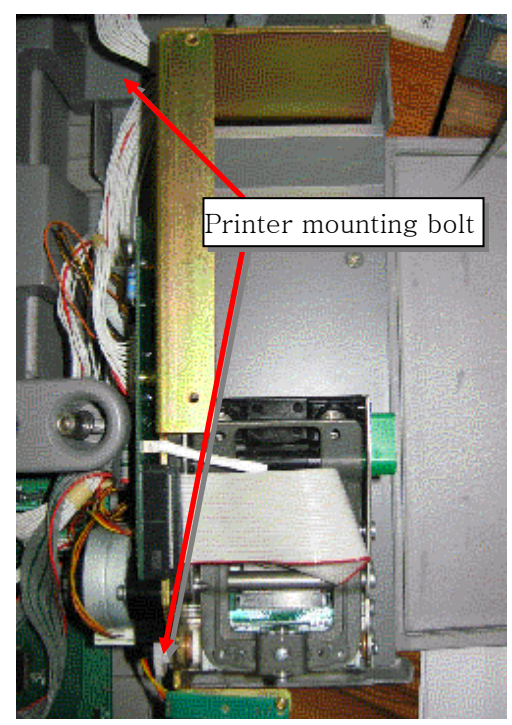

(B,P,R type)

5) Remove printer module (lift upper right side first)

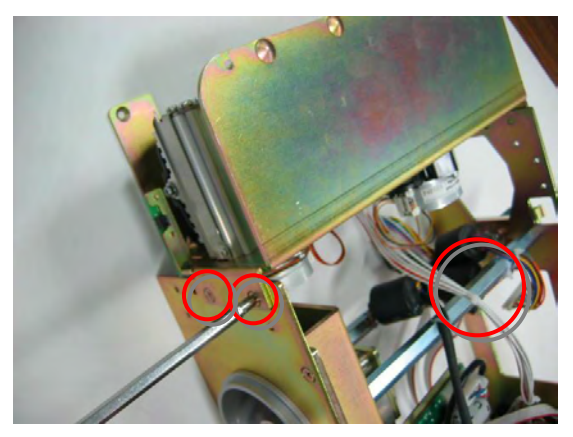

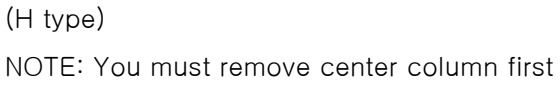

6)

#### 6.7 Display Replacement

- 1) Turn power off and remove power cord
- 2) Remove upper case (6.2)
- 3) Remove keyboard and display cable of main board

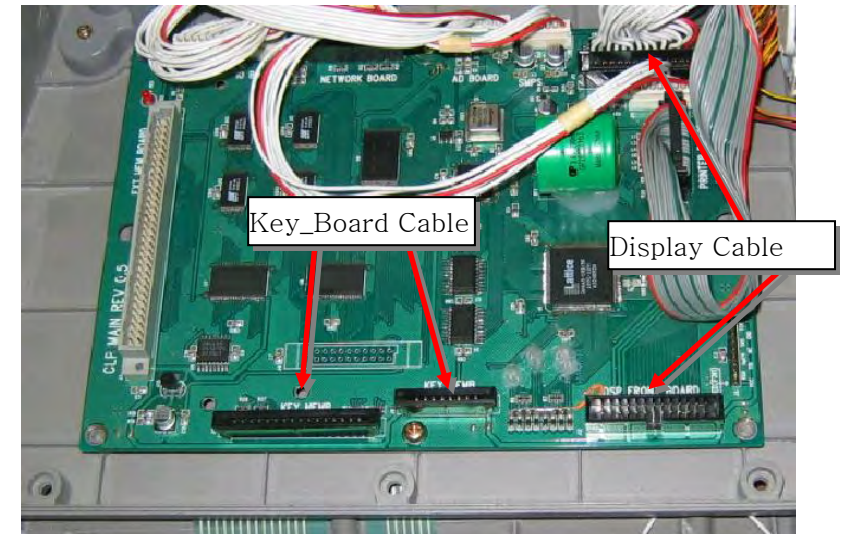

 Remove front display board B,P,R type: lift display board at arrow side Remove rear display board by lifting bottom part to unlock

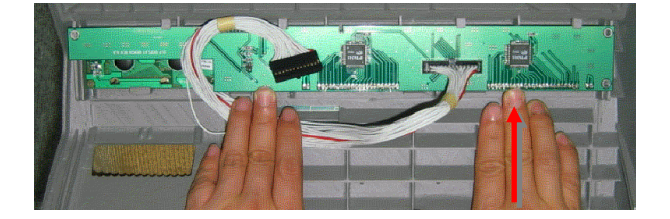

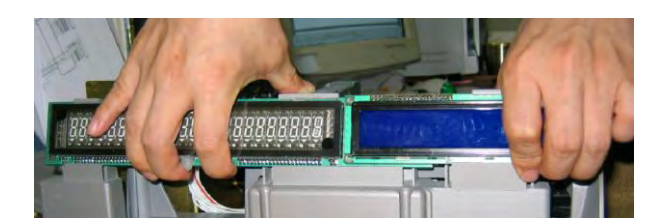

5) Remove Front, Rear display by unhooking support part.

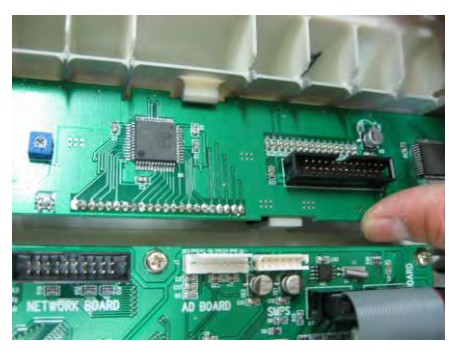

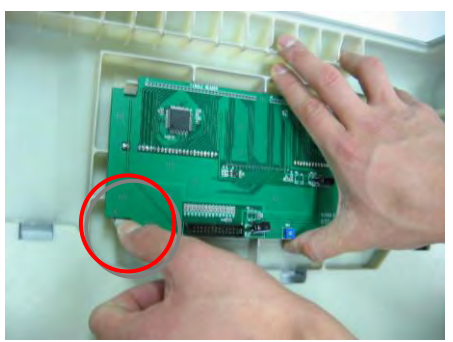

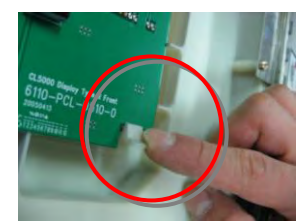

#### 6.8 Keyboard Replacement (With/Without breaking CAL seal)

- A: Seal Breaking Method
- 1) Turn power off and remove power cord
- 2) Remove upper case(6.2)
- 3) Remove keyboard and display cable from main board and replace new keyboard

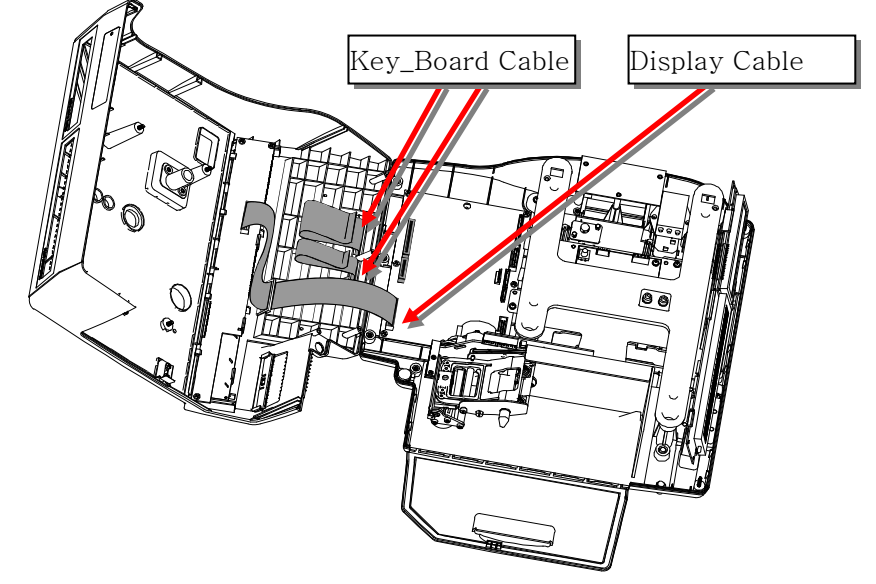

- B: Non Seal Breaking Method
- 4) Remove keyboard from upper case
- 5) Remove keyboard support plate and disconnect keyboard cable by pulling the cable lock.
- 6) Connect keyboard cable by pushing keyboard suspend lock / add metal support plate
- 7) Stick the keyboard pad

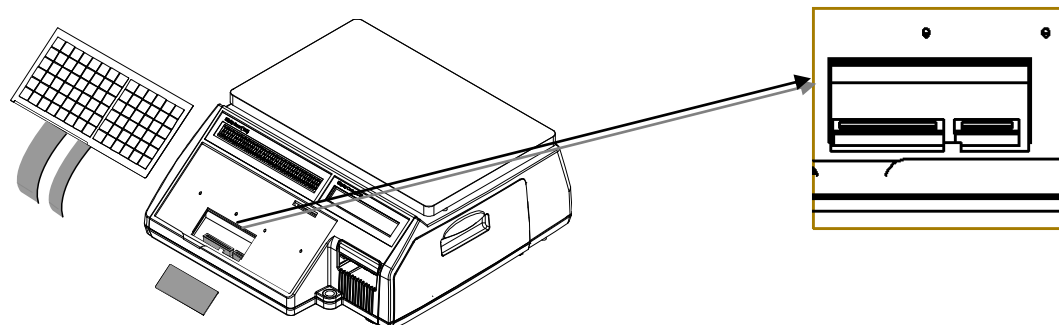

H-type

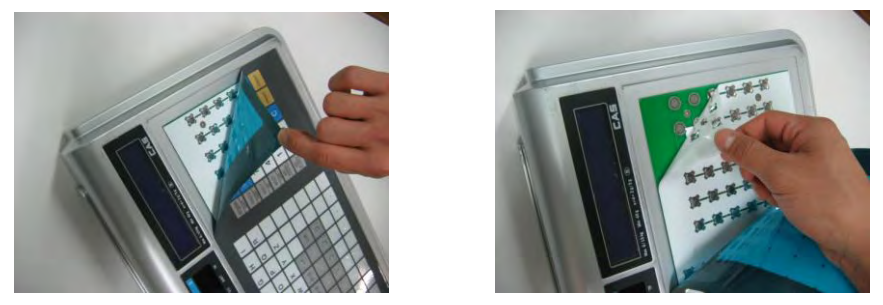

-Remove keypad cover and metal dome cover

# 7. Installing Options

Option Modules available for upgrading the CL5000 consist of the Memory Expansion board and the Network Card.

#### 7.1 Installing Ethernet Card

- 1) Turn power off and remove power cord
- 2) Remove Ethernet card cover

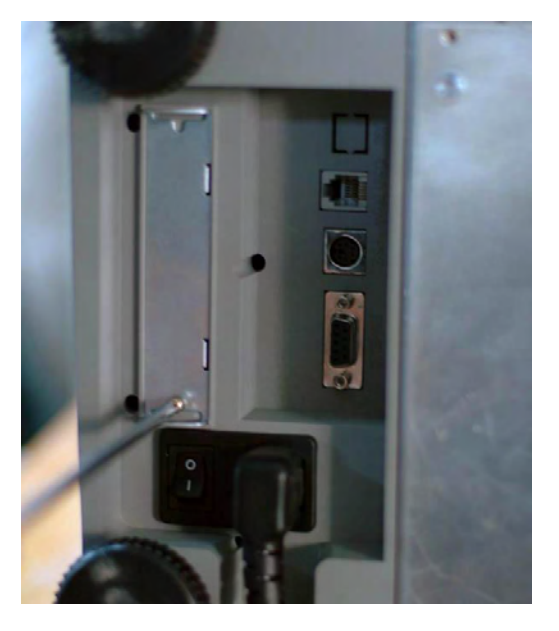

3) Insert Ethernet card into slot (use same slot for wired or wireless module)

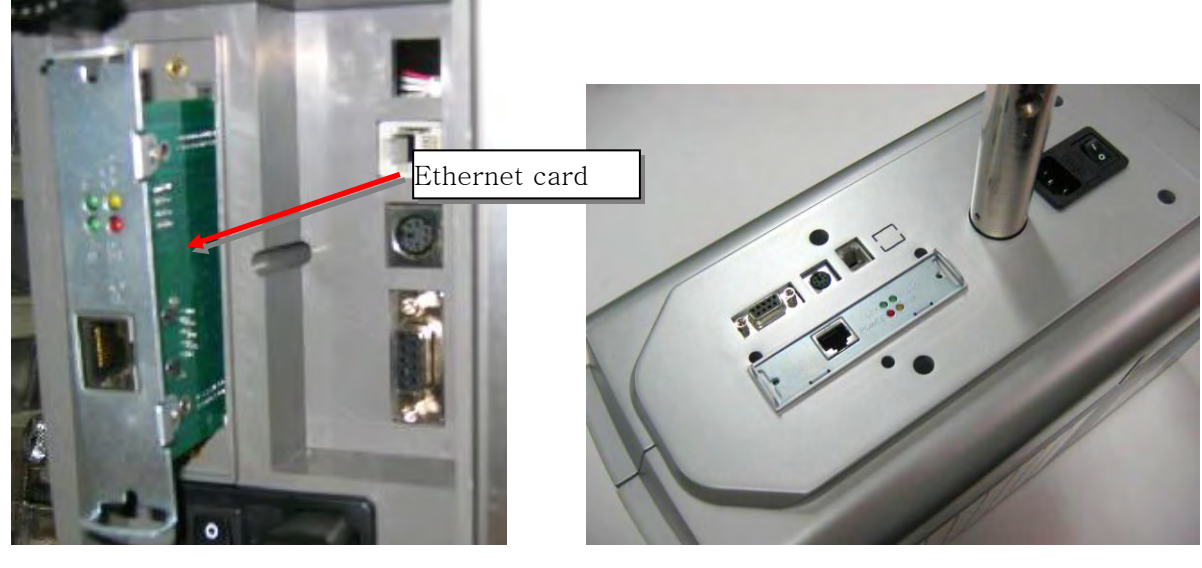

B, P, R type

H type

- 4) Turn on power when installation is finished
- 5) Set up communication configuration (menu code:1900)

#### 7.2 Installing Wireless Lan Card

- 1) Turn power off and remove power cord
- 2) Remove Ethernet card cover
- 3) Insert Wireless LAN Card.
  - i. Insert local wireless CF card

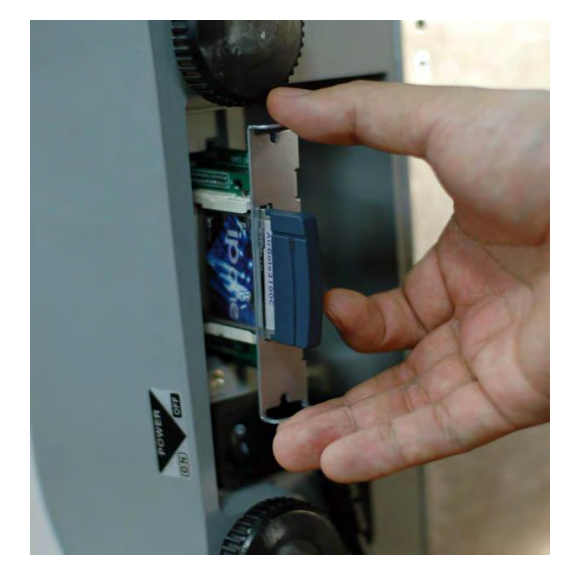

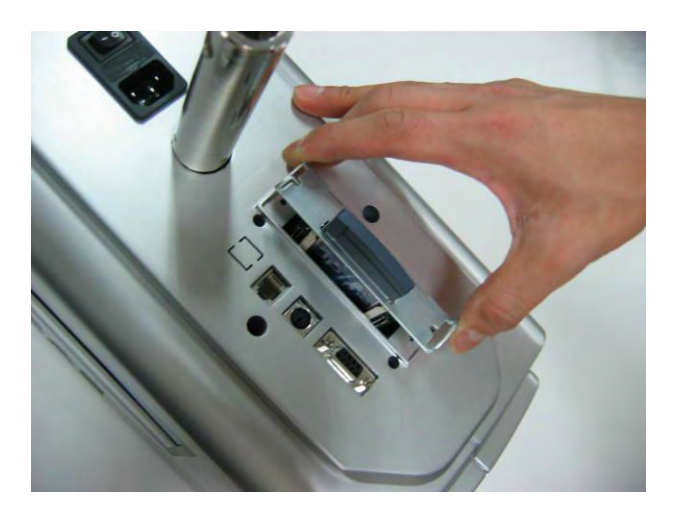

4) Turn on power when installation is finished

#### 7.3 Installing Memory Expansion Card

- 5) Turn power off and remove power cord
- 6) Remove Upper Case
- 7) Insert Memory Expansion Card.

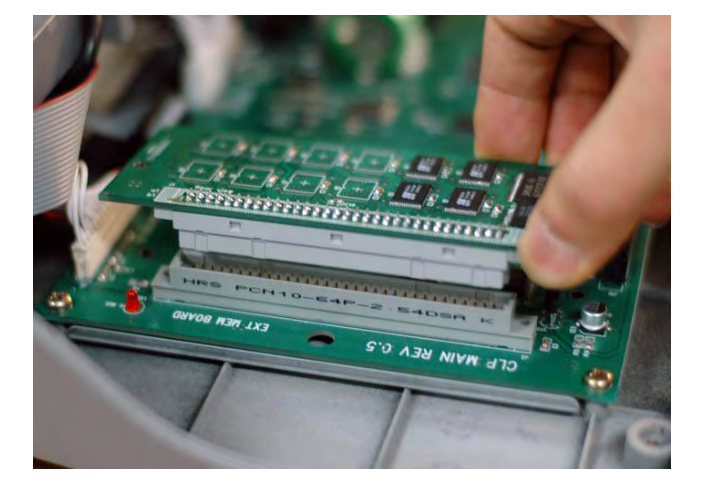

8) Turn on power when installation is finished

## 8. Update

#### 8.1. Firmware update

Updating the firmware in the CL5000 requires the following:

- 1.) CL5000 Firmware Update Program (CL5fwupdate.exe)
- 2.) CL5000 Firmware ROM file (BIN file)
- 3.) CL5000 Setting ROM file (ROM file)
- 4.) Serial Communications Cable with the following pinouts

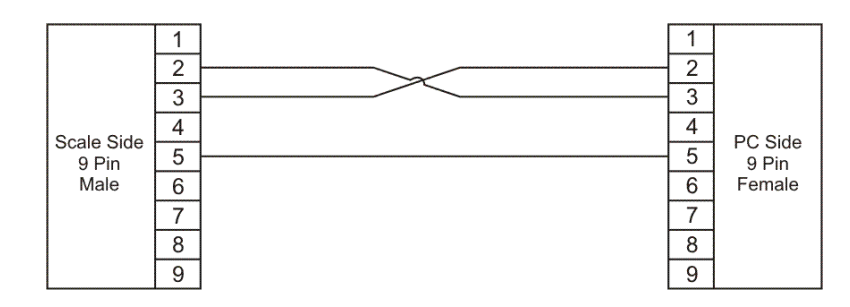

# *Note: Prior to performing a firmware upgrade to the CL5000 all data files should be backed up.*

#### CL5000 Firmware ROM Download

Power OFF the scale and connect the serial cable between the CL5000 and the PC.

On the PC, double click on the CL5fwupdate.exe file.

1.) Select the COM port

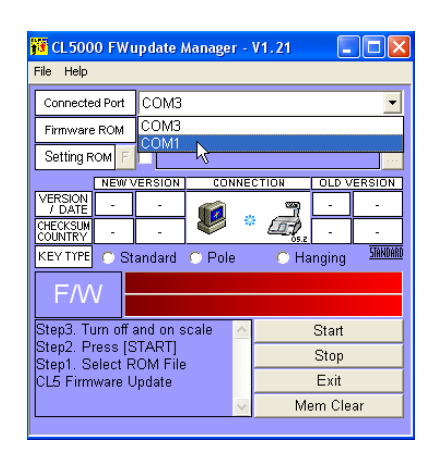

2) Select the Firmware ROM download by clicking in the box next to it.

| 🎁 CL5000 FW1                                   | ıpdate N                          | lanager - | V1.21     |   |       |  |
|------------------------------------------------|-----------------------------------|-----------|-----------|---|-------|--|
| File Help                                      |                                   |           |           |   |       |  |
| Connected Port                                 | COM1                              | COM1 👻    |           |   |       |  |
| Firmware ROM                                   | <b>v</b>                          |           |           |   |       |  |
| Setting ROM F                                  |                                   |           |           |   |       |  |
| NEW V                                          | EW VERSION CONNECTION OLD VERSION |           |           |   | RSION |  |
| VERSION                                        | -                                 |           | Ē         | - | -     |  |
| CHECKSUM<br>COUNTRY                            | -                                 |           | 05.2      | - | -     |  |
| KEY TYPE O Standard O Pole O Hanging STANDARD  |                                   |           |           |   |       |  |
| F/W                                            |                                   |           |           |   |       |  |
| Step3. Turn off and on scale \land Start       |                                   |           |           |   |       |  |
| Step2. Press [START]<br>Step1. Select ROM File |                                   |           | Stop      |   |       |  |
| CL5 Firmware Update                            |                                   |           | Exit      |   |       |  |
| ✓                                              |                                   |           | Mem Clear |   |       |  |

3.) Select the Firmware ROM version by clicking on the file select button. (this should be a BIN type file)

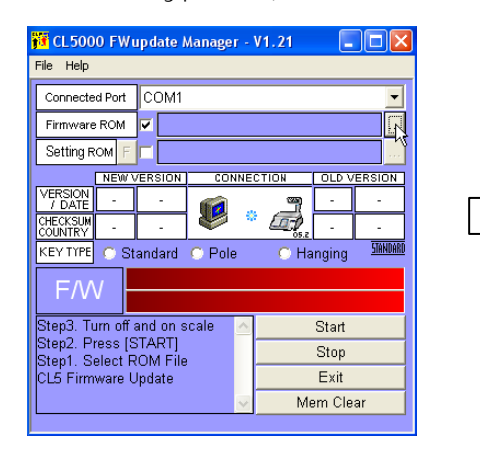

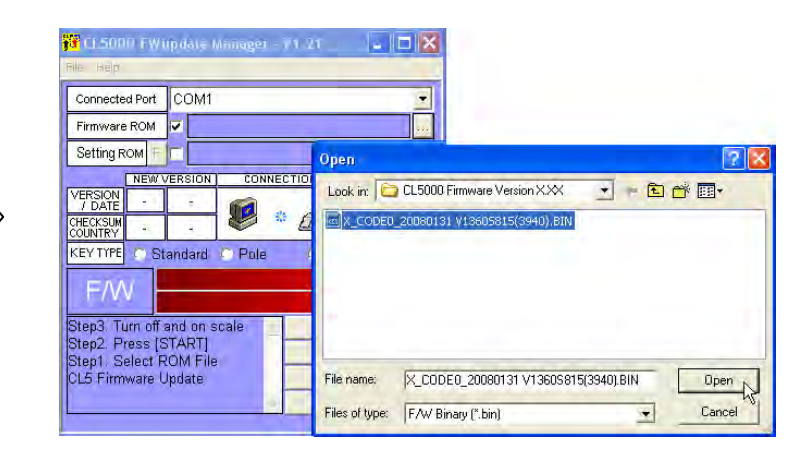

4.) Select the correct keyboard type for your CL5000.

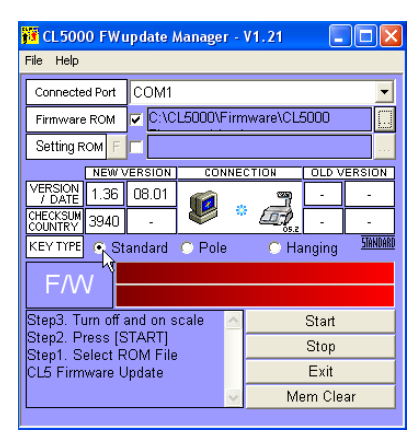

- Fin Se
- 5.) Press the Start Button.

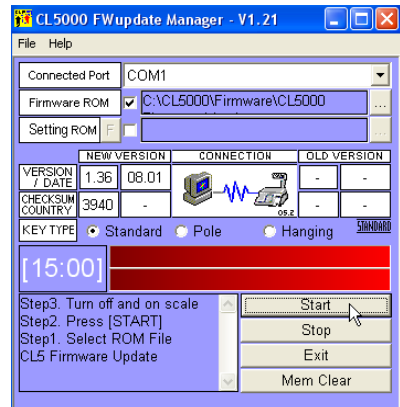

6.) Turn the CL5000 ON.

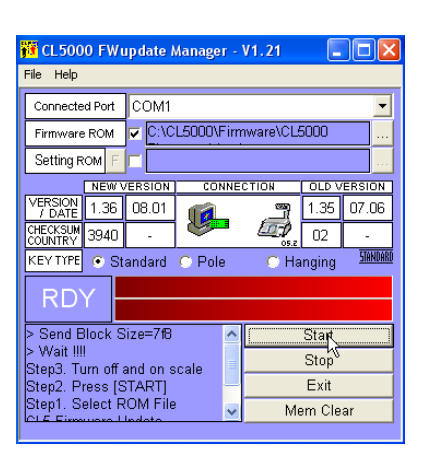

7.) Download should start. Status bars show progress percentage.

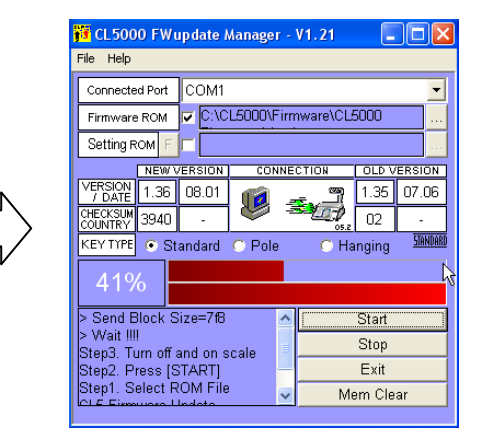

When the download is finished the scale will restart. You should see the new firmware version number in the LCD display as the scale performs its countdown.

#### CL5000 Setting ROM Download

Before updating the Setting ROM you should perform a Memory Clear.

1.) Click on the Mem Clear button. You should get a warning screen. Click OK. You should get a Mem Clear status screen. If you don't get the status screen, click on the Mem

Clear button again. 🙀 CL5000 FWupdate Manager - V1.21 File Help Connected Port COM1 Ŧ Firmware ROM C:\CL5000\Firmware\CL5000 Setting ROM F CONNECTION NEW VERSION OLD VERSION VERSION 7 DATE 1.36 08.01 -\* HECKSUM 3940 KEY TYPE 💿 Standard O Pole STANDARD 🔿 Hanging F/W Step3. Turn off and on scale Step2. Press [START] Start Stop Step1. Select ROM File Exit CL5 Firmware Update Mem Clear

|           | Connected Port CO                       | M1                           |
|-----------|-----------------------------------------|------------------------------|
|           | Firmware ROM                            | >\CL5000\Fim                 |
|           | Setting ROM F                           |                              |
|           |                                         | ıp date                      |
| <b>_/</b> | CHECKSUM 39<br>COUNTRY 39<br>KEY TYPE G | WARNNING !<br>ALL data in th |
|           | END                                     | ок                           |
|           | > End Download                          | ^                            |
|           | > Send Block Size=                      | 718                          |
|           | > Wait !!!!<br>Step3. Turn off and c    | on scale                     |
|           | Etan Drang ISTAD                        | TI ×                         |

🖬 CL5000 FW update Manager - V1.21

\_ 🗆 🗙

DN

X

ware\CL5000

e scale will be cleared.

Start

Stop

Exit

Mem Clear

Cancel

2.) The Mem Clear status screen should say Memory Clear Success. Click OK. Turn the CL5000 OFF and then ON and the Mem Clear will be performed.

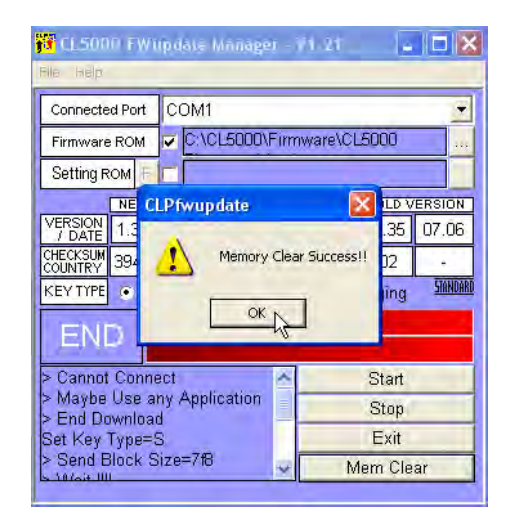

Note: When Mem Clear is finished, the seven segment display will show "rdY nEEd CAP" and the LCD display will show a checkerboard pattern. 1.) Select the Setting ROM download by clicking in the box next to it.

| File Help                                                                                                    | ıpdate I                                                                                               | <i>l</i> anage                                                     | r - '       | V1.21 | _                                                     |                                  | J |
|----------------------------------------------------------------------------------------------------|----------------------------------------------------------------------------------------------------|--------------------------------------------------------------------|-------------|-------|-------------------------------------------------------|----------------------------------|---|
| Connected Port<br>Firmware ROM<br>Setting ROM F<br>VERSION 2007<br>VERSION 2007<br>VERSION 2007<br>VERSION 2007<br>Setting Type=<br>> Cannot Comne<br>> Maybe Use a<br>> End Downloa<br>> End Downloa<br>Set Key Type= | COM1<br>C:\C<br>C:\C<br>C<br>C:\C<br>C<br>C:<br>C<br>C:<br>C<br>C:<br>C<br>C<br>C:<br>C<br>C<br>C<br>C | CON<br>CON<br>CON<br>CON<br>CON<br>CON<br>CON<br>CON<br>CON<br>CON | Firm<br>NNE | CTION | 5000<br>1.35<br>02<br>anging<br>Start<br>Stop<br>Exit | ERSION<br>07.06<br>-<br>JIANDARD |   |
| Send Block Size=7f8                                                                                                    |                                                                                                    |                                                                    |             |       |                                                       |                                  |   |

3.) Select the Setting ROM file. (this should be a ROM type file) Click the Open Button..

2.) Select the Setting ROM file by clicking on the file select button.

| File Help                                | ıpdate Manage             | e <b>r</b> - | V1.21     |      |                   |  |  |
|------------------------------------------|---------------------------|--------------|-----------|------|-------------------|--|--|
| Connected Port                           | COM1 🗸                    |              |           |      |                   |  |  |
| Firmware ROM                             | C:\CL5000\Firmware\CL5000 |              |           |      |                   |  |  |
| Setting ROM F                            |                           |              |           |      |                   |  |  |
| NEW V                                    | NEW VERSION CON           |              |           |      | CTION OLD VERSION |  |  |
| VERSION<br>/ DATE 1.36                   | 08.01 📷                   |              | 3         | 1.35 | 07.06             |  |  |
| CHECKSUM 3940                            | · 🖉                       |              | 05.2      | 02   | -                 |  |  |
| KEYTYPE • Standard • Pole • Hanging 5000 |                           |              |           |      |                   |  |  |
| END                                      |                           |              |           |      |                   |  |  |
| > Cannot Connect                         |                           | ^            | Start     |      |                   |  |  |
| > Maybe Use ar                           | ny Application            | Ξ            | Stop      |      |                   |  |  |
| Set Key Type=S                           | S                         |              | Exit      |      |                   |  |  |
| > Send Block S                           | ize=7f8                   | ~            | Mem Clear |      |                   |  |  |

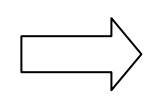

 Press the Start Button. After about 10 seconds the ROM will start downloading.

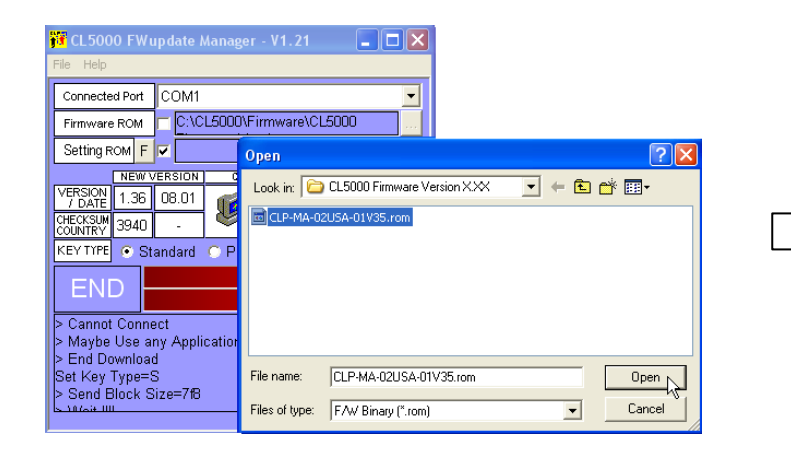

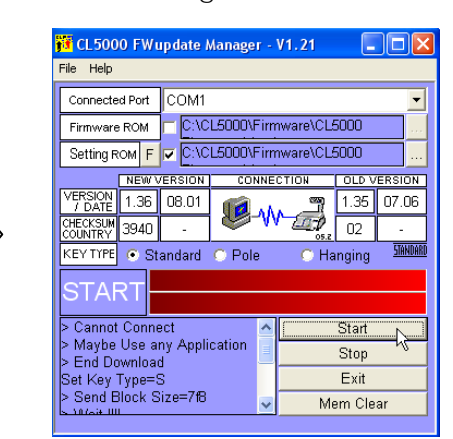

5.) You should see the Setting ROM download screen.

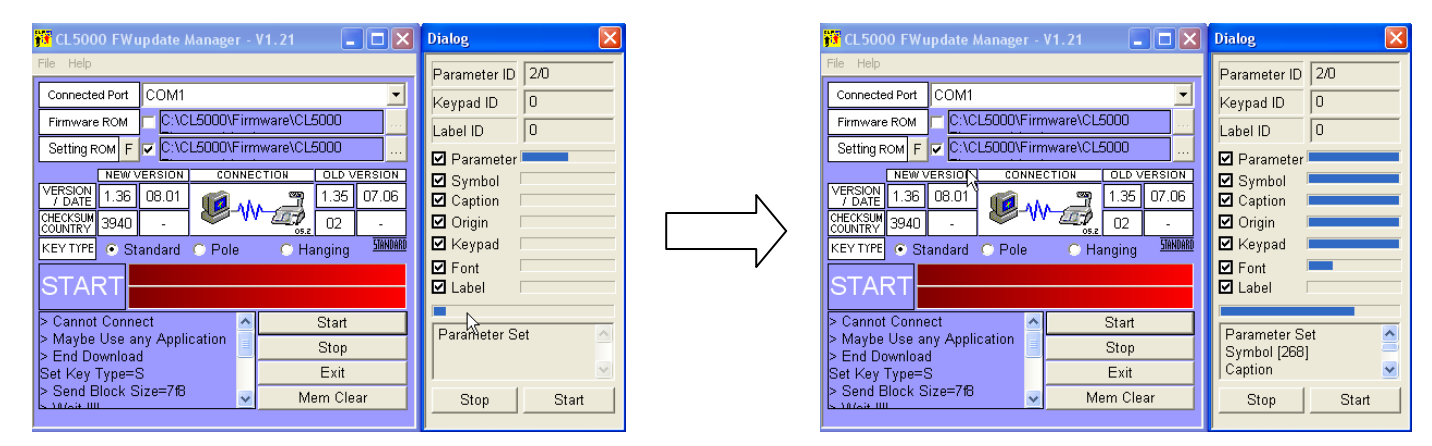

When the Setting ROM download is finished the scale will restart and perform a countdown. Both scale displays should be normal now. Power the scale off and disconnect the serial cable. Close the CL5000 update software program.

# 9. Schematic Diagrams

## 9.1 System Block Diagram

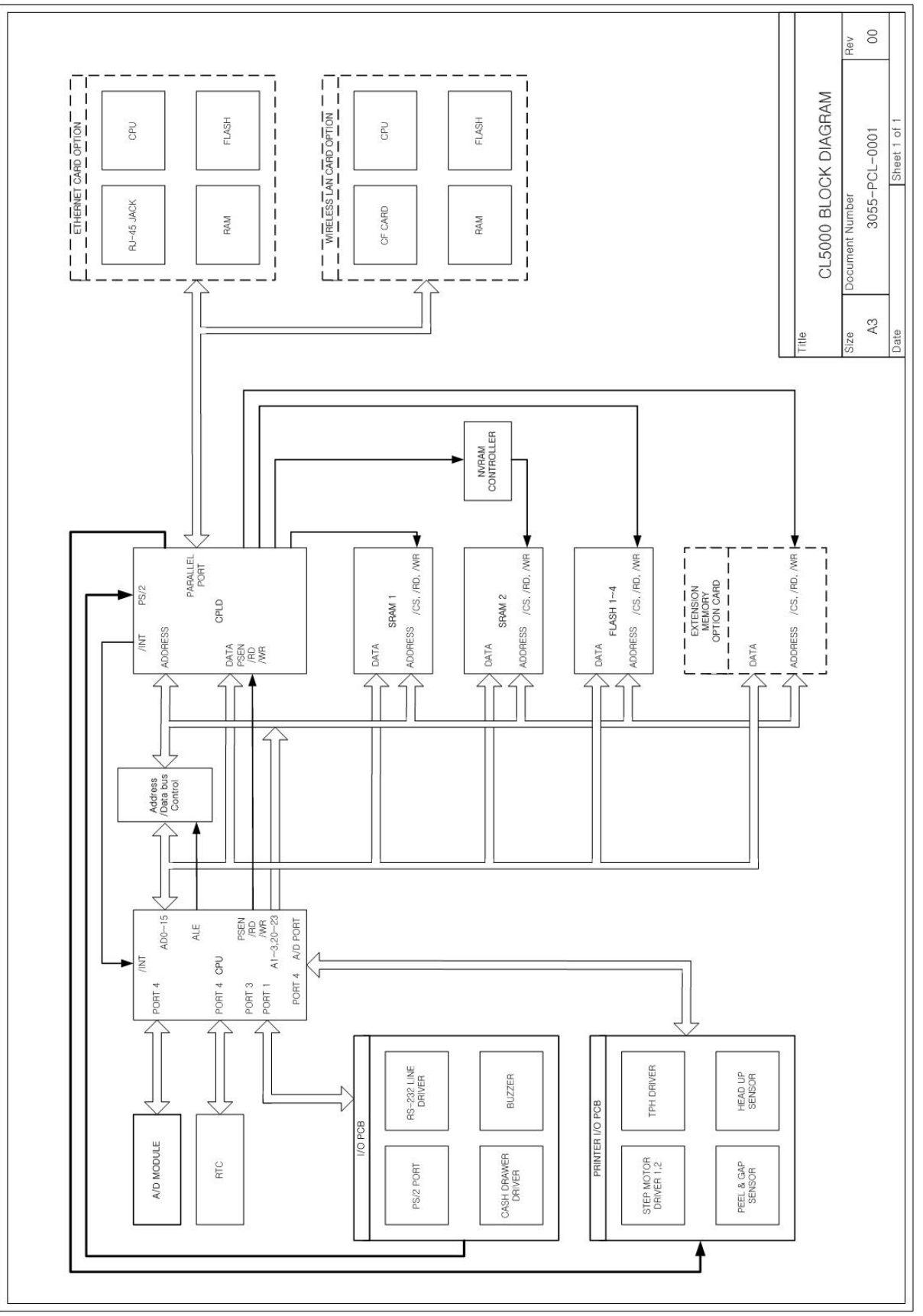

## 9.2 Connection Diagram

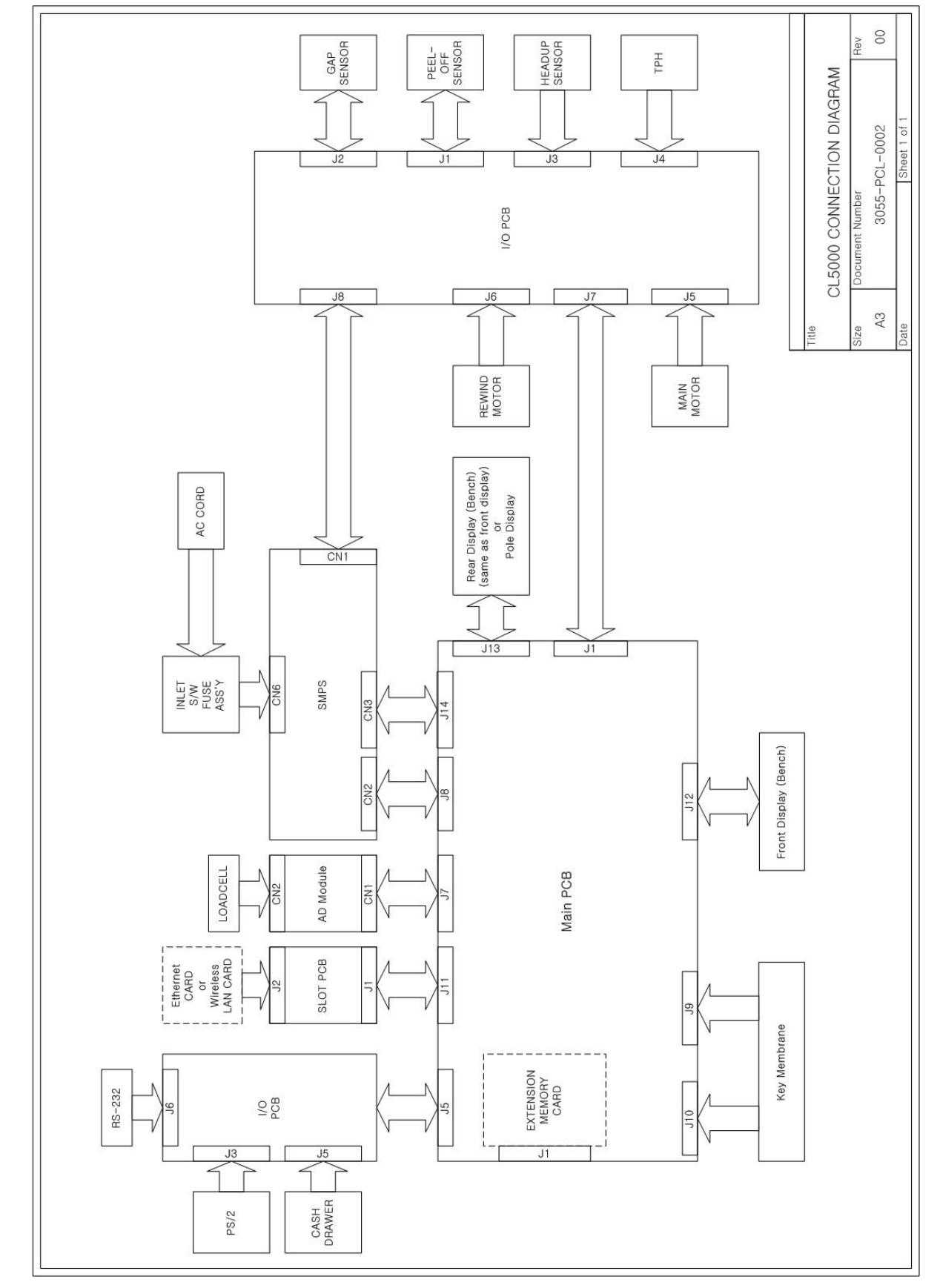

#### 9.3 I/O Pin Connection

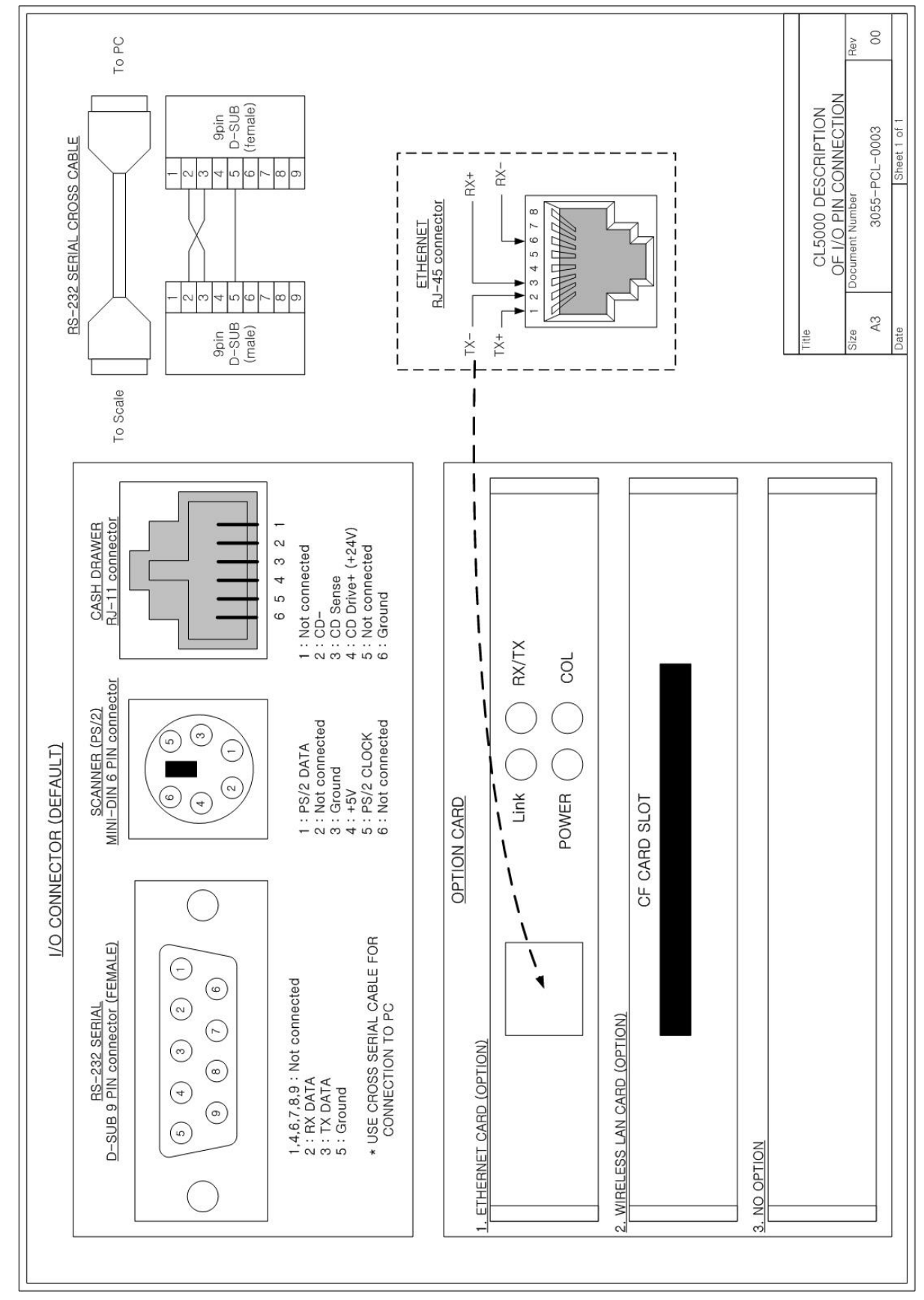

#### 9.4 Main PCB

1) Part 1

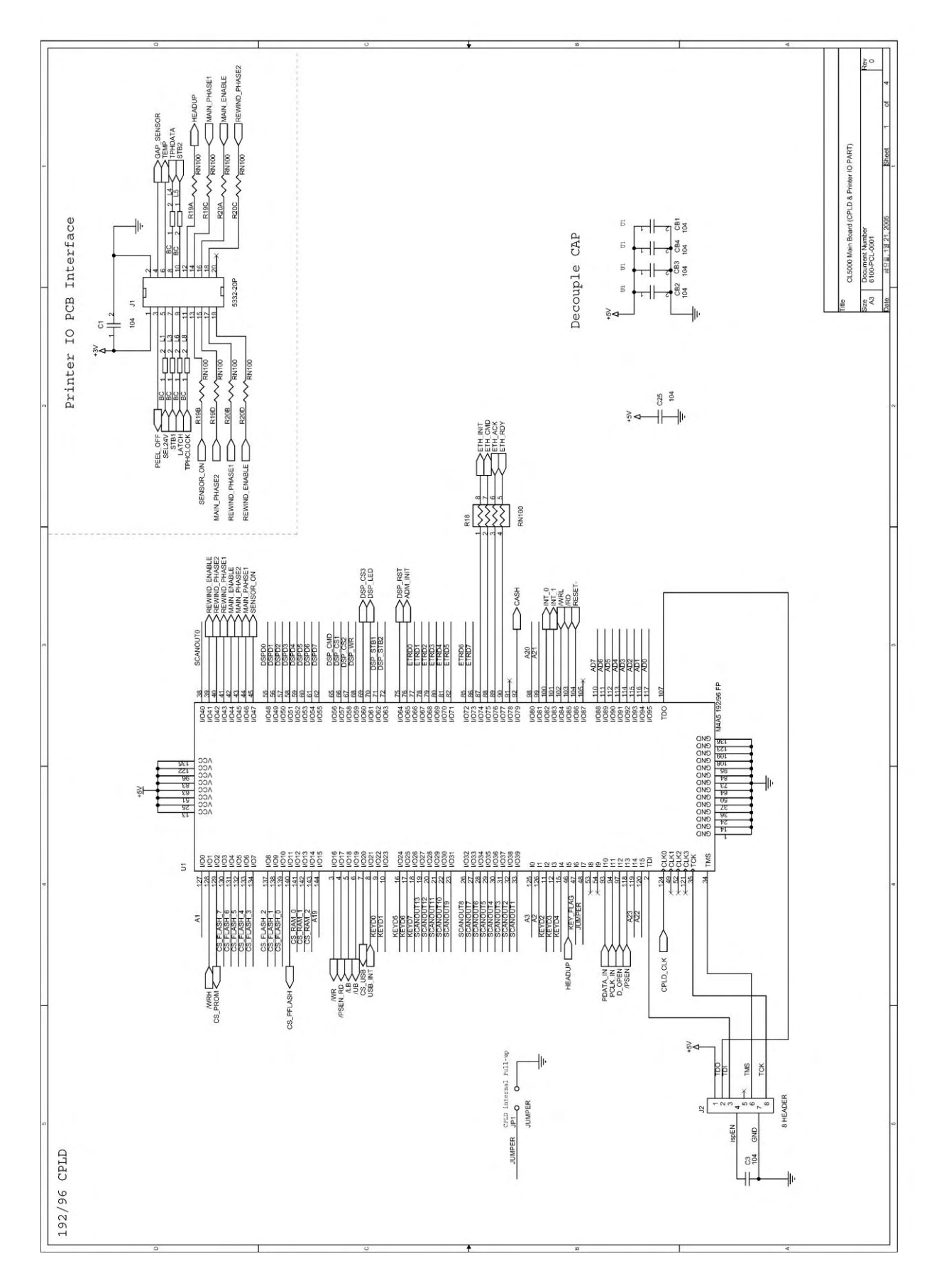

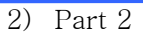

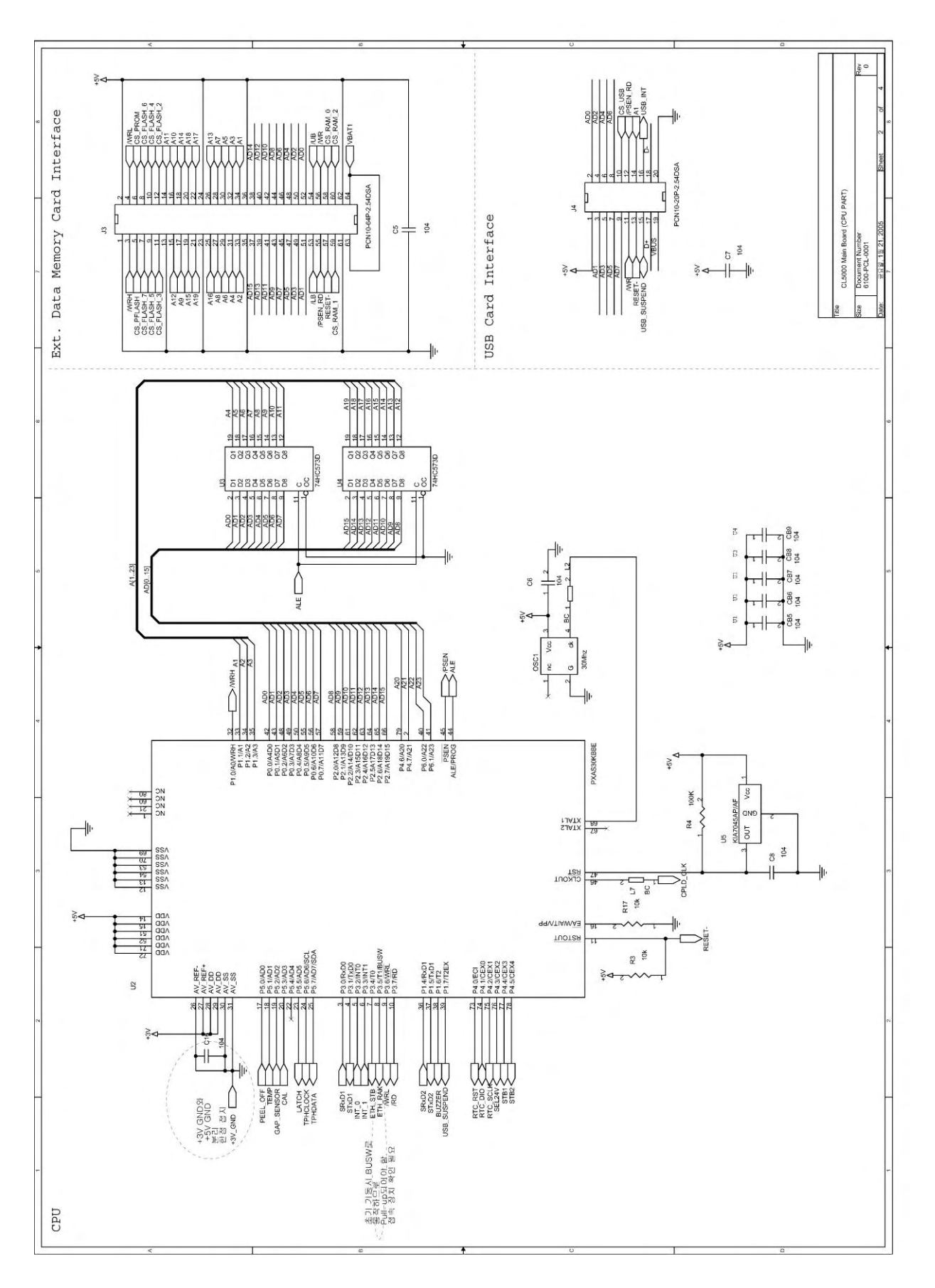

#### 3) Part3

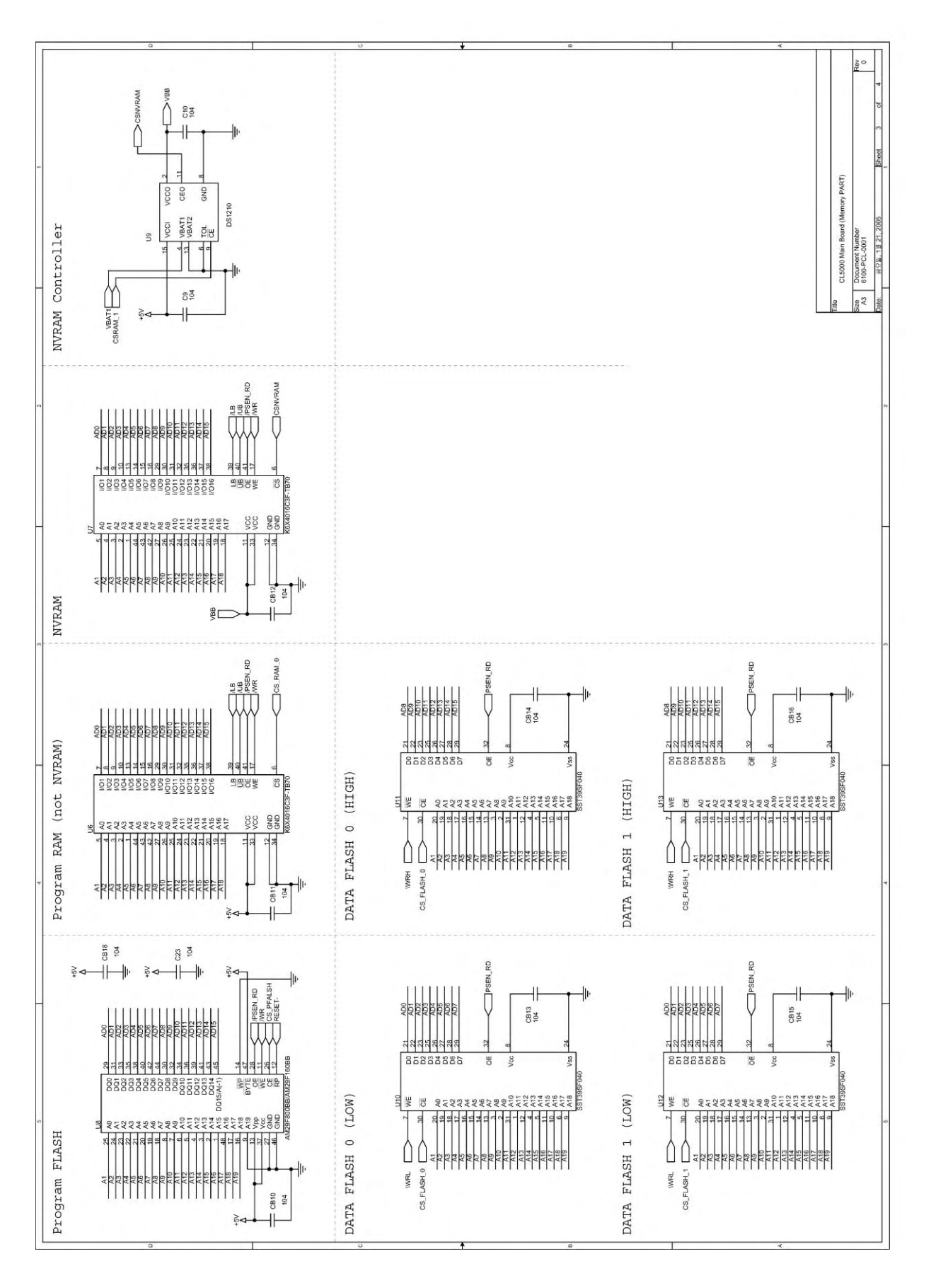

#### 4) Part4

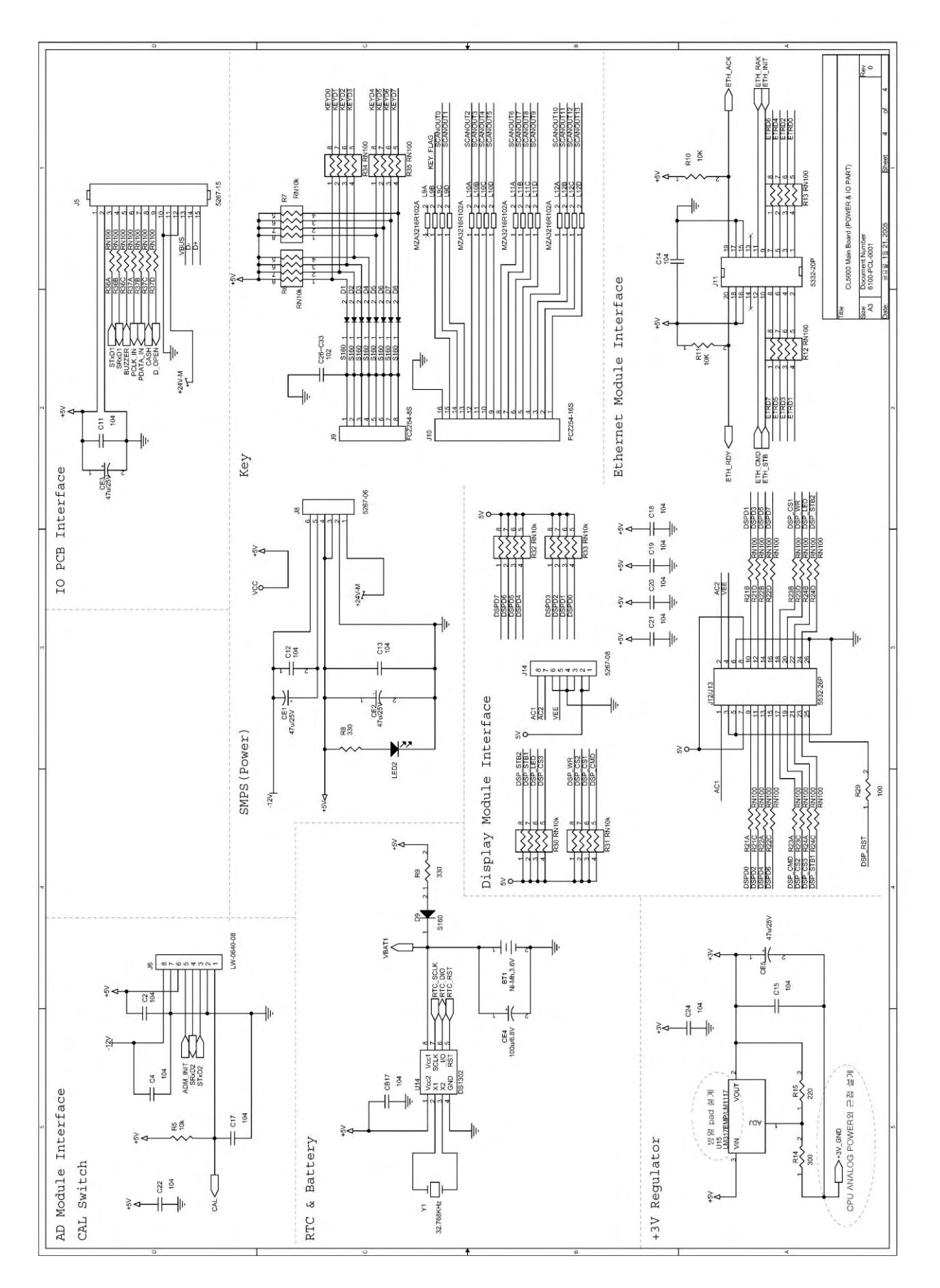

#### 9.5 A/D PCB

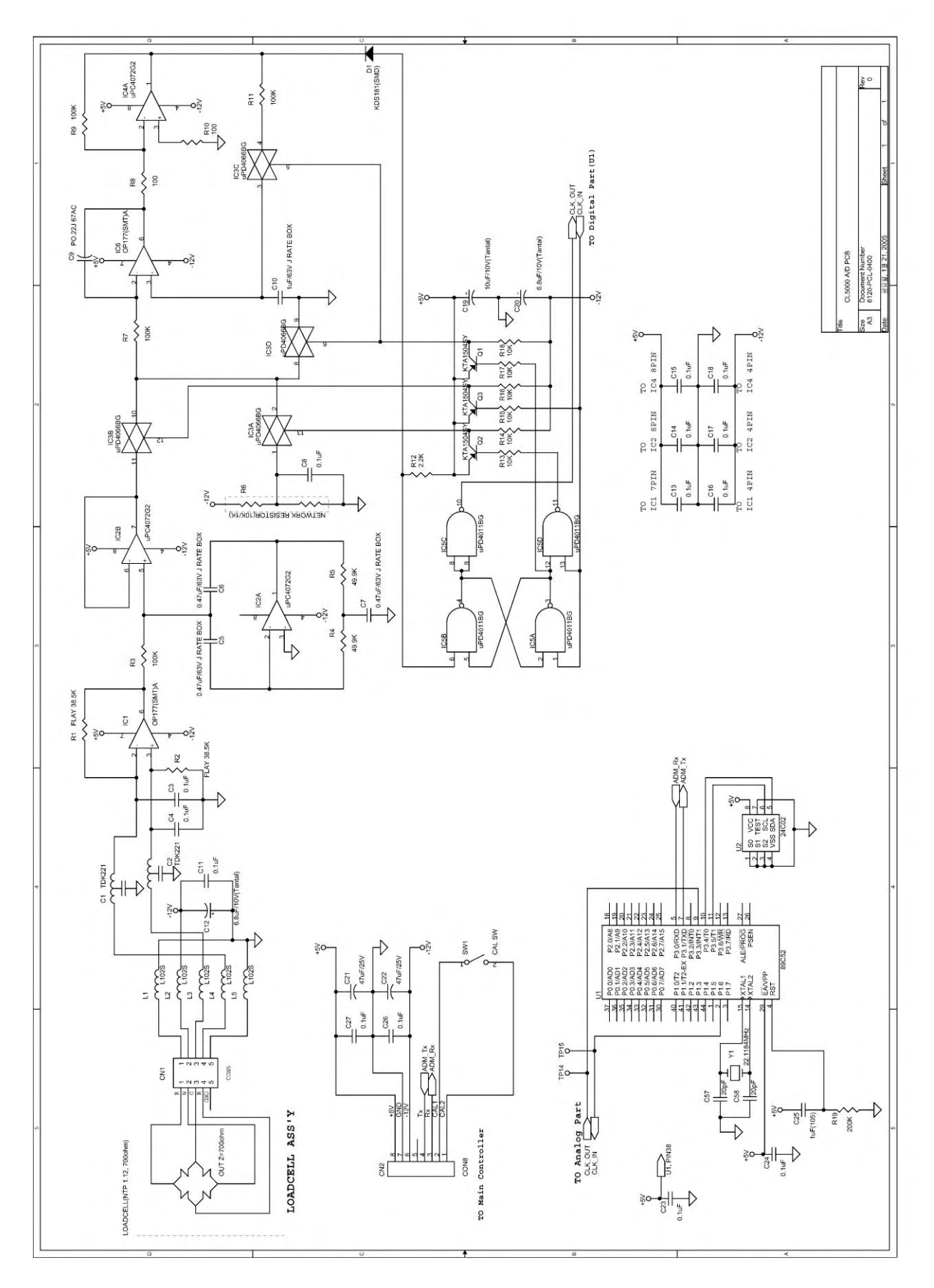

#### 9.6 Display PCB

1) Display Type B

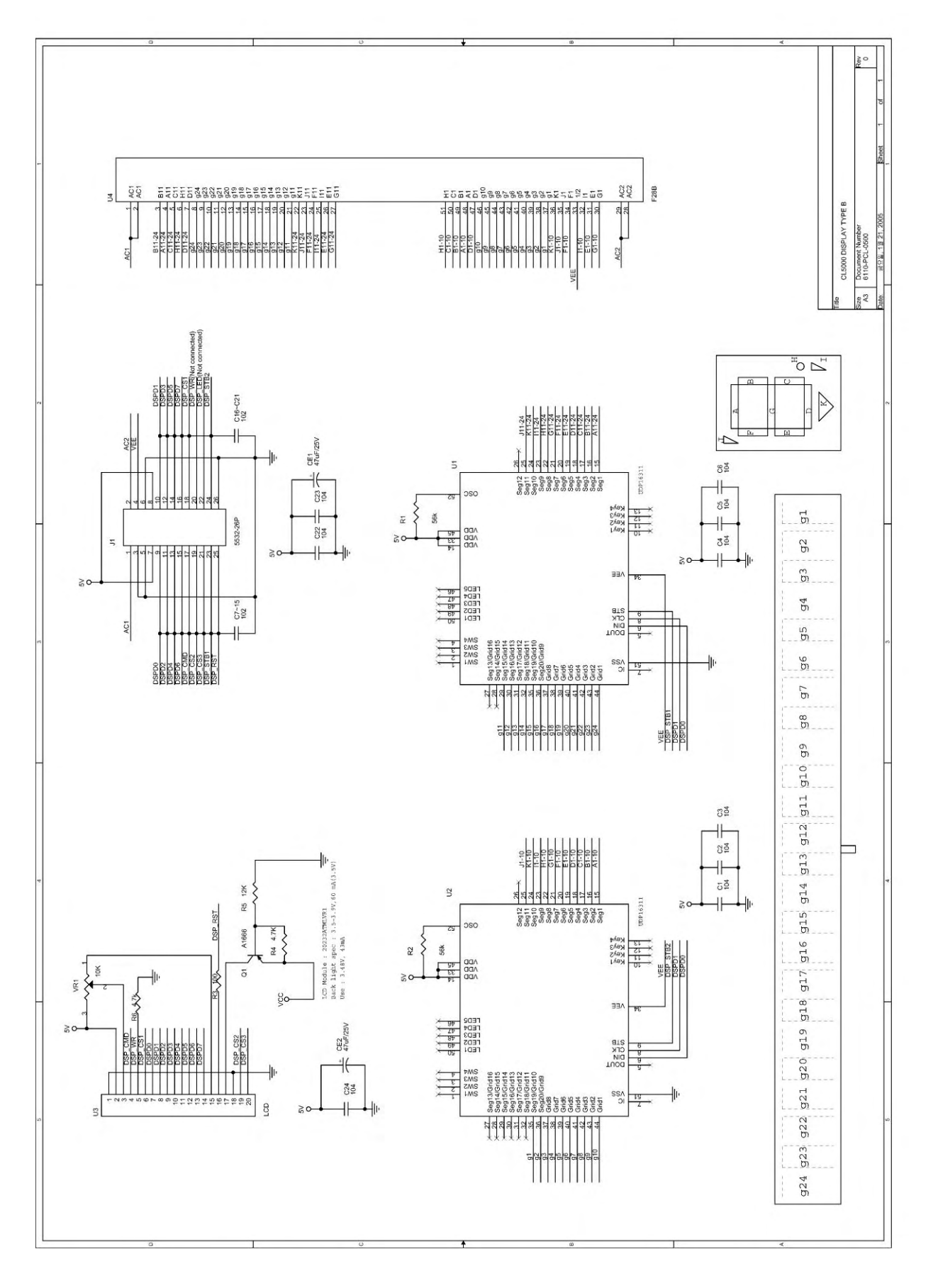

2) Display Type P (Front)

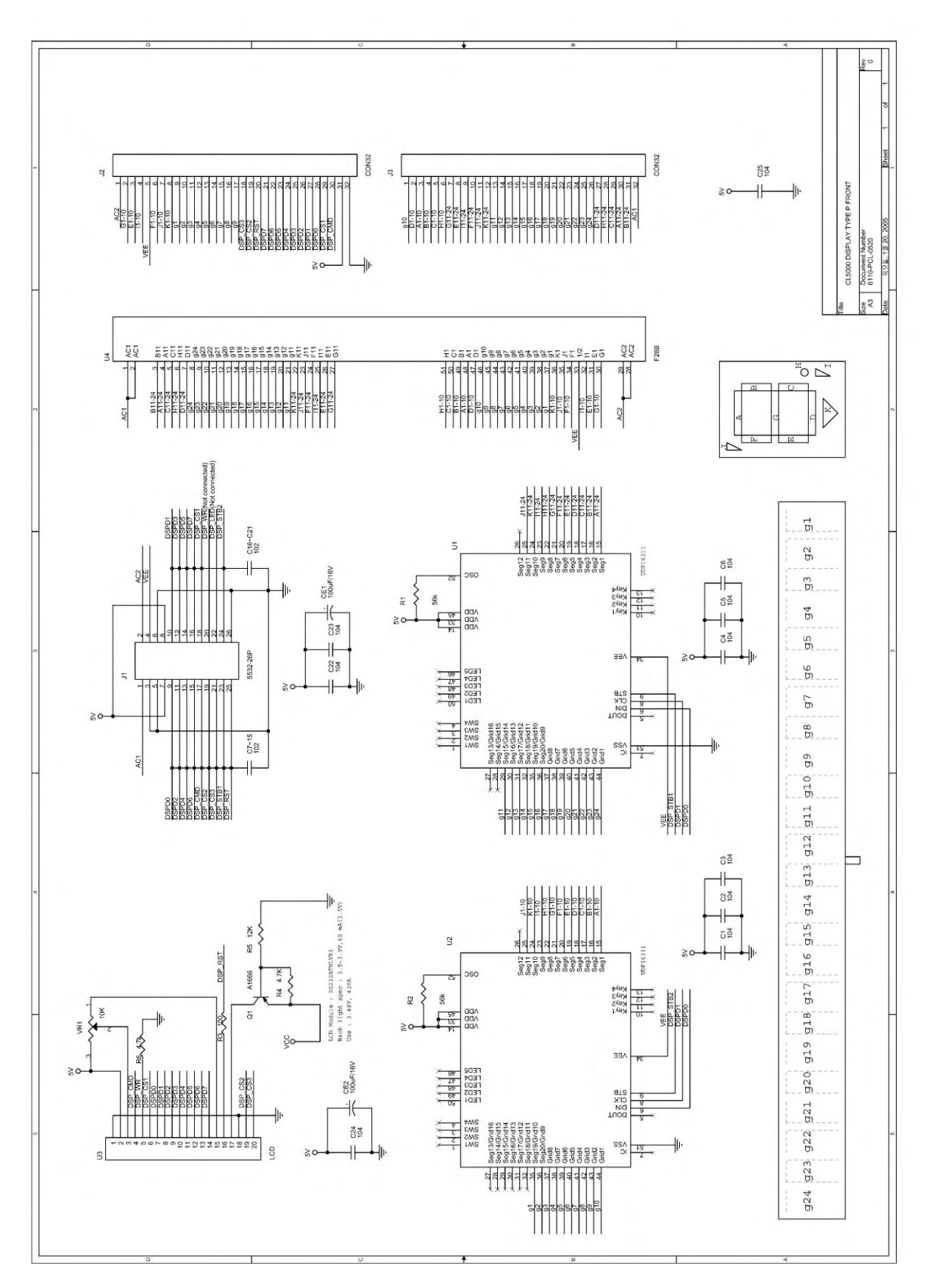

3) Display Type P (Rear)

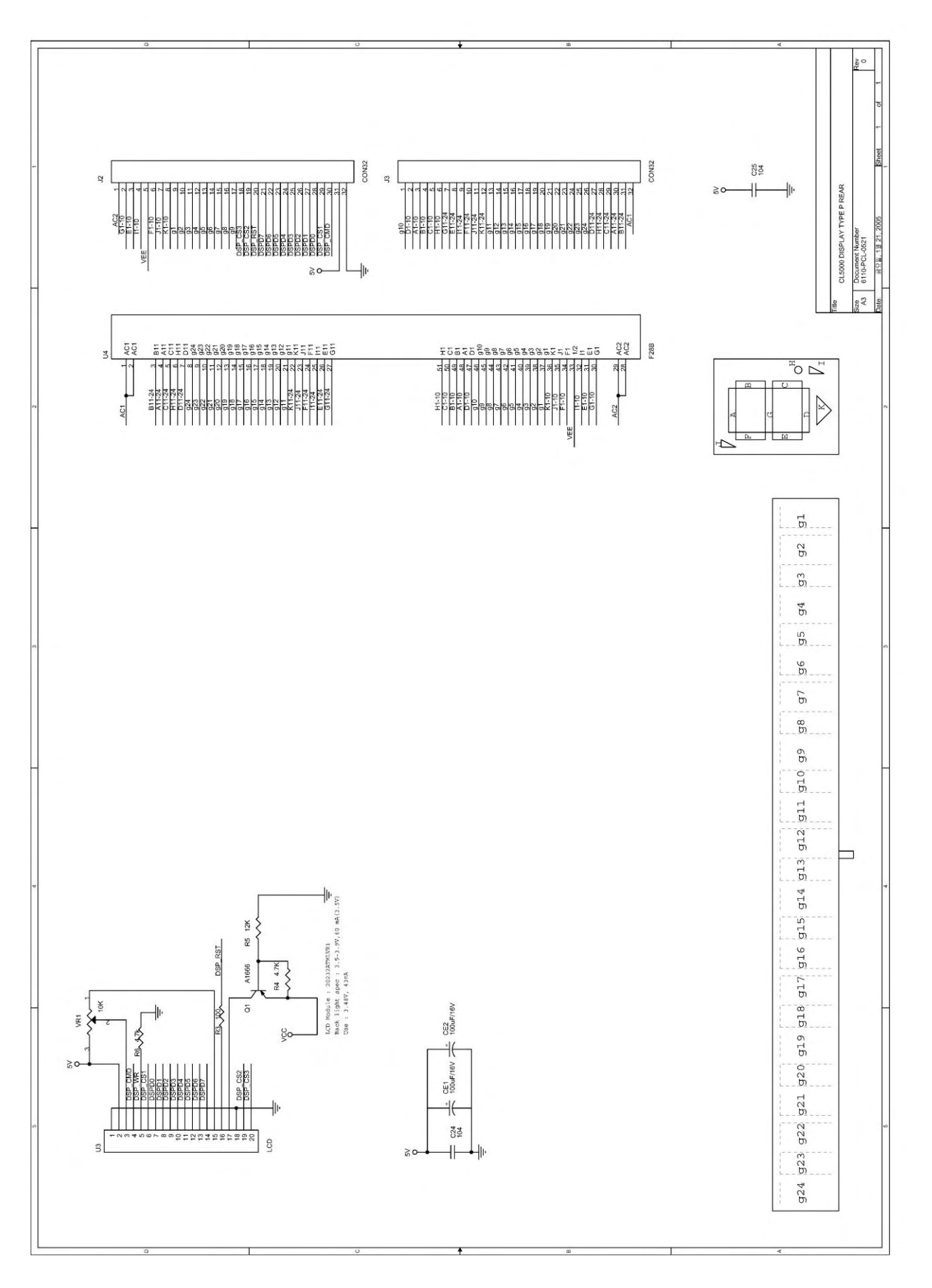

#### 4) Display Type R (Front)

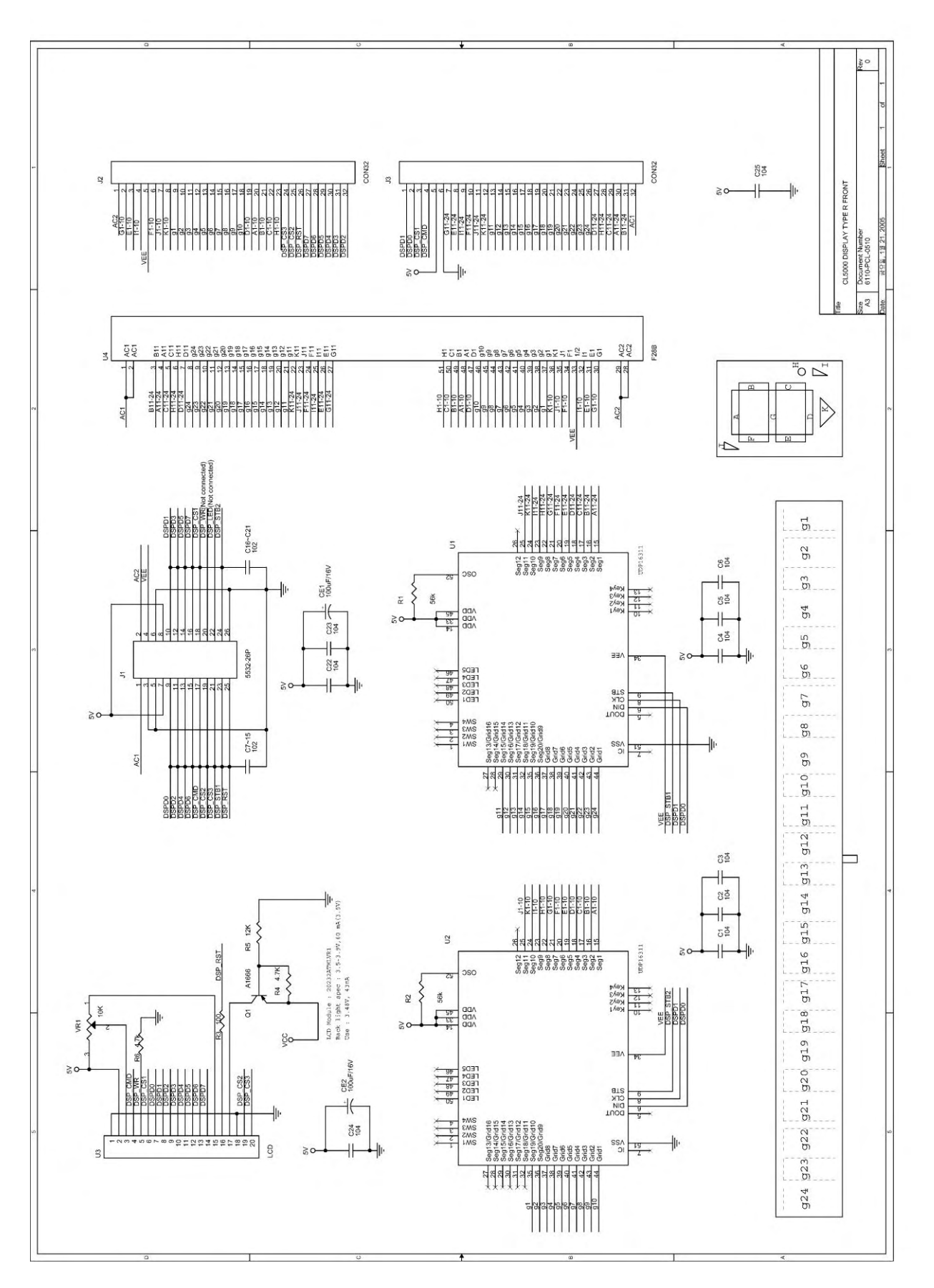

5) Display Type R (Rear)

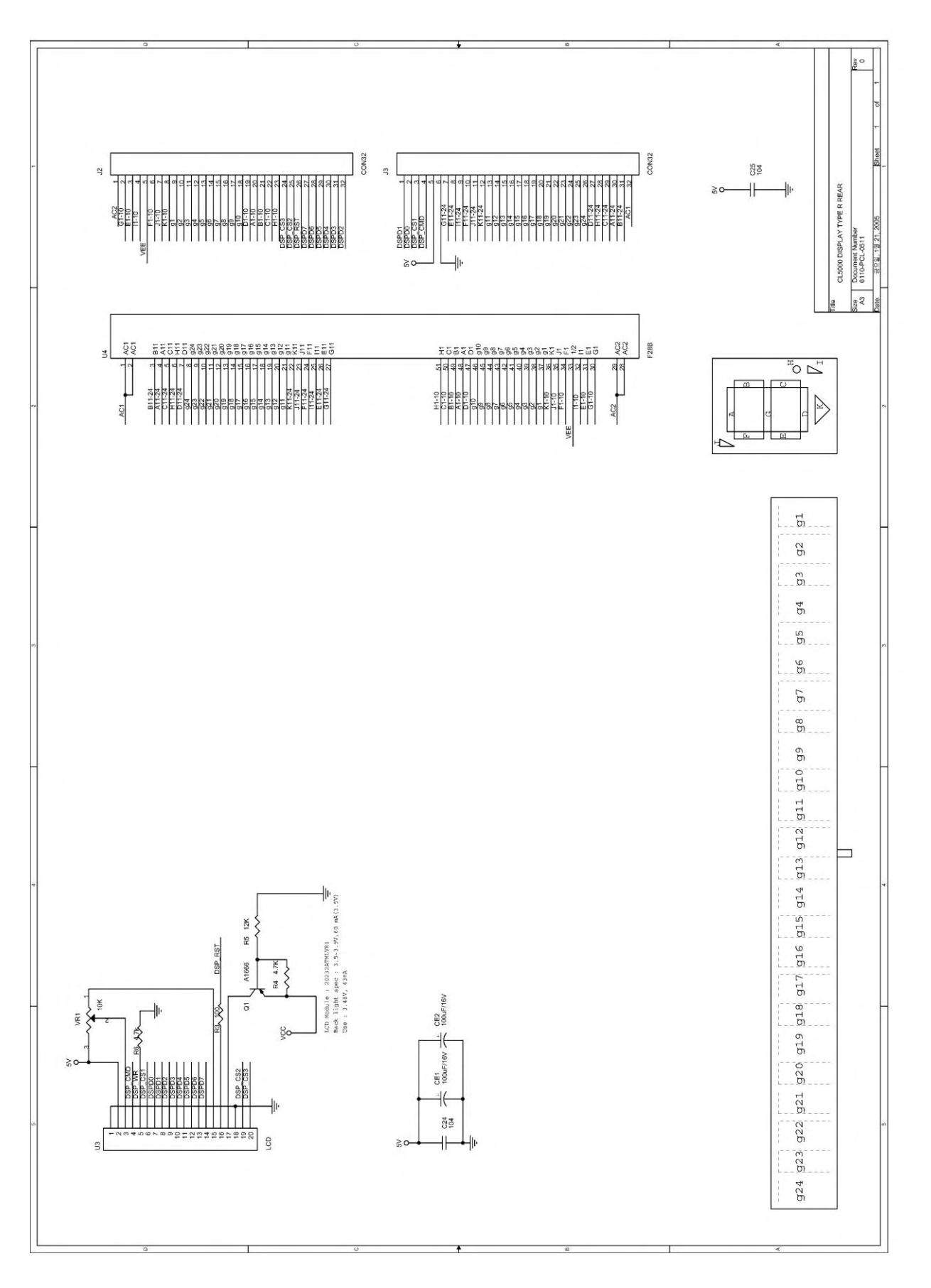

# 9.7 I/O PCB

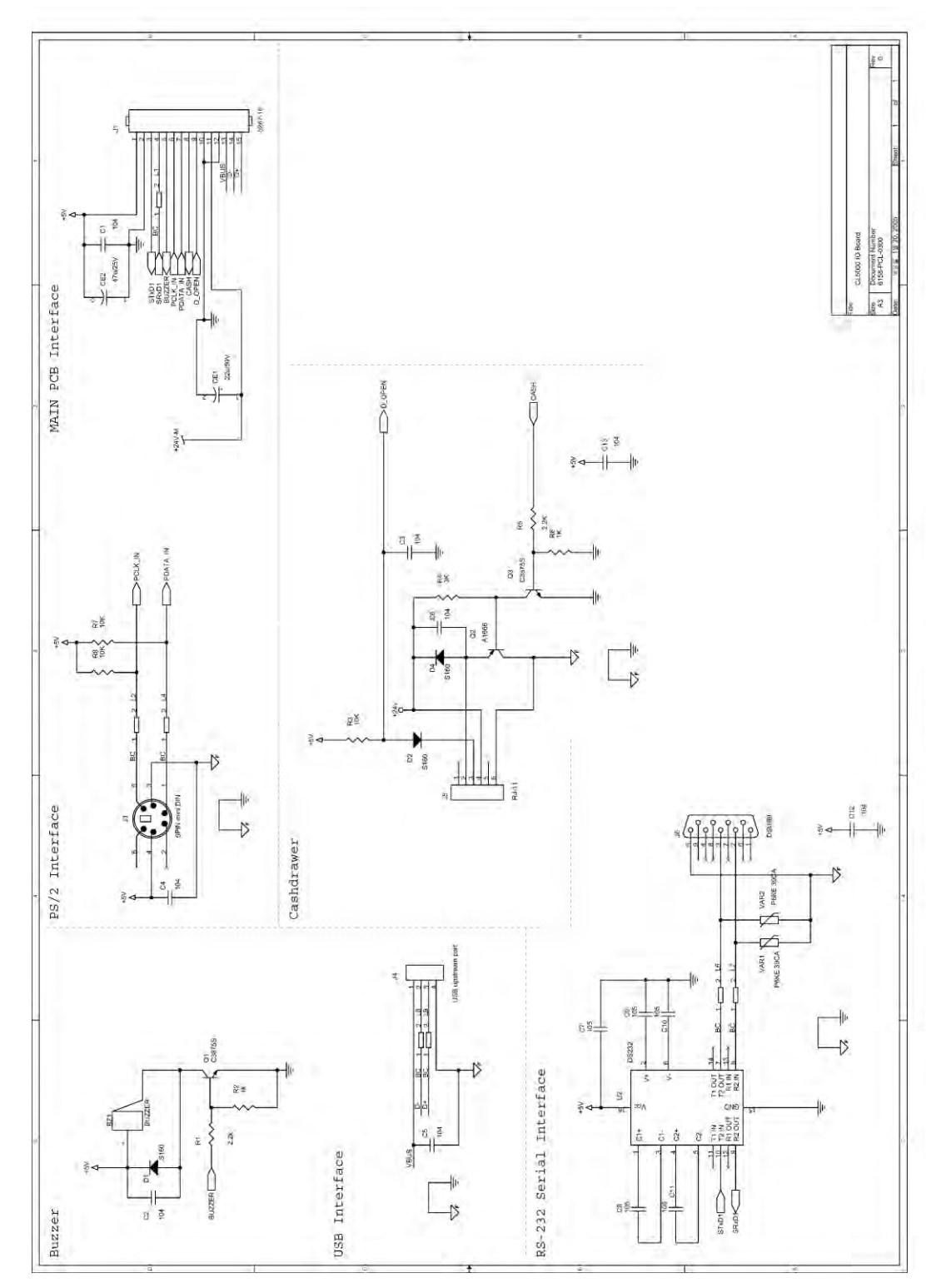

#### 9.8 Printer I/O PCB

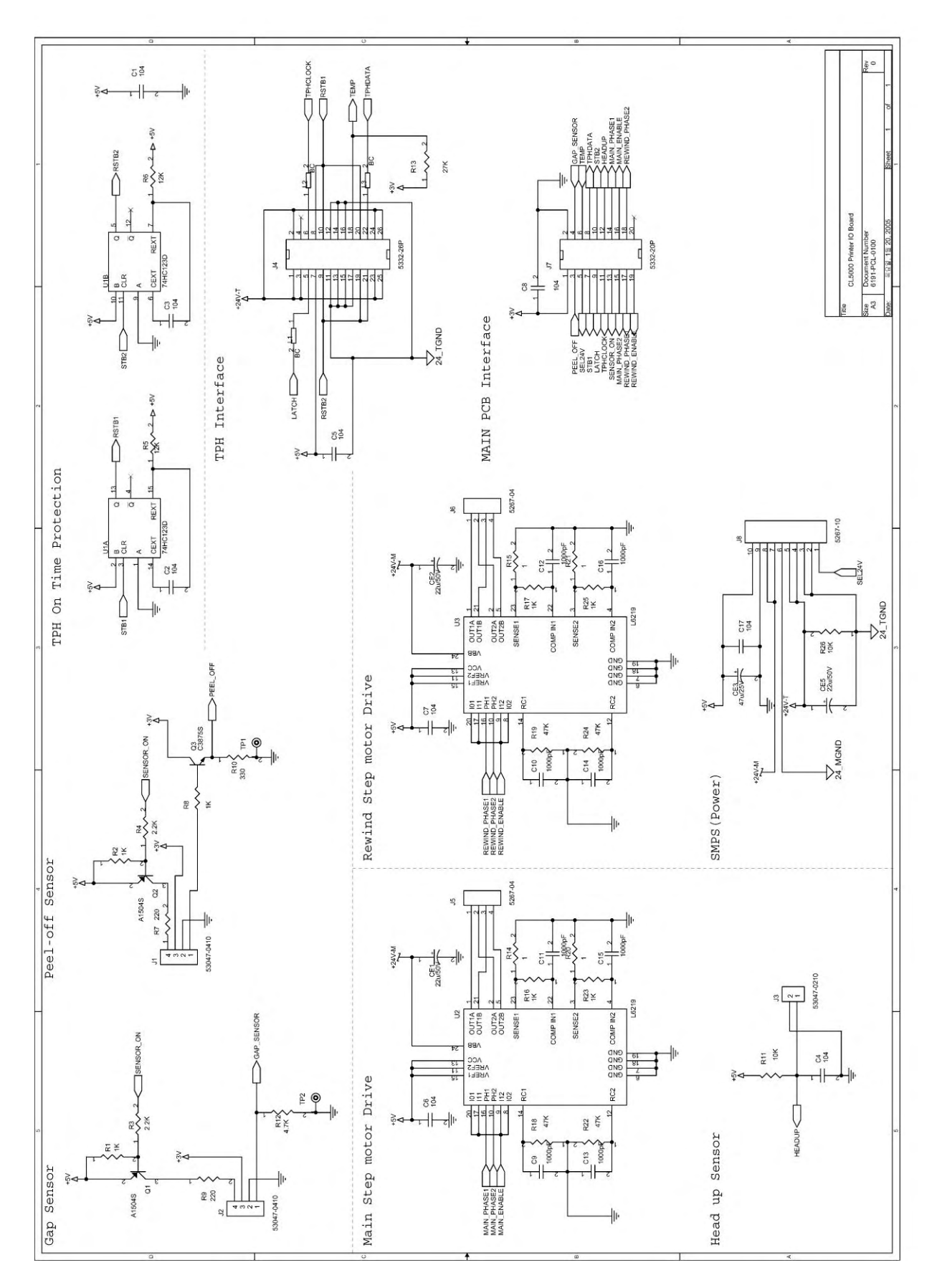

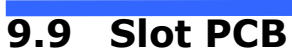

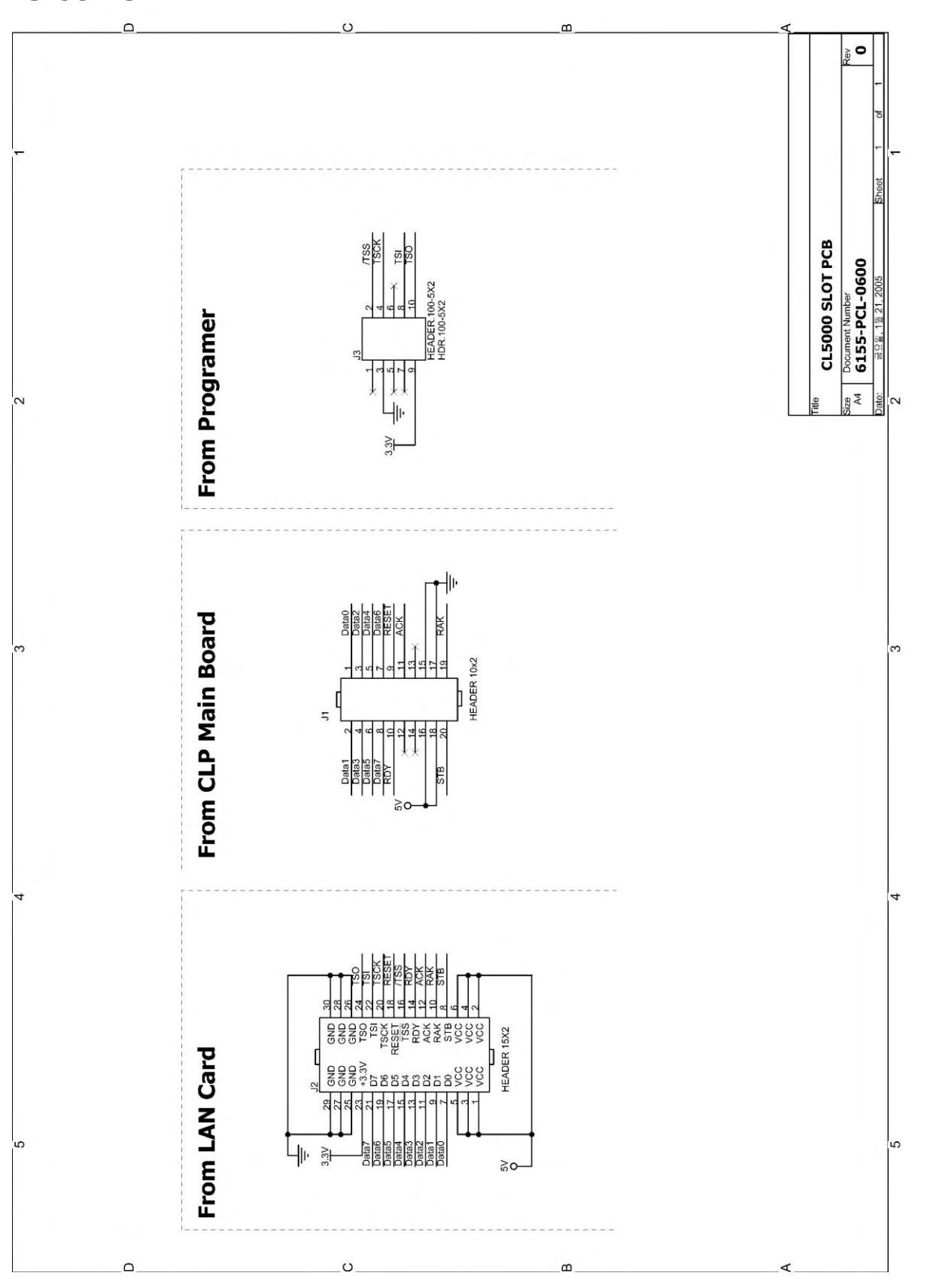

9.10 Expansion Memory PCB

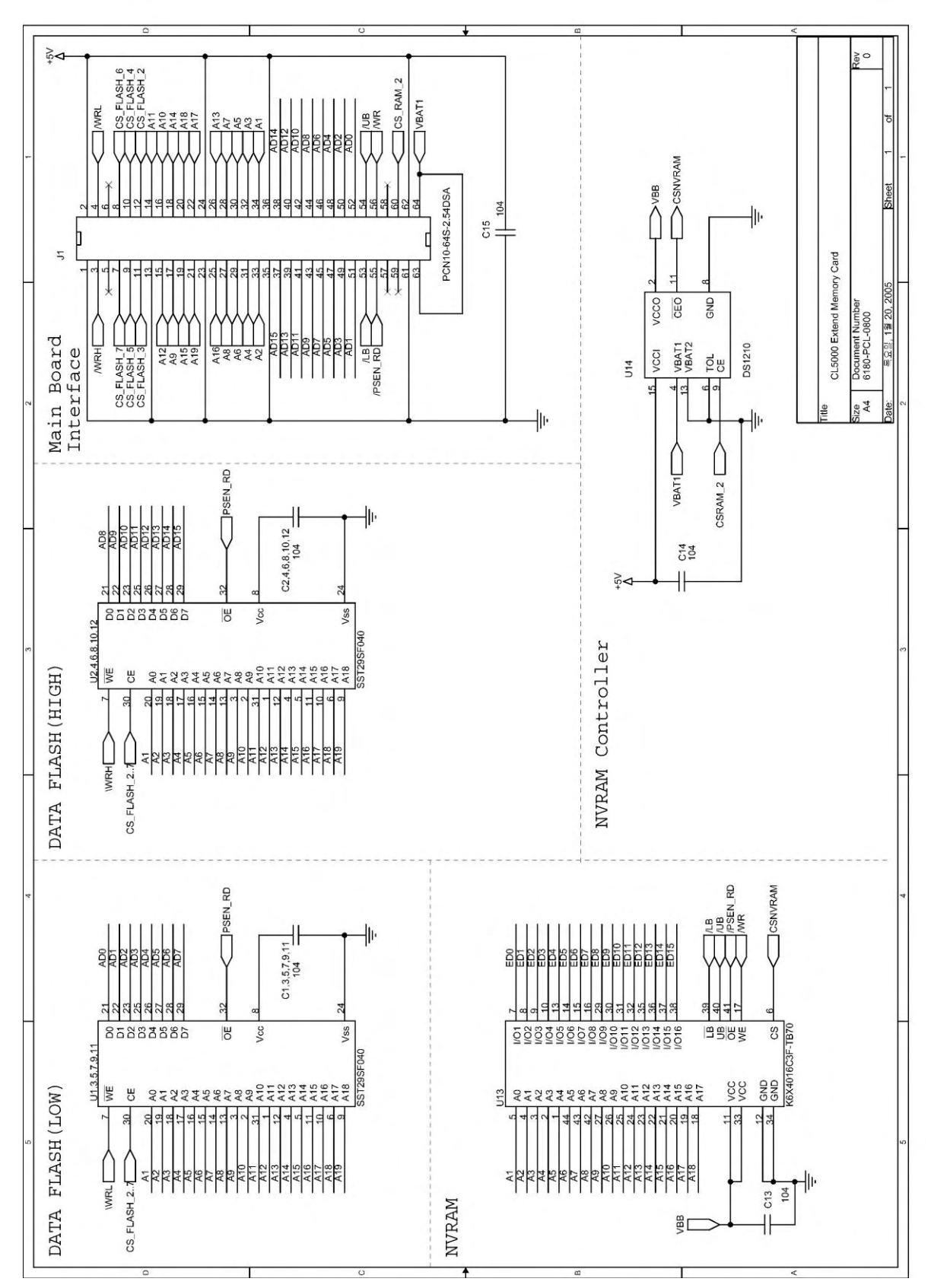

#### 9.11 Wired LAN PCB

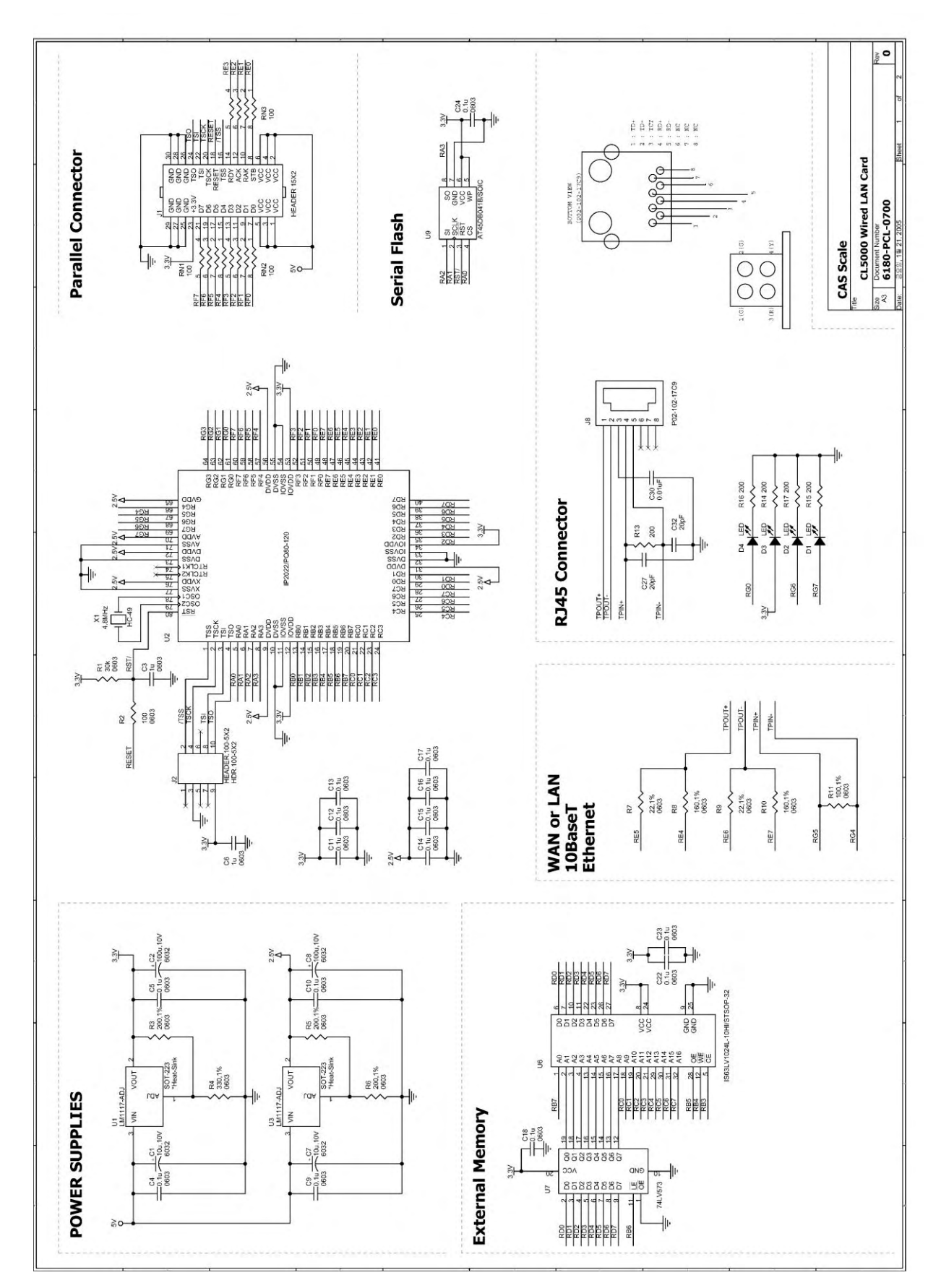

#### 9.12 Wireless LAN PCB

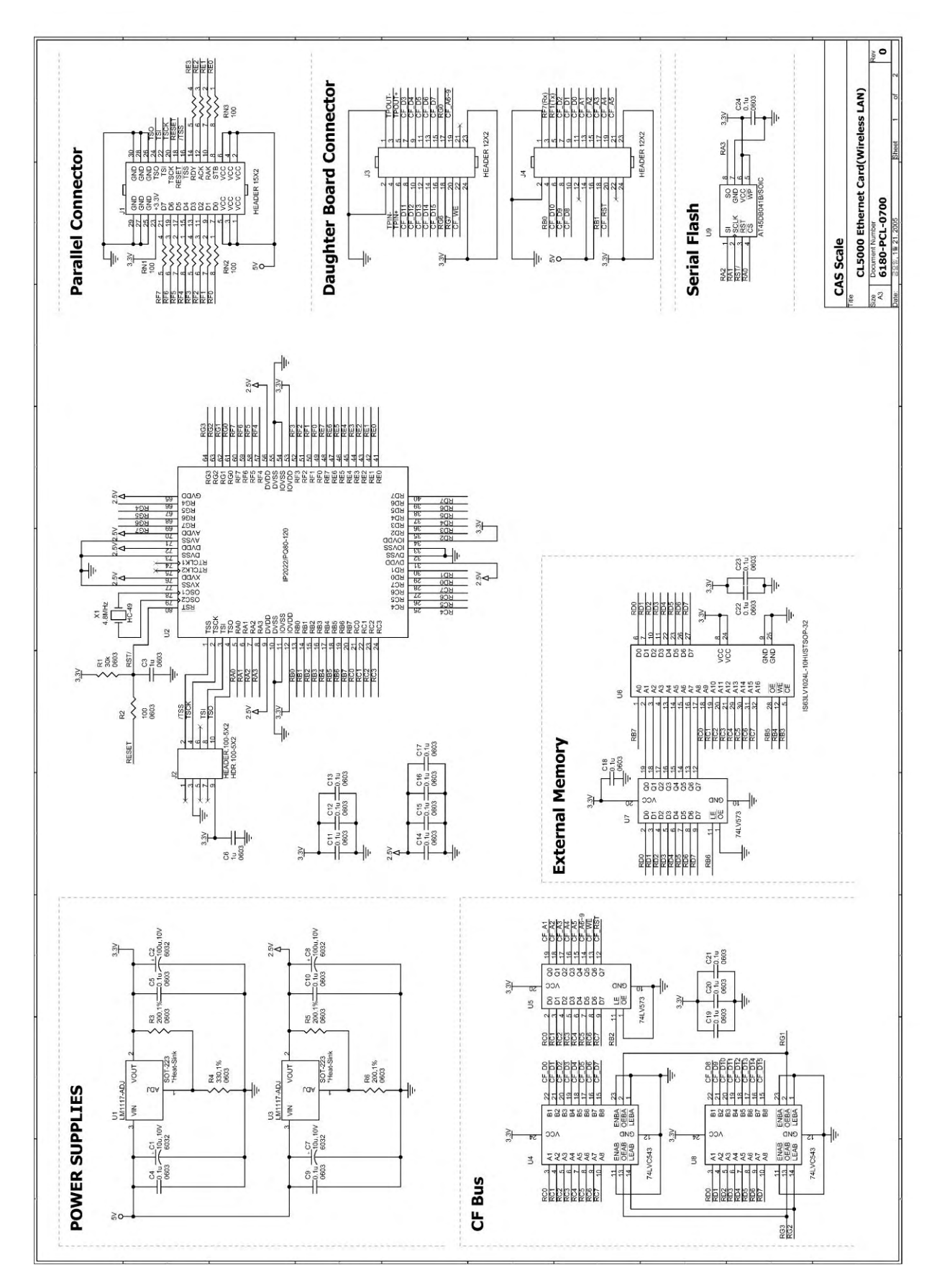

#### 9.13 CF Card PCB

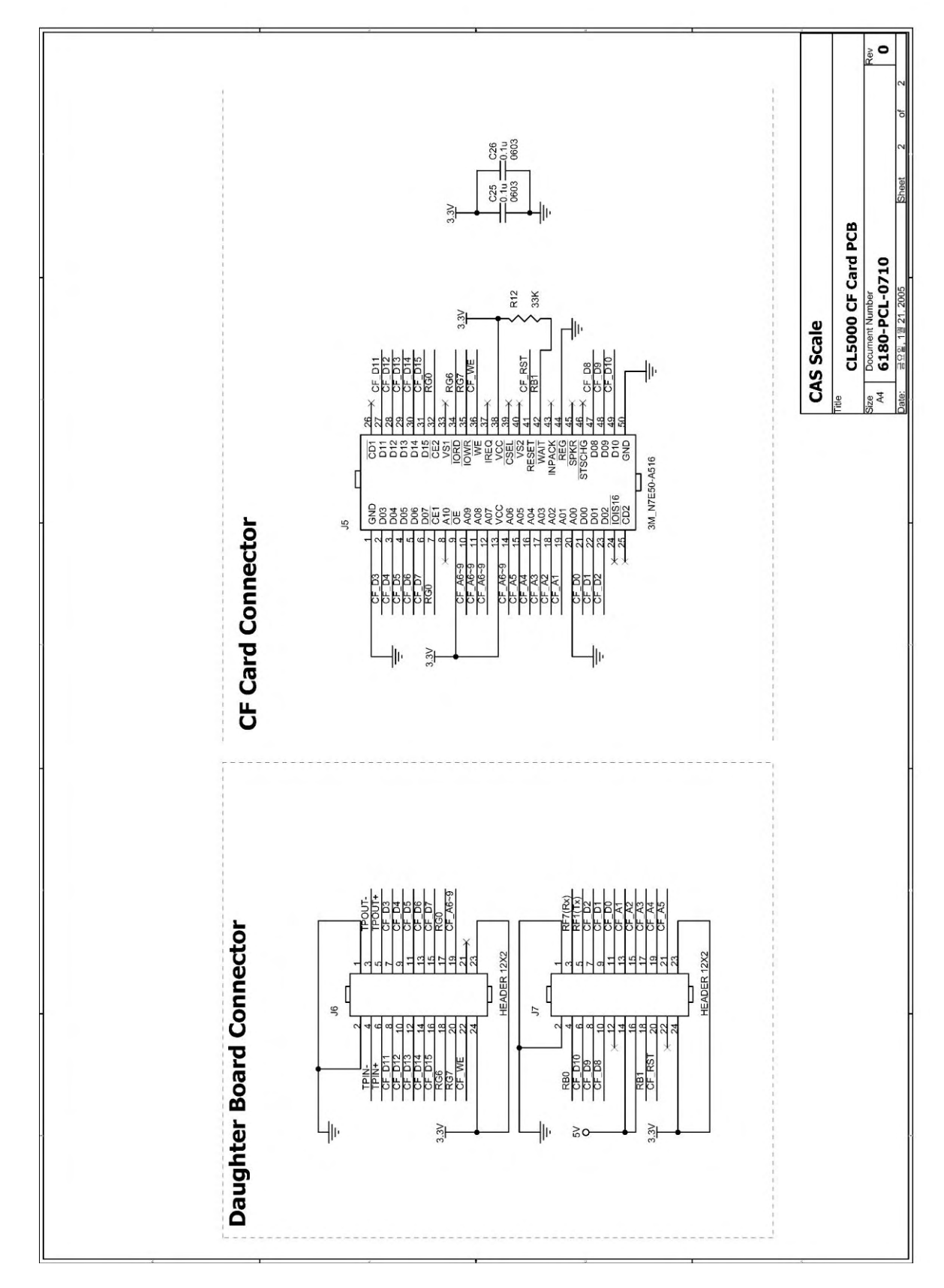

# 10. Exploded Views

## **10.1** Scale Assy (B,P,R-type)

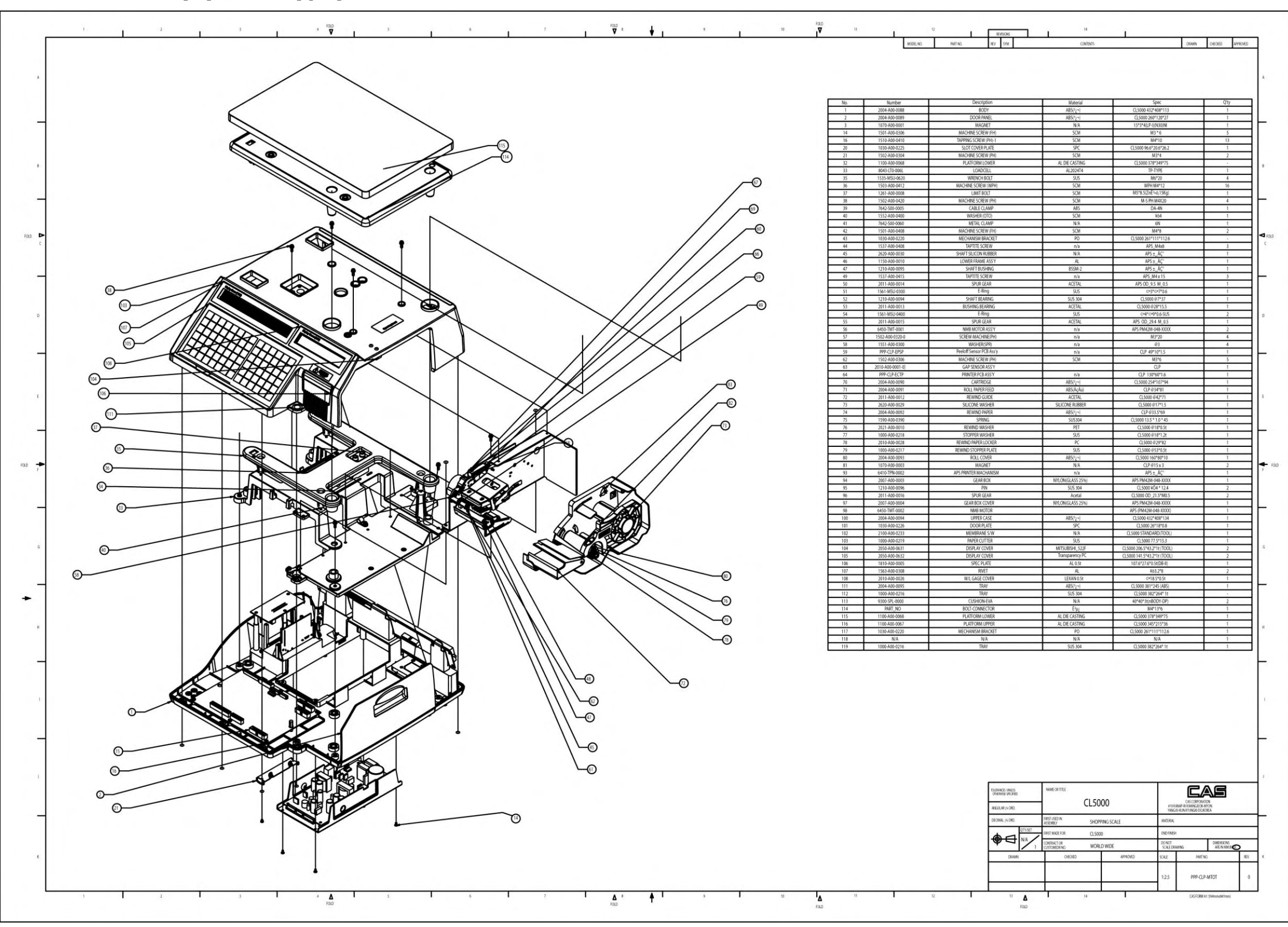

## **10.2** Scale Assy (H-type)

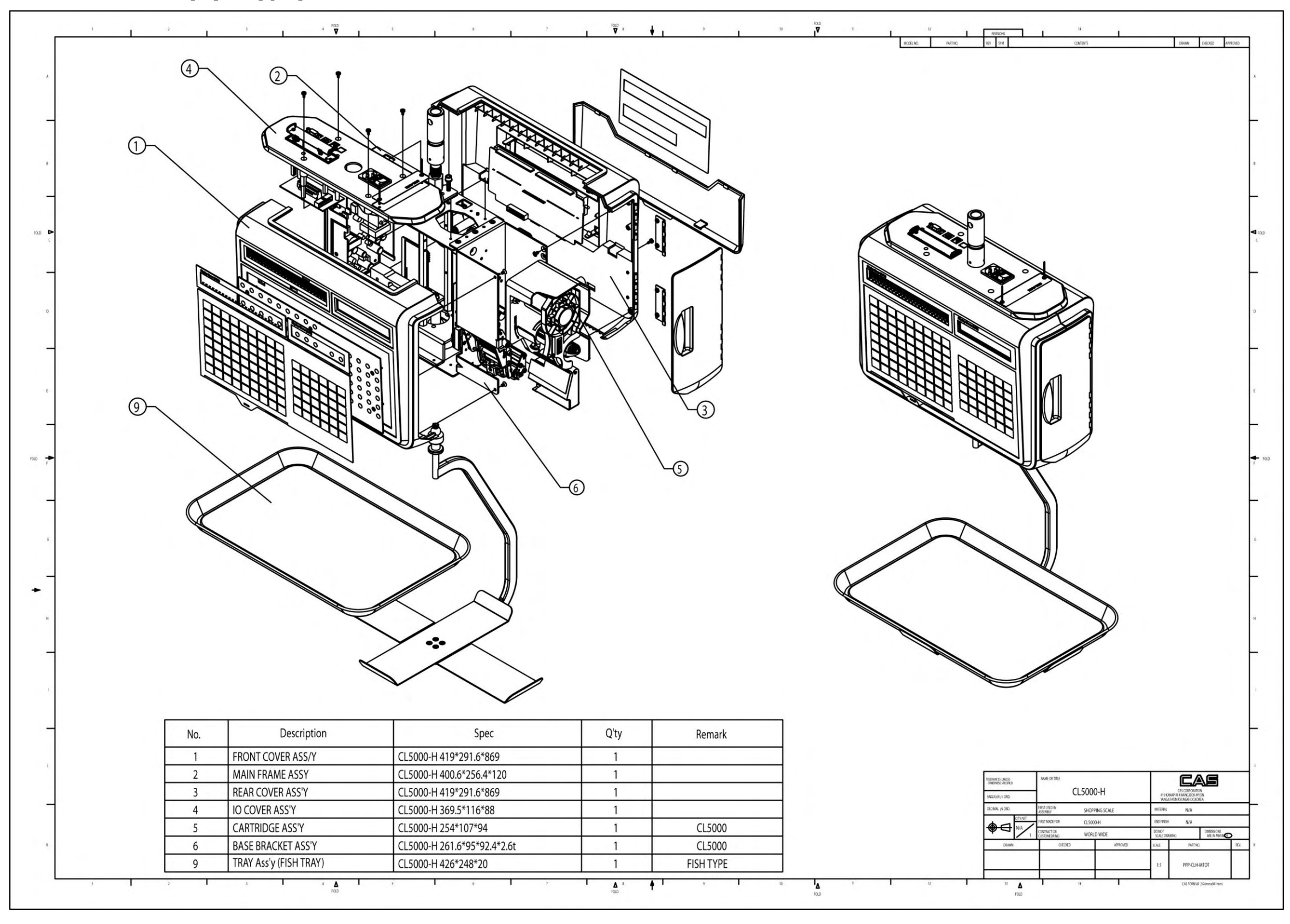

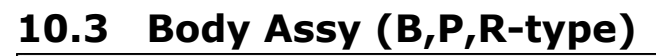

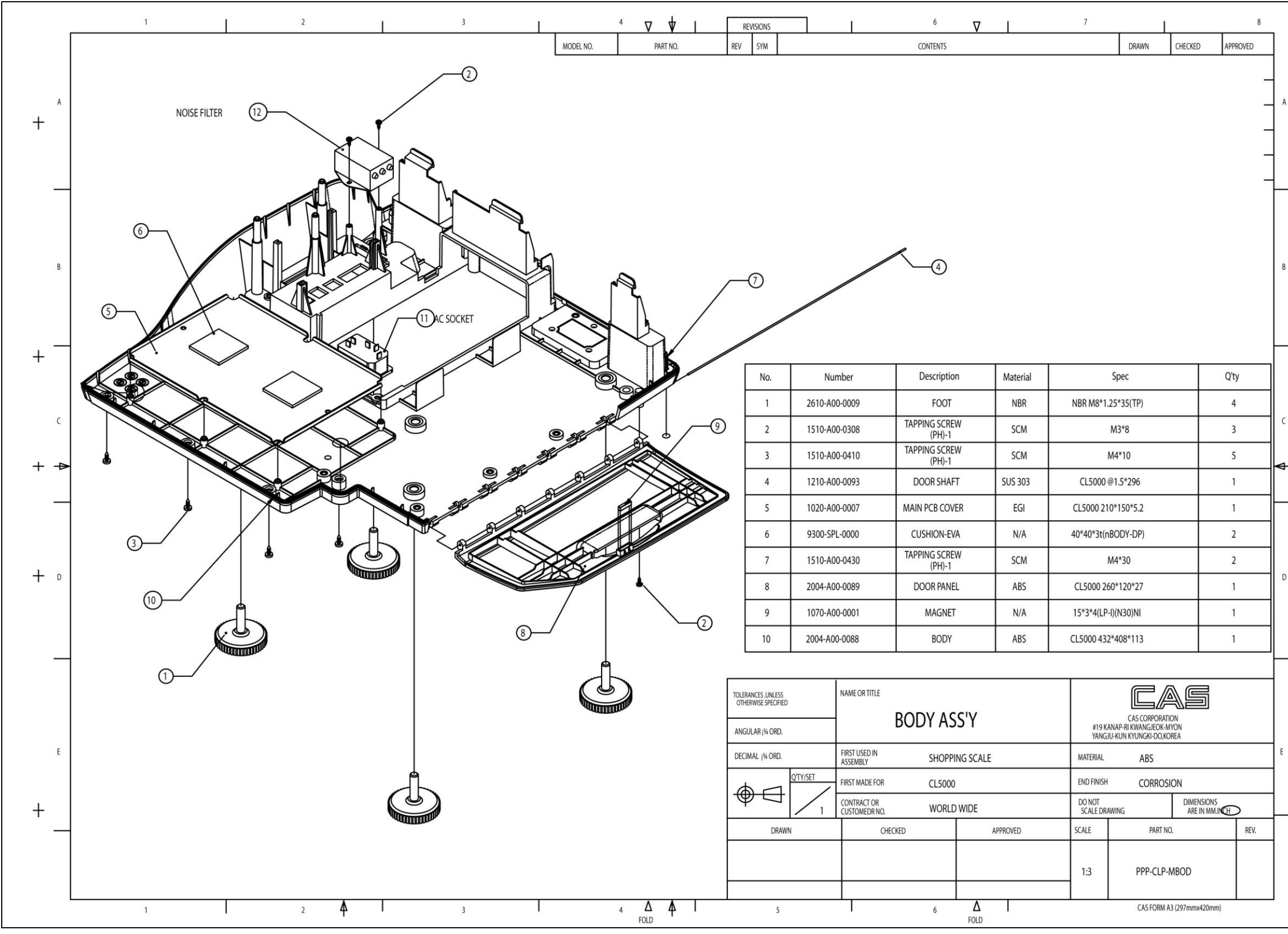

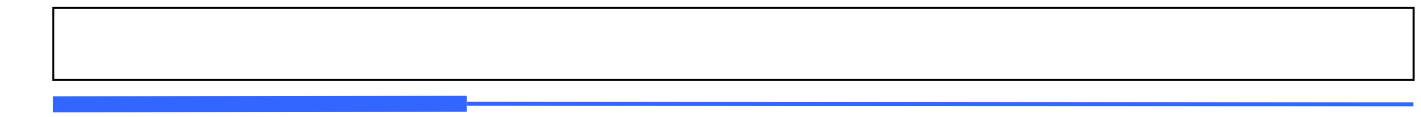

**10.4 Body Assy (H-type)** 

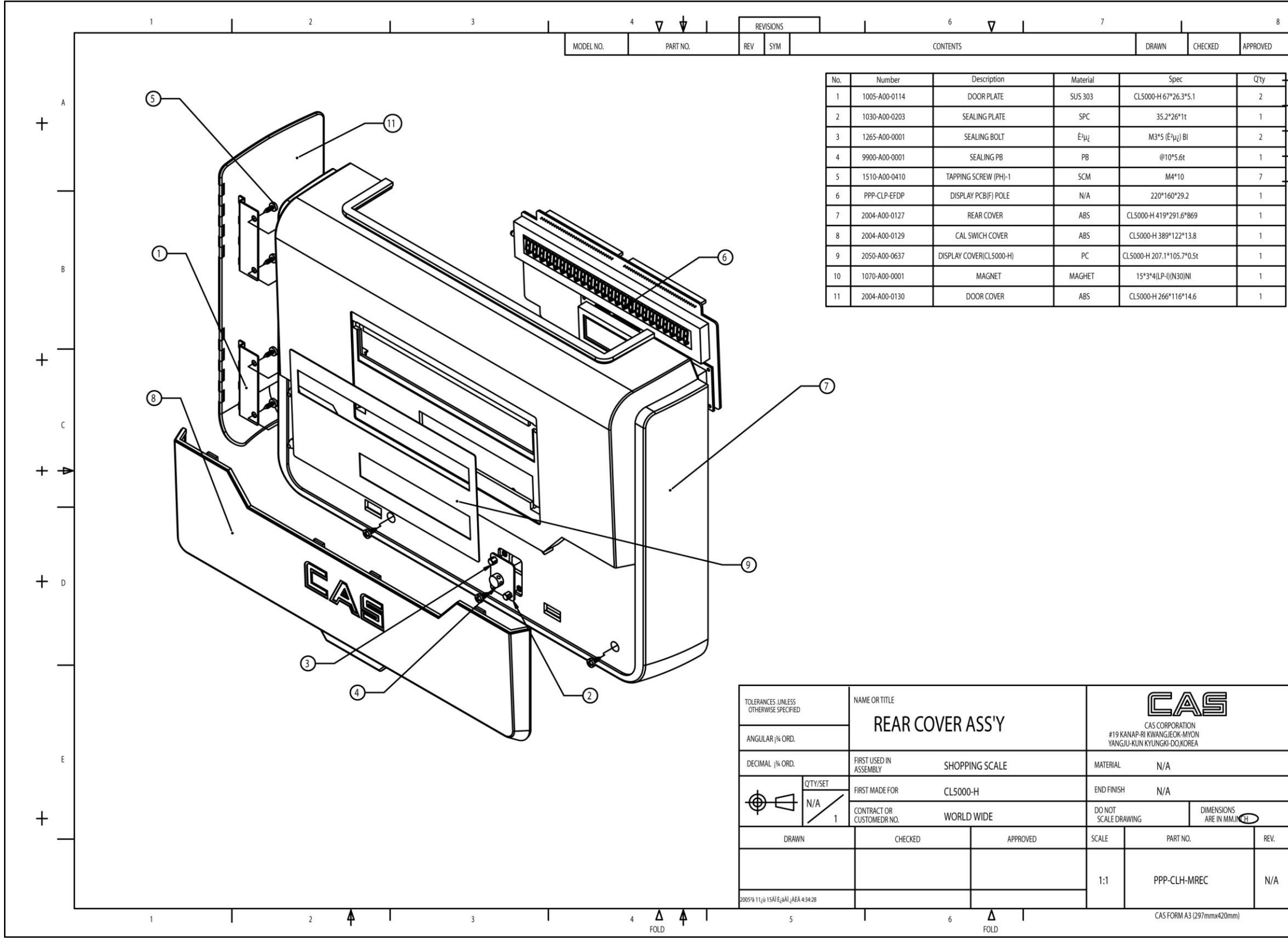

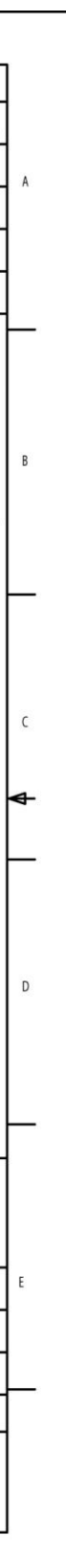

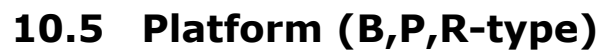

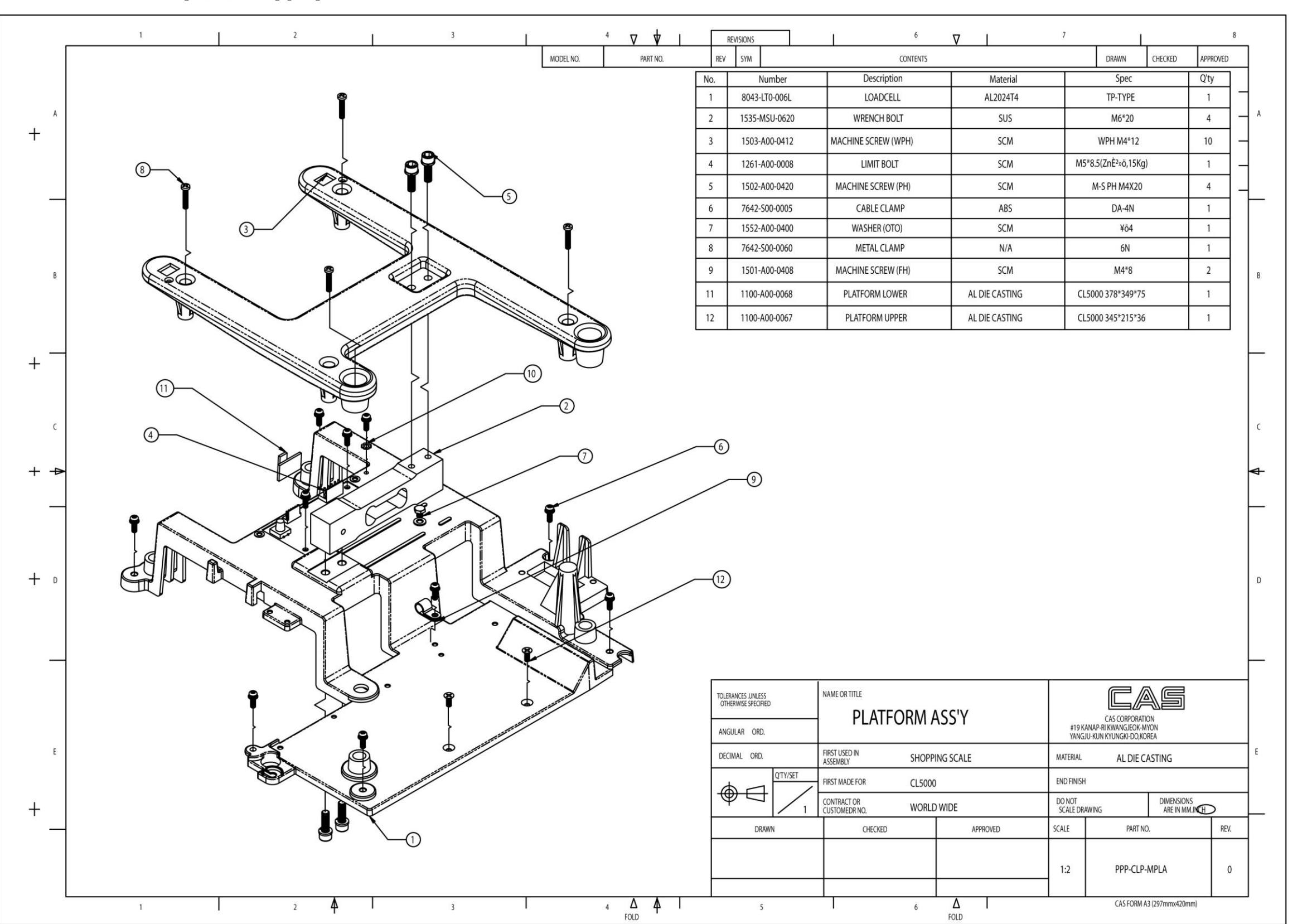

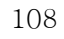
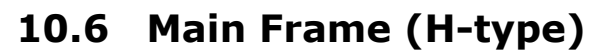

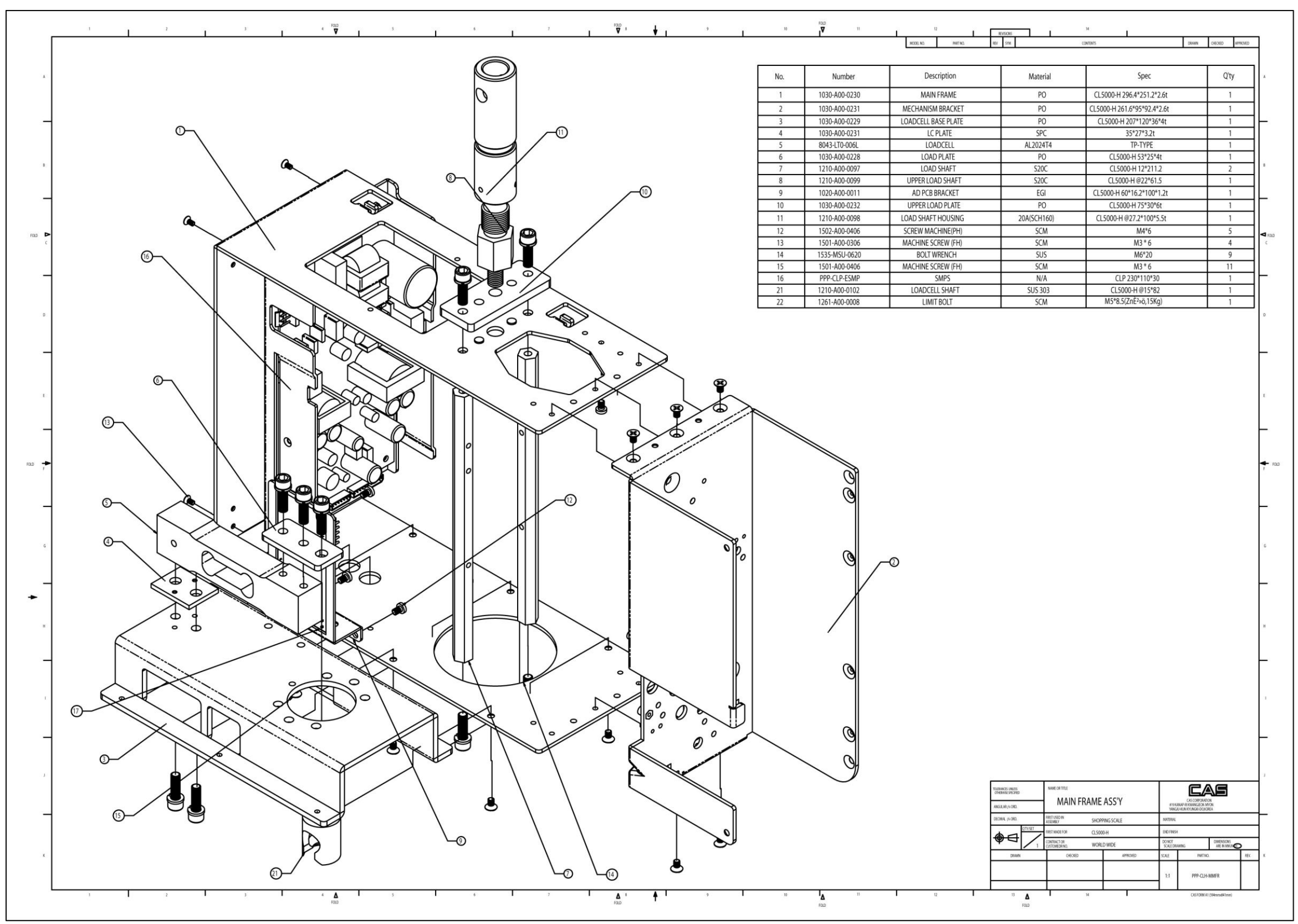

#### 10.7 I.O Cover (H-Type)

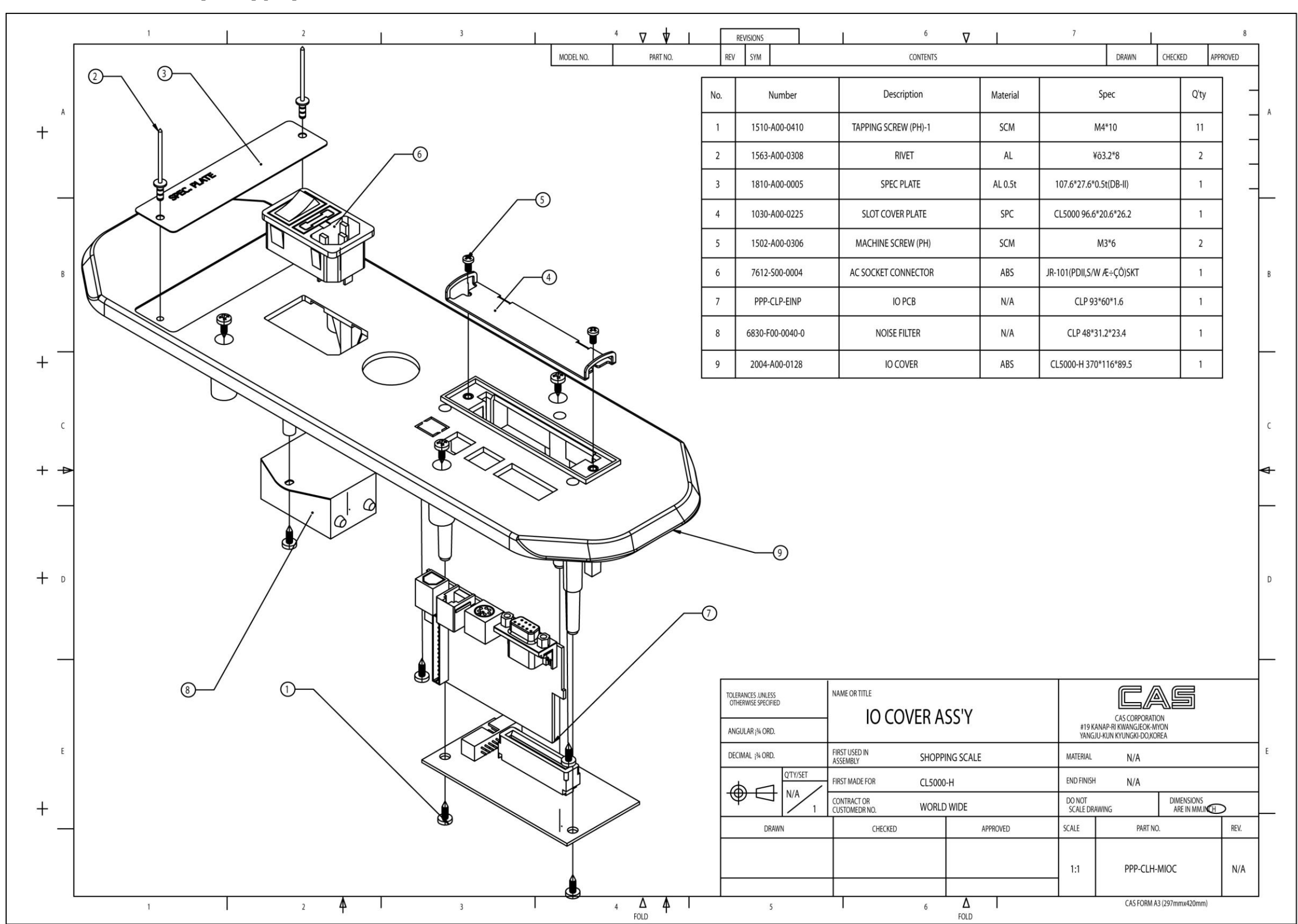

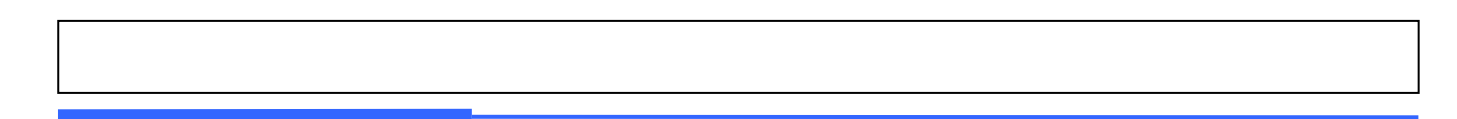

# 10.8 Upper Case

|        |       | 1             | 2                    | Ĩ               | 3                      | 4                                     | ⊽ ♥ ।               | REVISIONS           | 6                                  | ∇ I       | 7                    | 1                                               | 8     |
|--------|-------|---------------|----------------------|-----------------|------------------------|---------------------------------------|---------------------|---------------------|------------------------------------|-----------|----------------------|-------------------------------------------------|-------|
|        |       |               |                      |                 |                        | MODEL NO.                             | PART NO.            | REV SYM             | CONTENTS                           |           |                      | DRAWN CHECKED APP                               | ROVED |
| A      |       |               |                      |                 |                        |                                       | 9                   |                     |                                    |           | _                    | (12)                                            | _     |
| +      |       |               |                      |                 | 6—                     | A A A A A A A A A A A A A A A A A A A |                     |                     |                                    | and a     |                      |                                                 | _     |
| _      |       |               |                      |                 |                        | $\backslash$                          |                     |                     |                                    |           |                      |                                                 | -     |
|        |       |               |                      |                 | 1.                     | A A A                                 |                     |                     |                                    |           |                      |                                                 |       |
| В      |       |               |                      |                 |                        |                                       |                     | 6                   | <b>1</b>                           |           | /                    |                                                 |       |
|        |       |               |                      | (4)-            | $\neg$                 | H                                     |                     |                     |                                    |           | }                    | (14)                                            | )     |
| + -    |       |               |                      | -               |                        | HH                                    | HI                  |                     |                                    |           |                      |                                                 |       |
| C      |       |               |                      |                 |                        |                                       | H                   | A A A               |                                    |           | J                    |                                                 |       |
| + ->   |       |               |                      |                 |                        |                                       |                     |                     |                                    |           |                      |                                                 |       |
| _      |       |               |                      |                 |                        |                                       |                     |                     |                                    |           |                      |                                                 | )     |
| + D    | L No. | Number        | Description          | Matarial        | Spor                   | O'ty                                  | 1                   |                     |                                    |           |                      |                                                 |       |
|        | 1     | 2004-A00-0094 | UPPER CASE           | ABS             | CI 5000 432*408*134    | 1                                     |                     | /                   |                                    |           |                      | ) de la                                         |       |
|        | 2     | PPP-CLP-EDIP  | Display PCB          | 100             | CLP 375*85*86          | 1                                     |                     | 5/                  |                                    |           |                      | ~_(2)                                           |       |
|        | 3     | 1030-A00-0226 | DOOR PLATE           | SPC             | CL5000 26*18*0.8       | 1                                     |                     |                     |                                    |           |                      |                                                 |       |
|        | 4     | 2100-A00-0233 | MEMBRANE S/W         |                 | CL5000 STANDARD        | 1                                     |                     |                     |                                    |           |                      | 3                                               |       |
|        | 5     | 1000-A00-0219 | PAPER CUTTER         | SUS             | CL5000 77.5*15.3       | 1                                     |                     | 5                   |                                    |           |                      |                                                 |       |
| ء<br>+ | 6     | 2050-A00-0631 | DISPLAY COVER        | MITSUBISHI_522F | CL5000 206.5*43.2*1t   | 2                                     |                     | TOLERANCES UNLESS   | NAME OR TITLE                      |           |                      | rag                                             |       |
|        | 7     | 2050-A00-0632 | DISPLAY COVER        | Transparency PC | CL5000 141.5*43.2*1t   | 2                                     |                     | OTHERWISE SPECIFIED | Upper Case                         | Ass'y     |                      | CAS CORPORATION                                 |       |
|        | 8     | 1510-A00-0410 | TAPPING SCREW        | SCM             | M4*10                  | 5                                     |                     | ANGULAR ¡¾ ORD.     |                                    | ,         | #19 KA<br>YANGJU     | NAP-RI KWANGJEOK-MYON<br>I-KUN KYUNGKI-DO,KOREA |       |
|        | 9     | 1503-A00-0412 | MACHINE SCREW        | SCM             | WPH M4*12              | 4                                     |                     | DECIMAL ¡¾ ORD.     | FIRST USED IN<br>ASSEMBLY SHOPF    | ING SCALE | MATERIAL             |                                                 |       |
|        | 10    | 1810-A00-0005 | SPEC PLATE           | AL 0.5t         | 107.6*27.6*0.5t(DB-II) | 1                                     |                     |                     | FIRST MADE FOR CL500               | )         | END FINISH           |                                                 |       |
|        | 11    | 2010-A00-0026 | W/L GAGE COVER       | LEXAN 0.5t      | ©ª18.5*0.5t            | 1                                     |                     | $\Psi$              | CONTRACT OR<br>CUSTOMEDR NO. WORLI | OWIDE     | DO NOT<br>SCALE DRAV | VING DIMENSIONS<br>ARE IN MM.INCH               | >     |
|        | 12    | 1563-A00-0308 | RIVET                | AL              | ¥õ3.2*8                | 2                                     |                     | DRAWN               | CHECKED                            | APPROVED  | SCALE                | PART NO.                                        | REV.  |
|        | 13    | 9020-CL2-0000 | PAPER CUT<br>STICKER |                 |                        | 1                                     |                     |                     |                                    |           |                      |                                                 |       |
|        | 14    | 9020-CL0-0005 | TRAY STICKER         |                 |                        | 1                                     |                     |                     |                                    |           | 1:3                  | PPP-CLP-MUPP                                    |       |
|        | L     | 1             | 2                    | ∳ I             | 3                      | 4<br>F                                | <mark>∆ </mark> ≰ I | 5                   | 6                                  | Δ FOLD    |                      | CAS FORM A3 (297mmx420mm)                       |       |

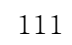

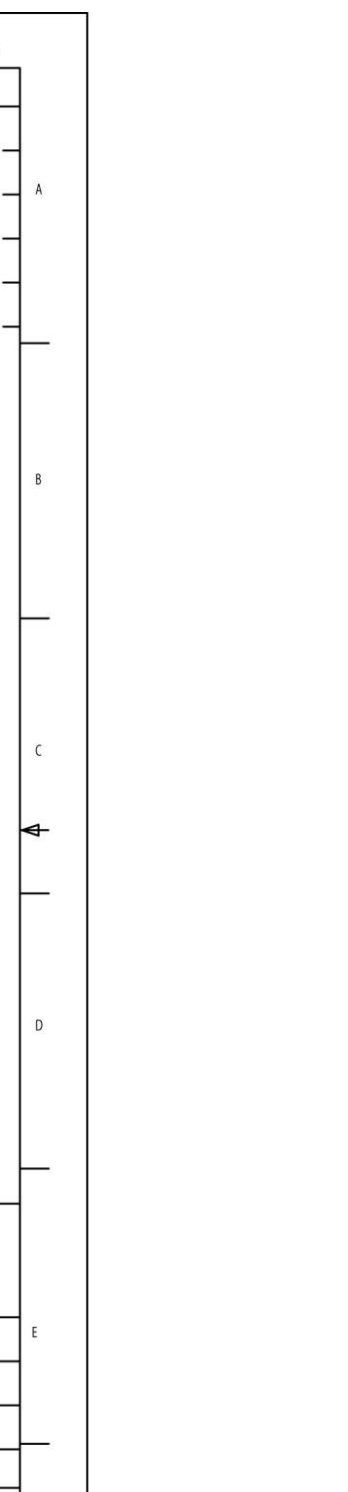

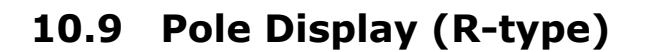

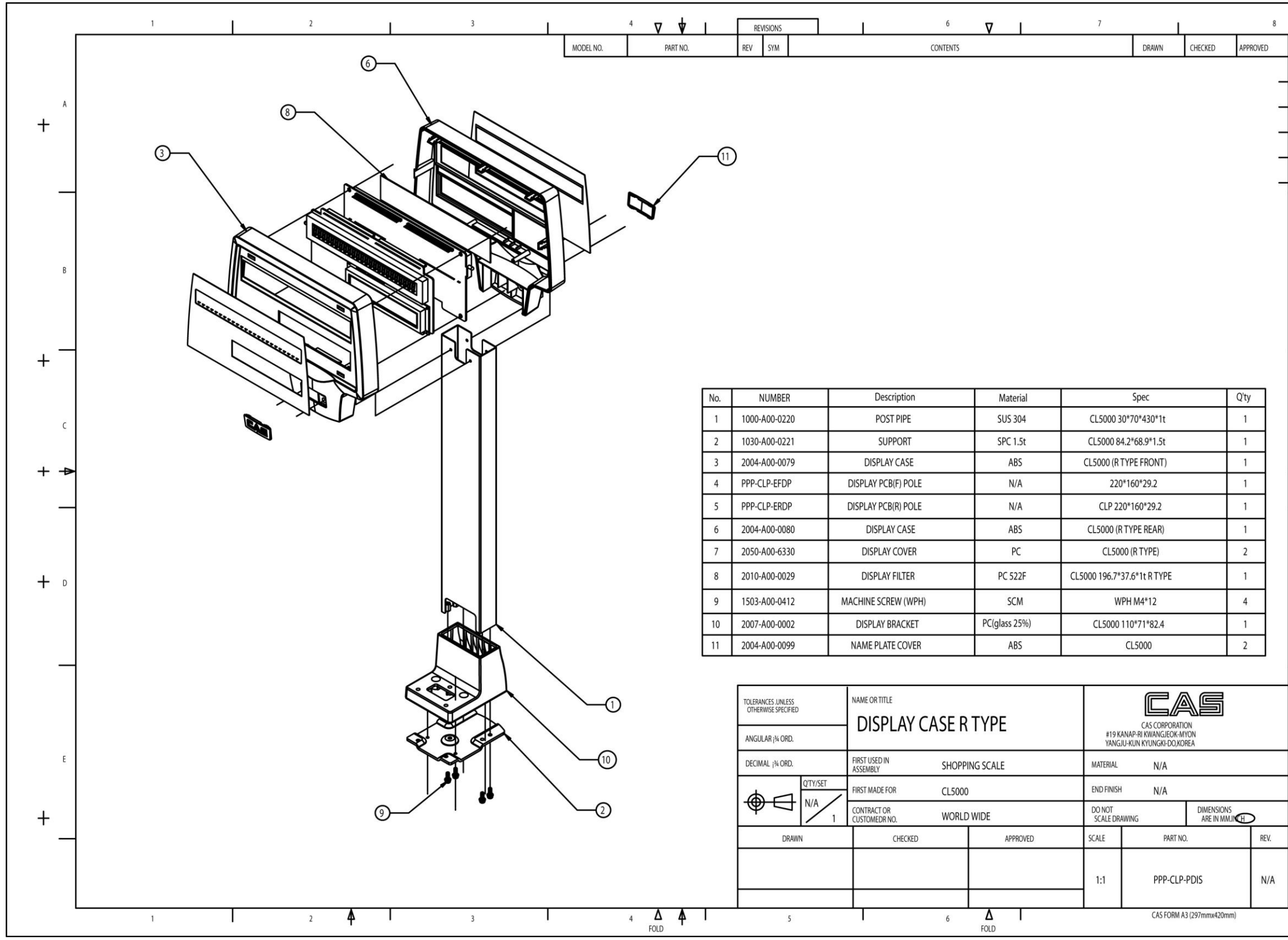

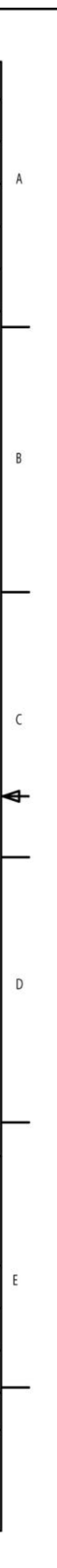

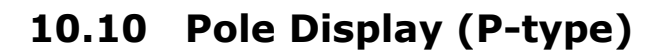

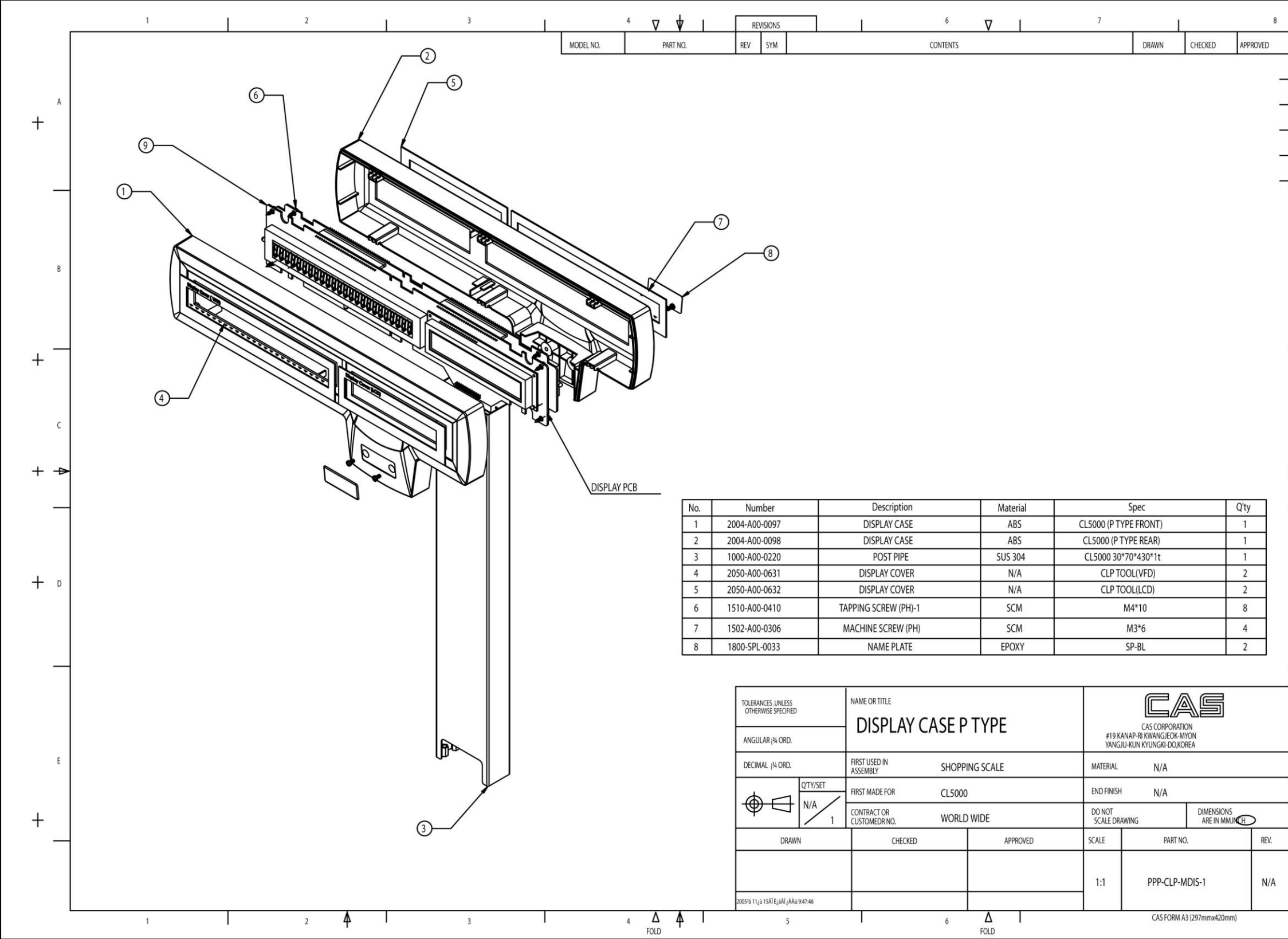

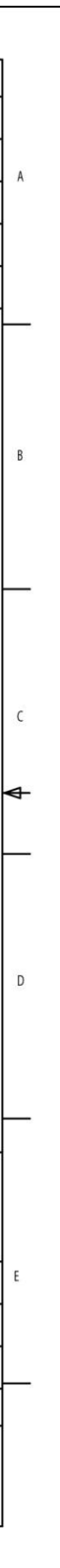

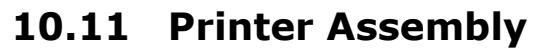

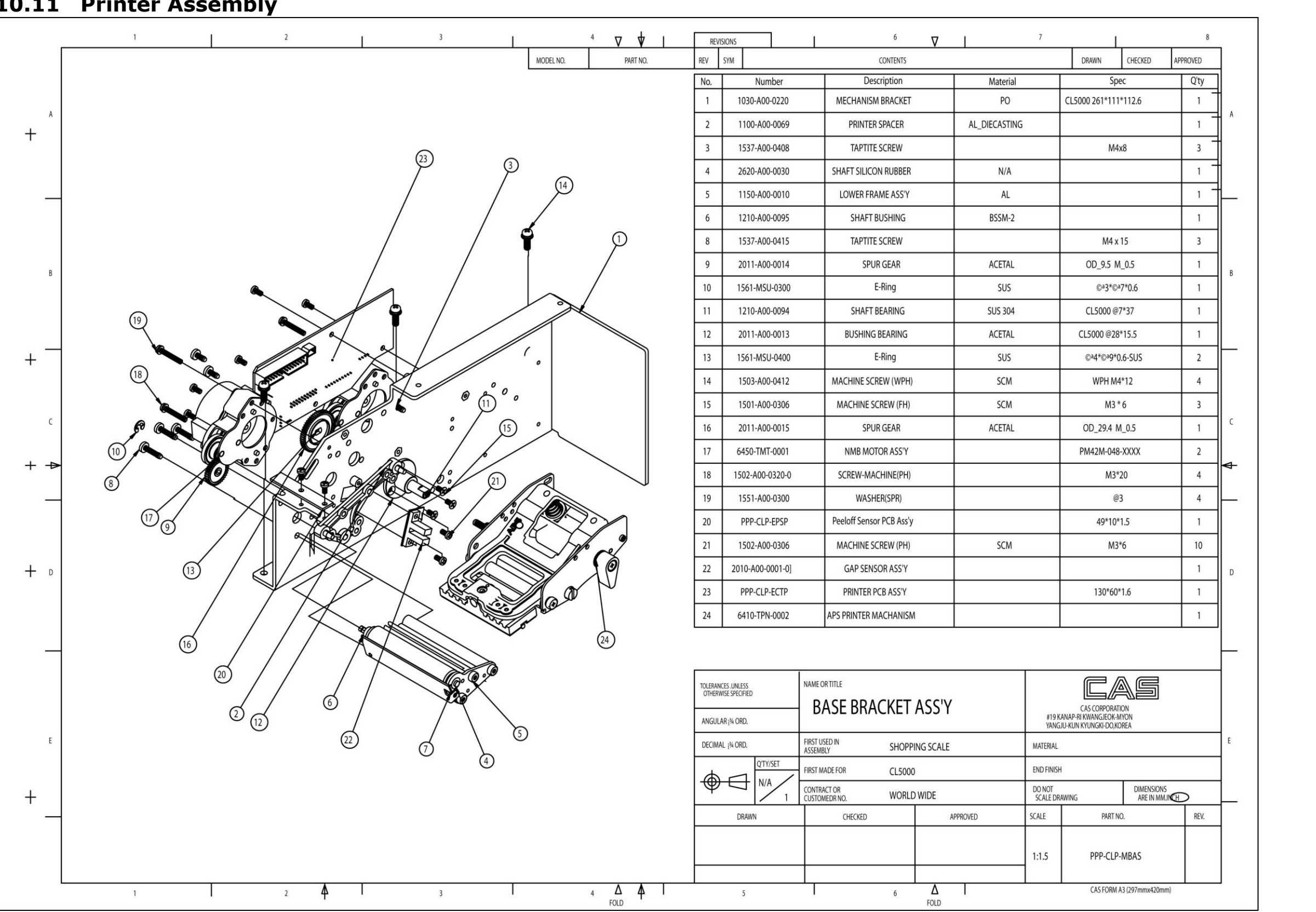

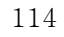

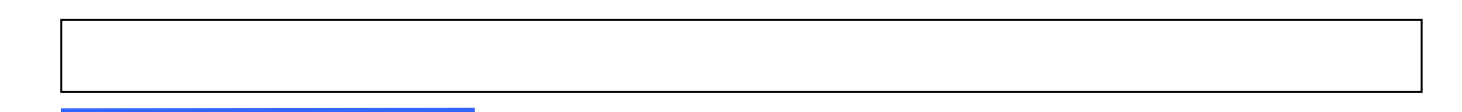

### 10.12 Print Head Assembly

|        |     | 1               | 2           | 1             | 3          | MODEL NO. | 4 ♥ ♥ I         | REVISIONS<br>REV SYM                      | 6<br>CONTENTS                  | ▼                                        | 7                    | DRAWN CHECKED                                              | 8<br>APPROVED |
|--------|-----|-----------------|-------------|---------------|------------|-----------|-----------------|-------------------------------------------|--------------------------------|------------------------------------------|----------------------|------------------------------------------------------------|---------------|
| A      |     |                 |             |               | L          |           |                 |                                           | $\land$                        |                                          |                      |                                                            | -             |
| +      |     |                 |             |               |            | 11        |                 |                                           | 0                              |                                          |                      |                                                            | -             |
| _      |     |                 |             |               |            | /         |                 |                                           |                                |                                          |                      |                                                            |               |
| В      |     |                 |             |               |            |           |                 |                                           |                                |                                          |                      |                                                            |               |
| + -    |     |                 |             |               |            | C         | )<br>)          | (                                         |                                |                                          |                      | Q                                                          | -(13)         |
| c      |     |                 |             |               |            |           | <u></u>         | r<br>Or                                   |                                |                                          |                      |                                                            |               |
| - T    |     |                 | -           | 855-10 404    | - marganet |           | )               |                                           | $\searrow$                     |                                          |                      |                                                            | 5             |
|        | No. | Number          | Description | Material      | SPEC       | Q'ty      |                 | 0                                         |                                | (                                        | X                    |                                                            | J             |
|        |     | 1100-A00-0069   |             | AL_DIECASTING |            | 1         |                 |                                           | <u> </u>                       | Mage C                                   |                      | O SI                                                       |               |
| + D    | 2   | 2620 400 0020   |             | n/d           |            | 3         |                 |                                           |                                | 6 1 1 88 - 1 1 1 1 1 1 1 1 1 1 1 1 1 1 1 |                      |                                                            |               |
|        | 3   | 2620-A00-0030   |             | N/A           |            | 1         |                 |                                           |                                |                                          | 60                   |                                                            |               |
|        | 4   | 1210 400 0005   |             | AL DECM 2     |            | 1         |                 |                                           |                                |                                          | 100°                 | J                                                          |               |
|        | 7   | 1210-A00-0095   |             | DSSIVI-2      |            | 2         |                 |                                           |                                |                                          | 1                    |                                                            |               |
| ء<br>+ | 8   | 2011-400-0014   | SPIIR GEAR  | ΔζΕΤΔΙ        |            | 1         |                 | TOLERANCES .UNLESS<br>OTHERWISE SPECIFIED |                                | Δςςγ                                     |                      |                                                            |               |
|        | 0   | 2011-400-0015   | SPUR GEAR   | ΔΟΕΤΔΙ        |            | 1         |                 | ANGULAR j <sup>3</sup> ORD.               |                                |                                          |                      | #19 KANAP-RI KWANGJEOK-MYON<br>YANGJU-KUN KYUNGKI-DO,KOREA |               |
|        | 10  | 6450-TMT-0001   |             | n/a           |            | 1         |                 | DECIMAL 1 <sup>34</sup> ORD.              | FIRST USED IN<br>ASSEMBLY SHOP | MATERIAL                                 |                      |                                                            |               |
|        | 10  | 1502-400-0320-0 |             | n/a           | M3*20      | 4         |                 |                                           | FIRST MADE FOR CL500           | 00<br>D.WIDE                             | END FINISH<br>DO NOT | DIMENSION                                                  | s 🔵           |
|        | 12  | 1551-A00-0300   | WASHER/SPR  | n/a           | @3         | 4         |                 | DRAWN                                     | CUSTOMEDRINO. WORL             | APPROVED                                 | SCALE DRAWI          | NG ARE IN MN<br>PART NO.                                   | REV.          |
|        | 12  | 6410-TPN-0002   |             | n/a           |            | 1         |                 |                                           |                                |                                          |                      |                                                            |               |
|        |     |                 |             | 174           |            | 1         |                 |                                           |                                |                                          | 1:1.5                | PPP-CLP-MASP                                               |               |
|        |     | 1               | 2           | Ι             | 3          |           | 4 Δ Δ Ι<br>FOLD | 5                                         | 6                              | FOLD                                     |                      | CAS FORM A3 (297mmx420m                                    | ım)           |

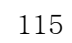

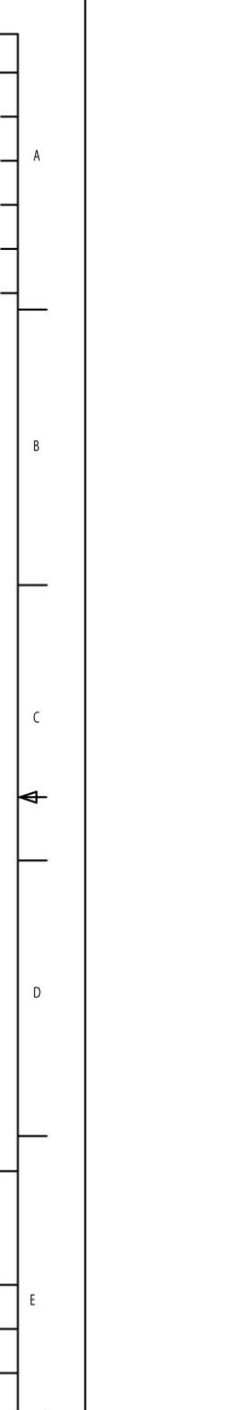

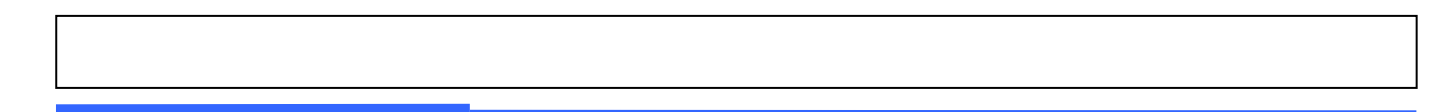

#### 10.13 Cartridge

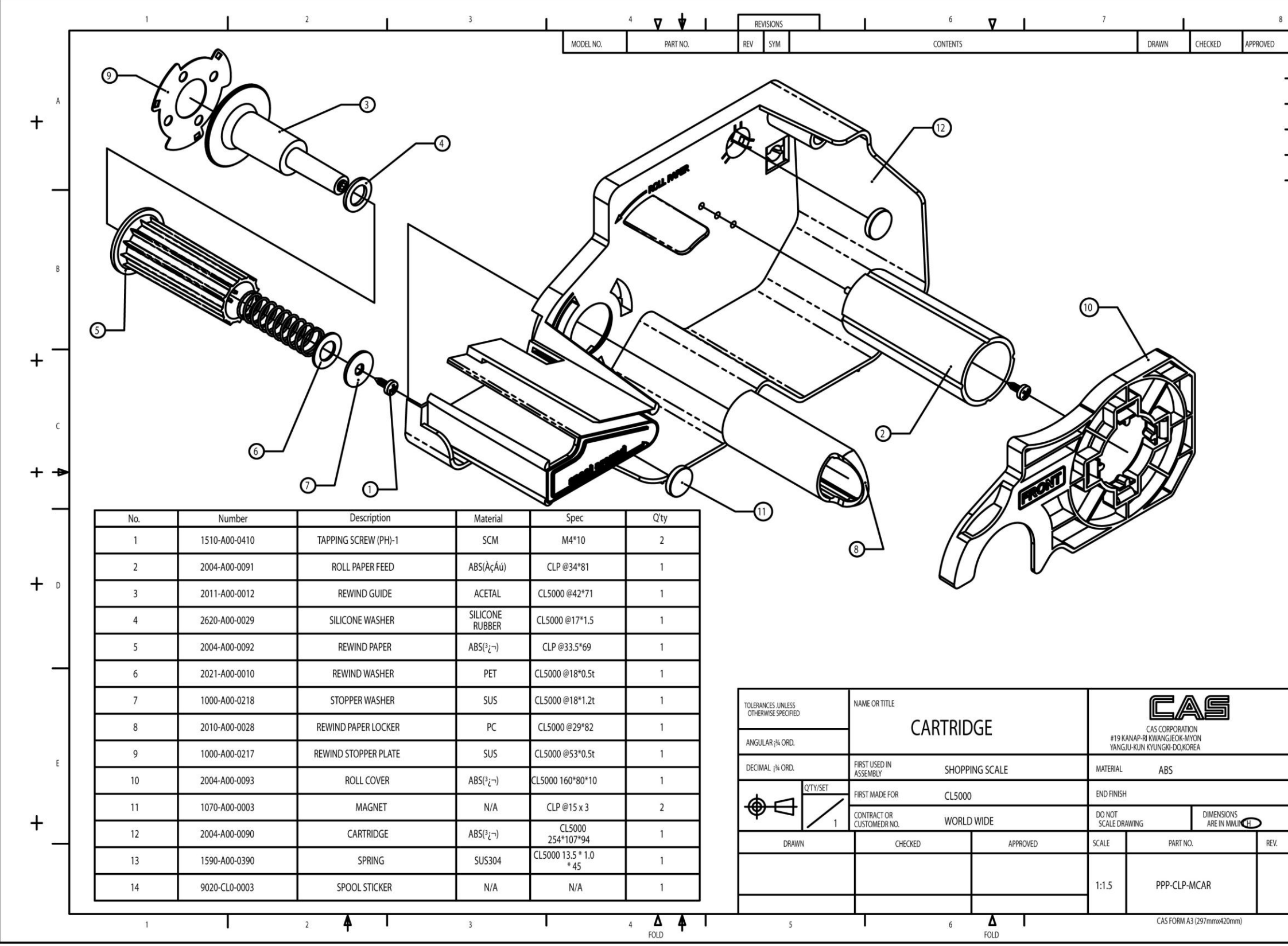

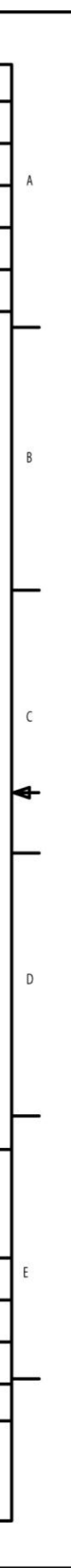

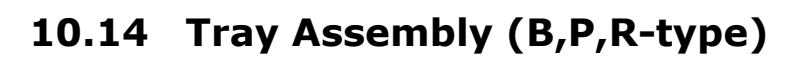

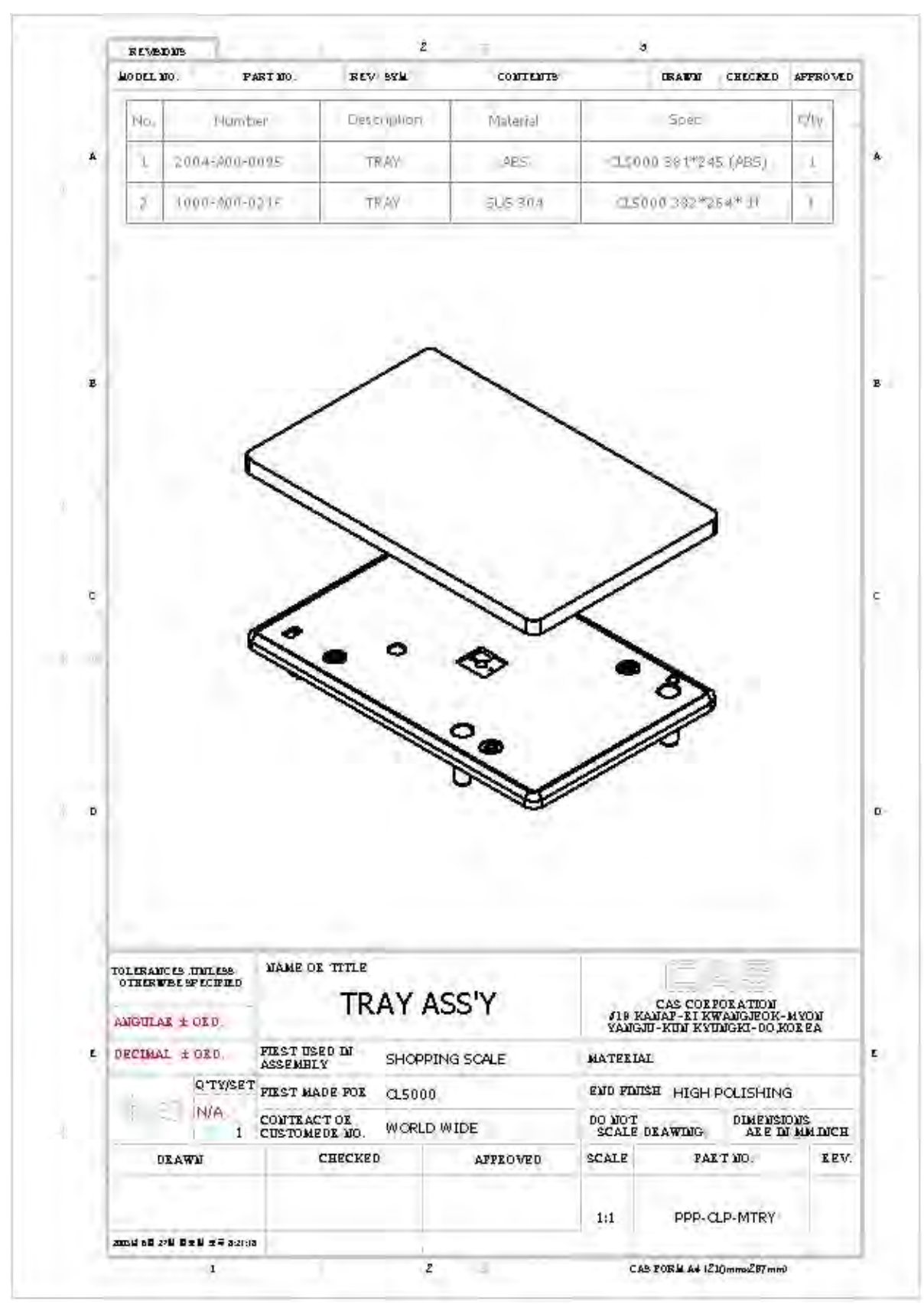

#### **10.15** Tray Assembly (H-type)

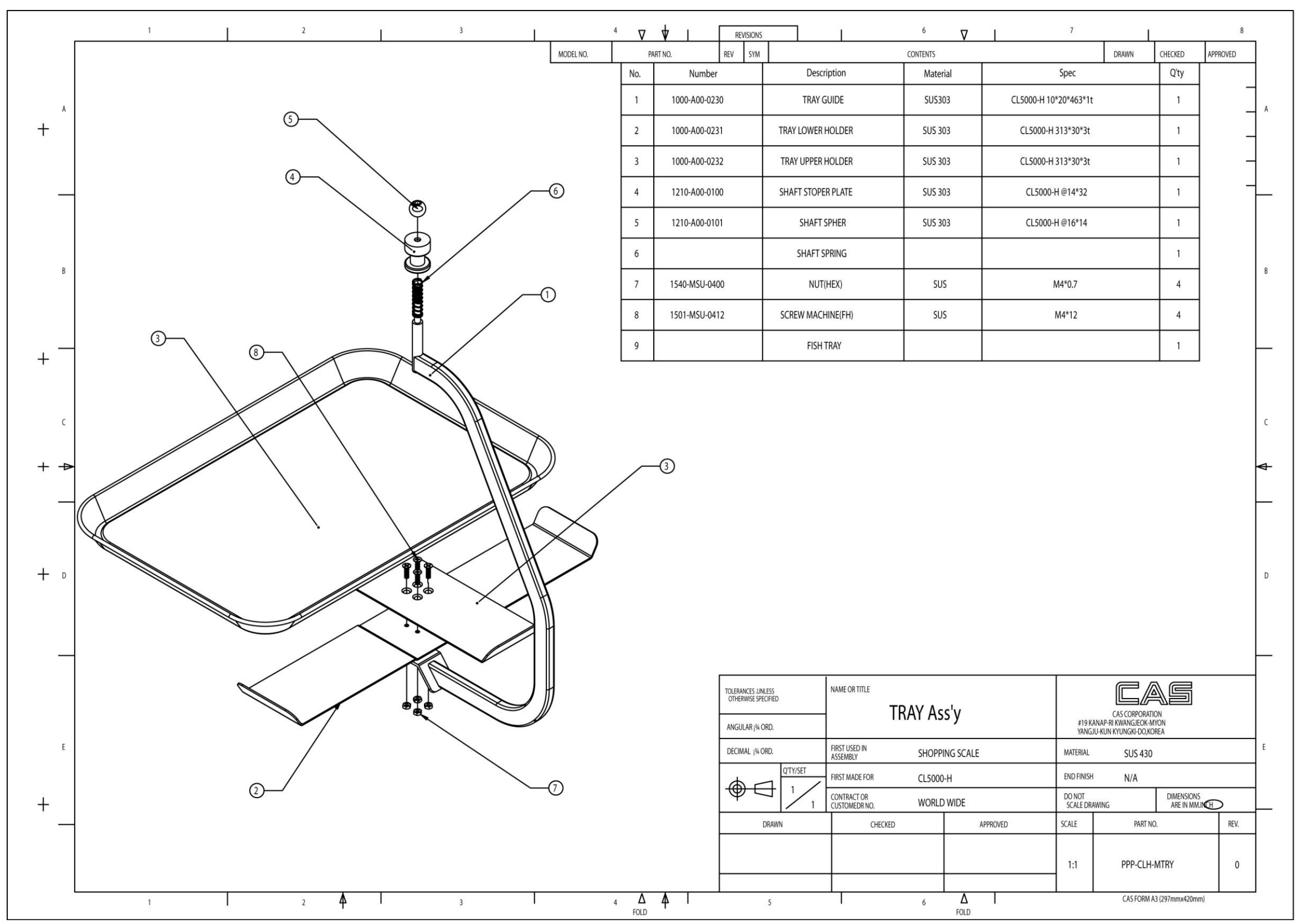

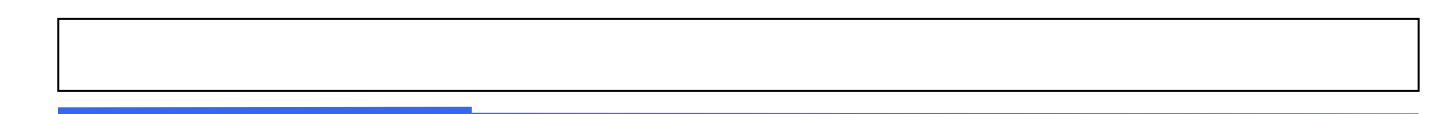

#### 10.16 LAN card

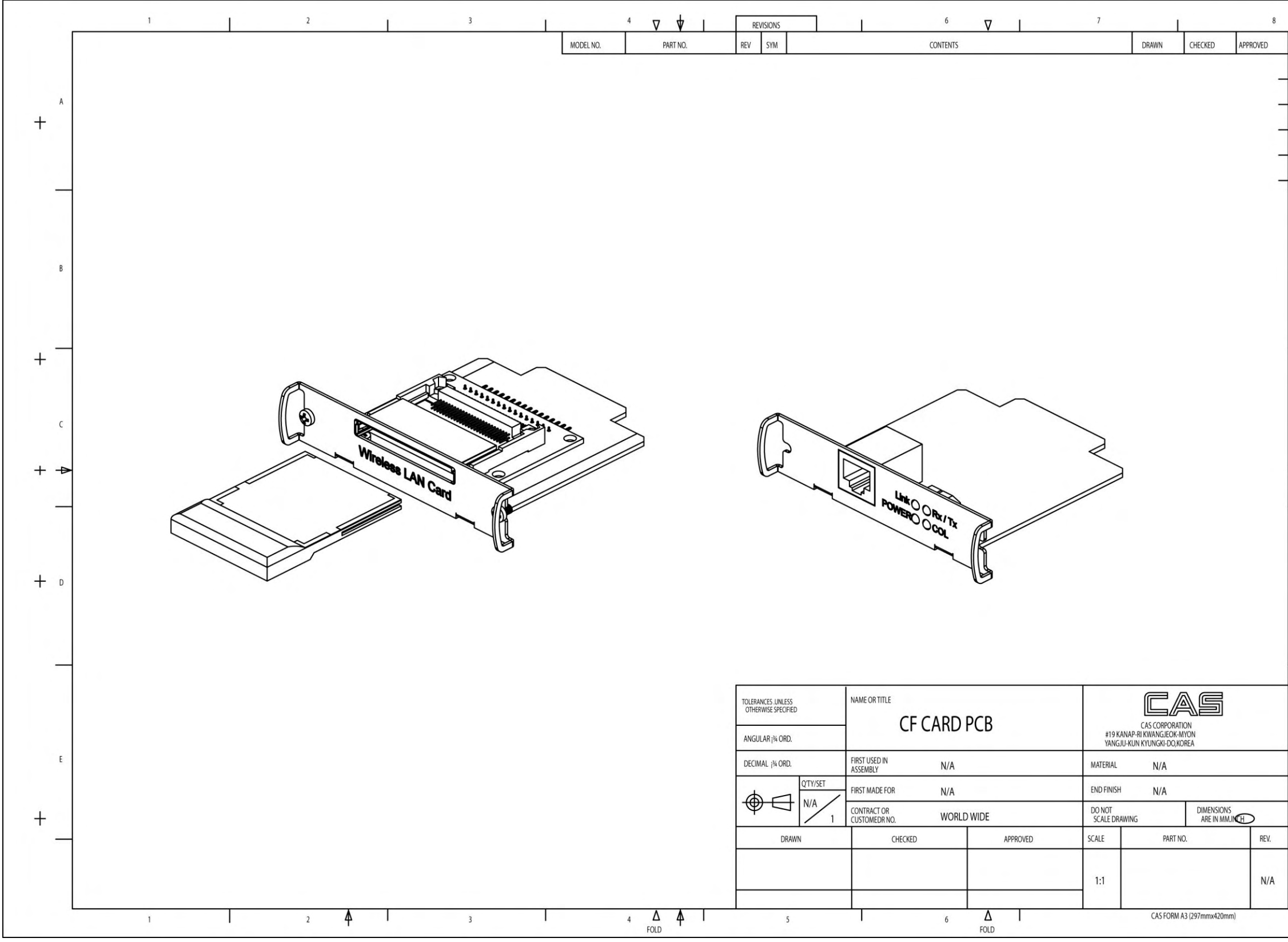

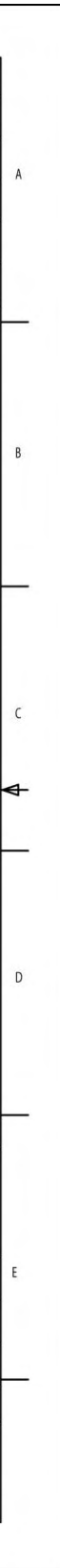

- 11. Part List
- **11.1 Electronic**
- 11.2 Mechnical

## 12. Revision

11-Mar, 2005

- -. Add Sealing Method
- -. Adjust Chapter number